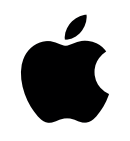

# MacBook Pro

# pamati

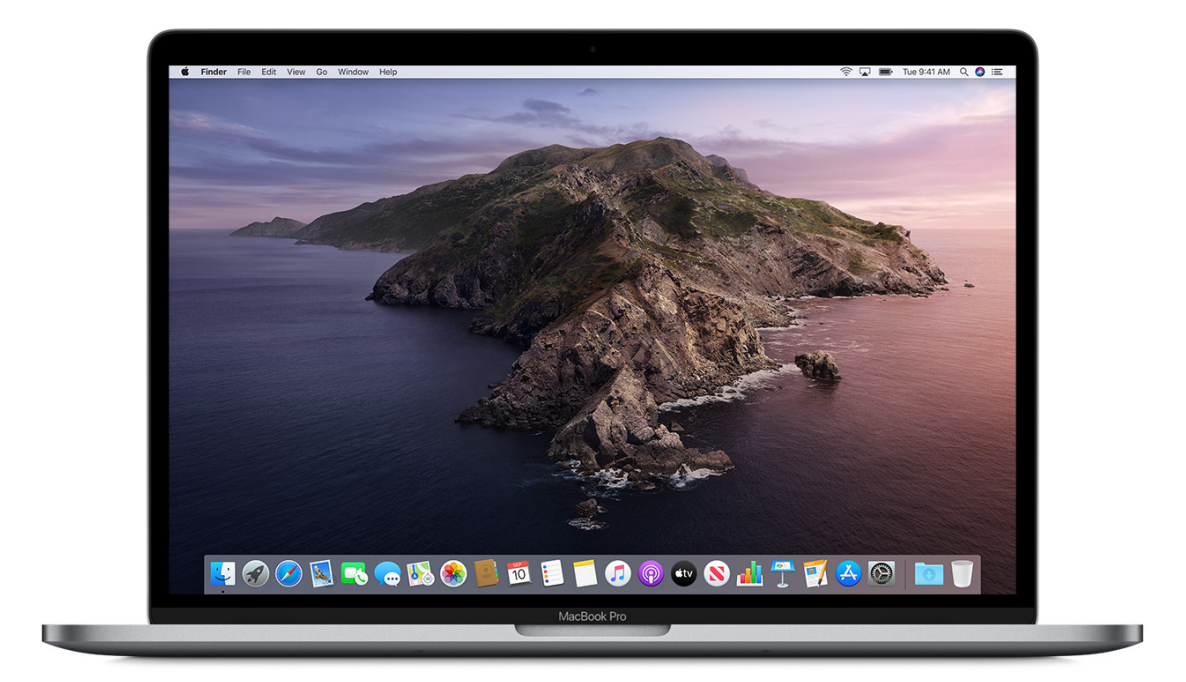

# MacBook Pro ar Thunderbolt 3

# Saturs

#### 4 **Īsumā par MacBook Pro**

- 4 lepazīstieties: MacBook Pro
- 5 lepazīšanās ekskursija
- 6 Kas iekļauts komplektā
- 6 lepazīstiet skārienjutīgo joslu un Pieteikšanās ar pirksta nospiedumu.
- 7 Skārienjutīgās joslas izmantošana
- 9 Skārienjutīgās joslas pielāgošana
- 9 Skārienpaliktnis
- 10 Baterijas uzlādēšana
- 11 Piederumi
- 12 Ārējā displeja izmantošana

#### 13 Darba sākšana

- 13 Mac klēpjdatora iestatīšana
- 15 lepazīšanās ar darbam nepieciešamajiem elementiem
- 24 Jaunās iespējas macOS operētājsistēmā
- 25 Droša krātuve un datora droša sāknēšana klēpjdatorā MacBook Pro
- 26 Datu pārsūtīšana
- 27 letaupiet vietu MacBook Pro
- 28 Datu dublēšana un atjaunošana

#### 30 MacBook Pro lietošana kopā ar citām ierīcēm

- 30 Apple konts
- 31 MacBook Pro lietošana ar iCloud un Nepārtrauktību
- 32 Ar iCloud jebkur piekļūstiet savam saturam
- 34 Ekrāna laiks (Screen Time)
- 34 Līdzeklis Handoff
- 35 Universālā starpliktuve (Universal Clipboard)
- 35 Sānu panelis
- 36 Nepārtrauktības kamera (Continuity Camera)
- 38 Nepārtrauktības skices un Nepārtrauktības atzīmes
- 38 AirDrop
- **39** Tālruņa zvani un īsziņas
- 40 Acumirkļa tīklājs (Instant Hotspot)
- **41** Atbloķējiet savu *Mac* datoru un apstipriniet uzdevumus, izmantojot *Apple* viedpulksteni
- 42 Apple Pay
- 43 AirPlay
- 44 AirPrint

#### 45 Lietotnes

- 45 lekļautās lietotnes
- 45 App Store
- 46 Books

- 48 Calendar
- 49 FaceTime
- 50 Funkcija Sameklē manu (Find My)
- 51 Lietotne GarageBand
- 52 Lietotne Home
- 53 Lietotne *iMovie*
- 54 Keynote
- 55 E-pasts (Mail)
- 57 Kartes (Maps)
- 58 Ziņojumi (Messages)
- 60 Mūzika (Music)
- 61 Jaunākās ziņas (News)
- 61 Piezīmes (*Notes*)
- 63 Numbers
- 64 Pages
- 65 Fotogrāfijas (Photos)
- 67 Podcasts
- 68 Atgādinājumi (Reminders)
- 69 Safari
- 71 Stocks
- **73** TV
- 74 Voice Memos

#### 75 Atrodiet atbildes

- 75 macOS lietotāja instrukcija
- 76 Izplatītākie jautājumi
- 77 Tastatūras īsceļi
- 78 Ekrānuzņēmums (Screenshot)
- 79 Pieejamība
- 81 Papildu resursi, pakalpojumi un atbalsts

#### 83 Drošība, lietošana un atbalsts

- 83 Svarīga drošības informācija
- 85 Svarīga lietošanas informācija
- **86** Izpratne par ergonomiku
- 87 Normatīvā informācija
- 87 Atbilstība FKK nosacījumiem
- 88 Atbilstība ISED Canada nosacījumiem
- 88 ES atbilstības deklarācija
- 88 Japānas VCCI (Voluntary Control Council for Interference) B klases pārskats
- 89 ENERGY STAR® atbilstības deklarācija
- 89 Apple un apkārtējā vide
- 89 Informācija par utilizēšanu un otrreizējo pārstrādi

# Īsumā par MacBook Pro

# 1

## lepazīstieties: MacBook Pro

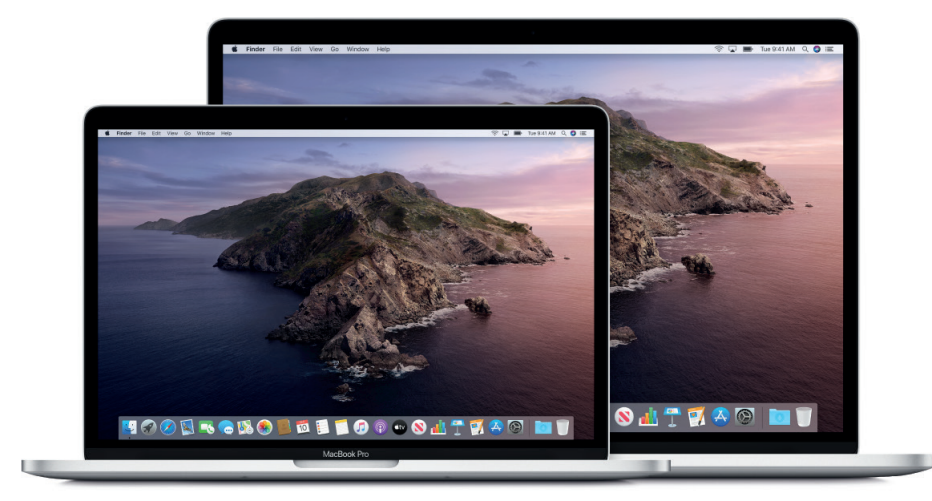

Šī instrukcija piedāvā ievadinformāciju, kura jums jāzina, lai maksimāli labi izmantotu MacBook Pro.

**Apskatiet redzamo.** Vai vēlaties ātru ievadu par *MacBook Pro* iespējām (portiem, savienotājiem, aksesuāriem)? Dodieties uz nākamo sadaļu Iepazīšanās ekskursija.

Sāksim darbu. Sāciet darbu ar *MacBook Pro*, paceļot tā vāku vai pieslēdzot to strāvas avotam, vai arī nospiežot jebkuru no taustiņiem. Sekojiet lestatīšanas vedņa (*Setup Assistant*) norādījumiem, un klēpjdators būs ieslēgts un gatavs darbam. Papildinformāciju skatiet sadaļā *Mac* datora iestatīšana. Lai uzzinātu, kā pārvietot datus no cita datora, skatiet sadaļu Datu pārsūtīšana.

**Maksimāli izmantojiet saīsnes.** Ja jūsu *MacBook Pro* ir skārienjutīgā josla, saīsnes uz izplatītākajām funkcijām jau atrodas pa rokai. Mainiet iestatījumus, izmantojiet tekstu un īsziņu drukāšanas ieteikumus, pievienojiet emocijzīmes, rediģējiet fotoattēlus un dariet vēl daudz ko citu tikai ar vienu pieskārienu. Sk. *Iepazīstiet skārienjutīgo joslu*.

Palieciet sinhronizācijas režīmā. Ar *iCloud* Jūs piekļūstiet dokumentiem, fotogrāfijām, mūzikai, lietotnēm, kontaktiem un kalendāriem visās savās ierīcēs. Izmantojiet *MacBook Pro* ar *iOS* un *iPadOS* ierīcēm, lai veiktu un saņemtu zvanus, rakstītu un saņemtu īsziņas, no ierīces ierīcē kopētu un ielīmētu vai izveidotu Acumirkļa tīklāju (*Instant Hotspot*). Papildinformāciju skatiet sadaļās Ar *iCloud* jebkur piekļūstiet savam saturam un *MacBook Pro* lietošana kopā ar *iCloud* un Nepārtrauktību.

**Neierobežojiet radošumu!** Ar funkciju Fotogrāfijas (*Photos*) rediģējiet foto uzņēmumus, kārtojiet albumus un dalieties ar citiem savās atmiņās; izmantojot jaunās lietotnes *Music*, *Podcasts* un *Apple TV*, kārtojiet un klausieties mūzikas ierakstus, lasiet grāmatas, skatieties filmas utt.; ar *Keynote* veidojiet prezentācijas; Lietotņu veikalā (*App Store*) pārbaudiet visas pieejamās lietotnes, lai izpaustos tikpat daudzveidīgi, cik daudzveidīgas Jūsu idejas.

**Rociet dziļāk!** Izpētiet *MacBook Pro* un saņemiet atbildes uz saviem jautājumiem. Skatiet sadaļu *macOS* lietotāja instrukcija.

# lepazīšanās ekskursija

*Piezīme*. Šī rokasgrāmata ir paredzēta *MacBook Pro* ar *Thunderbolt 3* (USB-C). Ja neesat pārliecināts(-a), kāds ir Jūsu *MacBook Pro* modelis, vai vēlaties atrast informāciju par citiem modeļiem, tad skatiet *Apple* atbalsta rakstu: https://support.apple.com/lv-lv/HT201862.

MacBook Pro ir iebūvēti šādi līdzekļi:

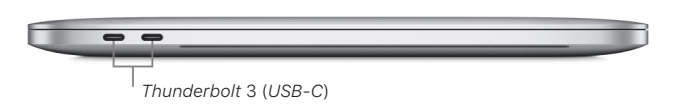

 Thunderbolt 3 (USB-C) porti: uzlādējiet datoru, pārsūtiet datus Thunderbolt ātrumā (līdz 40 Gb/s), izveidojiet savienojumu ar displeju vai projektoru utt. Ne visiem modeļiem ir vienāds portu skaits.

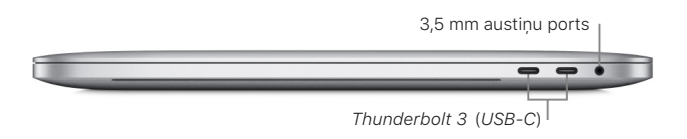

- 3,5 mm austiņu kontaktligzda: pievienojiet stereo austiņas vai skaļruņus, lai klausītos mūziku vai skatītos filmas.
- *Mikrofoni:* sarunājieties ar draugiem vai ierakstiet audio.

- Skārienjutīgā josla: skārienjutīgā josla tastatūras augšpusē dinamiski pielāgojas jūsu izmantotajai lietotnei. Skārienjutīgā josla ir tastatūras paplašinājums, kas piedāvā intuitīvas saīsnes un lietojumprogrammu vadīklas tieši tur, kur jums tās ir nepieciešamas. Skārienjutīgajā joslā varat izmantot tādus pazīstamus žestus kā pārvilkšana un pieskaršanās. Sk. sadaļu *lepazīstiet skārienjutīgo joslu* un *Pieteikšanās ar pirksta nospiedumu*.
- *FaceTime HD kamera:* veiciet *FaceTime* videozvanus vai uzņemiet attēlus un video. Ja deg gaismiņa, kamera ir ieslēgta. Skatiet sadaļu *FaceTime*.
- Touch ID (ieslēgšanas/izslēgšanas poga): nospiediet, lai ieslēgtu MacBook Pro (vai tikai paceliet klēpjdatora vāku vai nospiediet jebkuru taustiņu). Startējot vai restartējot MacBook Pro pirmo reizi, ir jāpiesakās, ievadot savu paroli. Lai iegūtu vairāk informācijas, sk. Iepazīstiet skārienjutīgo joslu un Pieteikšanās ar pirksta nospiedumu.
- Spēkskāriena skārienpaliktnis: pārvaldiet MacBook Pro ar roku kustībām. Visa skārienpaliktņa virsma ir kā poga, tāpēc uz tās var noklikšķināt jebkurā vietā. Informāciju par roku kustību izmantošanu skatiet sadaļā Skārienpaliktnis.

# Kas iekļauts komplektā

Lai izmantotu MacBook Pro, Jums nepieciešami divi iepakojuma kastē iekļautie piederumi:

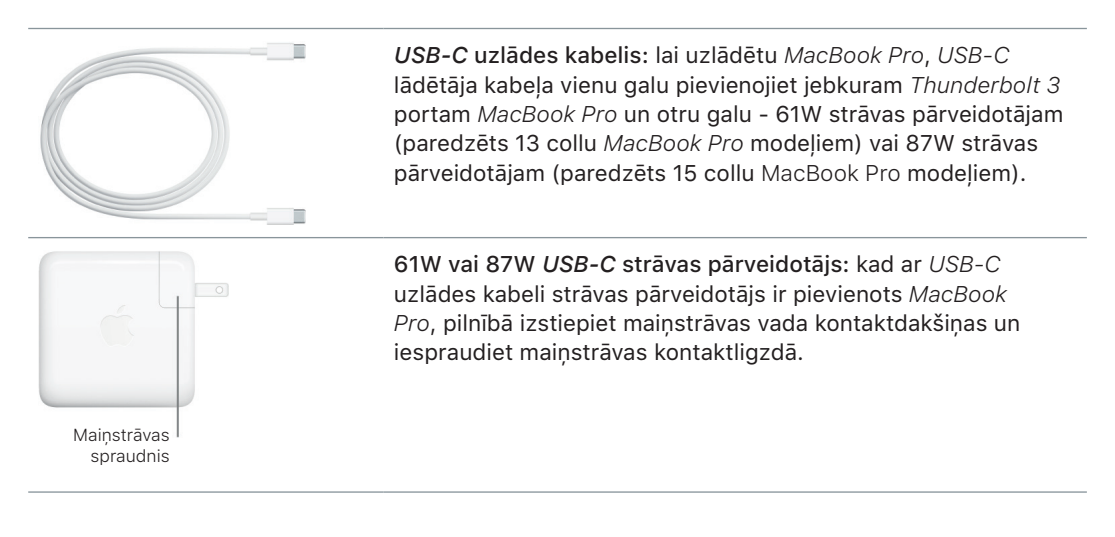

Automātiski startējiet MacBook Pro. Pievienojiet 61W vai 87W USB-C strāvas pārveidotāju un USB-C uzlādes kabeli, tad paceliet datora vāku, lai iedarbinātu MacBook Pro. Piesakieties un ķerieties pie darba.

Pārveidotājus un citus aksesuārus var iegādāties atsevišķi. Lai saņemtu plašāku informāciju par pieejamību, apmeklējiet vietni: apple.com, vietējo *Apple* veikalu vai citus tālākpārdevējus. Lai pārliecinātos, ka savam *MacBook Pro* izvēlaties atbilstošāko ražojumu, ieskatieties dokumentācijā vai jautājiet ražotājam.

# lepazīstiet skārienjutīgo joslu un Pieteikšanās ar pirksta nospiedumu.

Skārienjutīgajā joslā tastatūras augšā iekļauta mainīga rīku kopa, atkarībā no jūsu tā brīža darbības. Peiteikšanās ar pirksta nospiedumu (ieslēgšanas/izslēgšanas poga) atrodas skārienjutīgās joslas labajā pusē. Tiklīdz pieteikšanās ar pirksta nospiedumu iestatīta, jūs varat atbloķēt savu *MacBook Pro* ar pirksta pieskārienu un iepirkties lietotņu veikalos: *iTunes, App Store, Apple TV* un *Book Store*, kā arī vietnēs, kuras izmanto *Apple Pay* rīku.

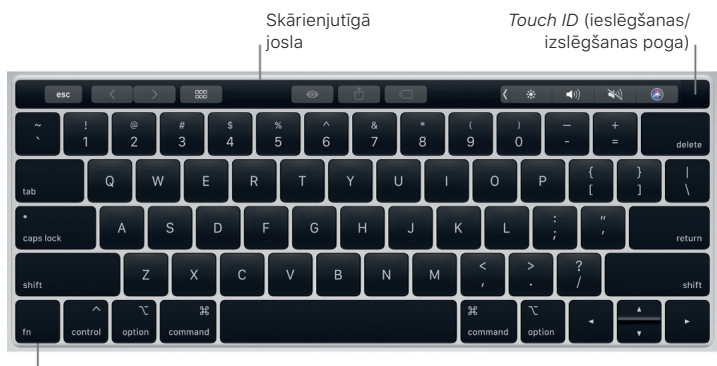

<sup>|</sup> Funkcijas (Fn) taustiņš

Izmantojiet pieteikšanos ar pirksta nospiedumu (ieslēgšanas/izslēgšanas poga): nospiediet, lai ieslēgtu *MacBook Pro* (vai tikai paceliet klēpjdatora vāku vai nospiediet jebkuru taustiņu). Startējot vai restartējot *MacBook Pro* pirmo reizi, ir jāpiesakās, ievadot savu paroli. *Touch ID* var iestatīt *MacBook Pro* iestatīšanas laikā vai vēlāk Sistēmas preferencēs *Touch ID* rūtī. Kad *MacBook Pro* būs iestatīts un tajā būsiet pieteikušies pirmo reizi, tālāk identifikācijas nolūkos Jūs paroles ievadīšanas vietā varēsiet uzlikt pirkstu uz ID sensora.

Īsumā par MacBook Pro

Jūs varat arī izmantot *Touch ID*, lai veiktu pirkumus tiešsaistē ar *Apple Pay*. Papildinformāciju par *Touch ID* skatiet sadaļā *Mac* klēpjdatora iestatīšana. Papildinformāciju par *Apple Pay* skatiet sadaļā *Apple Pay*.

*Piezīme*. Lai *MacBook Pro* izslēgtu, izvēlieties *Apple* izvēlne **(s** > Beigt darbu (*Shut Down*). Lai *MacBook Pro* iestatītu miega režīmā, izvēlieties *Apple* izvēlne **(s** > Miega režīms (*Sleep*).

Visas sistēmas funkcijas atrodas skārienjutīgajā joslā.

- Spilgtuma taustiņi: nospiediet 🄅 vai 🔅, lai palielinātu vai samazinātu ekrāna spilgtumu.
- Vadības kontroles taustiņš: nospiediet ⊟□, lai redzētu, kas notiek MacBook Pro, ieskaitot kapacitāti un atvērtos logus.
- Paneļa palaides taustiņš (Launchpad): nospiediet <sup>888</sup>, lai acumirklī ieraudzītu visas sava MacBook Pro lietotnes. Lai to atvērtu, noklikšķiniet uz lietotnes.
- Tastatūras apgaismojuma taustiņi: nospiediet ---- vai ----, lai palielinātu vai samazinātu tastatūras gaišumu.
- Multivides taustiņi: nospiediet II, lai attītu, DII, atskaņotu vai apturētu atskaņošanu vai
  DD, lai ātri patītu uz priekšu dziesmu, filmu vai slaidrādi.
- Skaņas izslēgšanas taustiņš: nospiediet 4, lai izslēgtu iebūvētos skaļruņus vai 3,5 mm austiņu ligzdu.
- Skaļuma regulēšanas taustiņi: nospiediet いai いai いai vai い), lai palielinātu vai samazinātu iebūvēto skaļruņu vai 3,5 mm austiņu kontaktligzdas skaņas līmeni.
- Funkcijas (Fn) taustiņš: ar katru funkcijas taustiņu (augšējā rindā) var veikt arī citas standarta funkcijas, piemēram, nospiežot taustiņu F11, var paslēpt visus atvērtos logus un parādīt darbvirsmu. Turiet nospiestu taustiņu Fn, vienlaikus nospiediet funkcijas taustiņu, lai palaistu ar taustiņu saistīto darbību.

**V leteikums:** lai aktivizētu diktēšanas režīmu, divreiz nospiediet taustiņu *Fn*, un tad varēsit diktēt tekstu to ievadot (piemēram, tādās lietotnēs kā *Messages, Mail, Pages* utt.).

**lestatiet tastatūras preferences**. Sistēmas preferencēs izmantojiet Tastatūras rūti (*Keyboard pane*) (izvēlieties *Apple* izvēlne **š** > Sistēmas preferences, noklikšķiniet uz Tastatūra (*Keyboard*), un tad uz pogām, kas atrodas augšējā rindā, lai skatītu pieejamos variantus).

Papildinformācija par īsinājumtaustiņiem. Lai ar *MacBook Pro* veiktu darbības, kurām parasti izmantojat skārienpaliktni, peli vai citu ierīci, var piespiest vairāku taustiņu kombinācijas. Bieži izmantoto īsinājumtaustiņu sarakstu skatiet sadaļā Tastatūras īsinājumtaustiņi.

## Skārienjutīgās joslas izmantošana

Skārienjutīgā josla ir integrēta daudzās *macOS* lietotnēs, lai nodrošinātu ērtus īsceļus visbiežāk darāmo uzdevumu veikšanai, pamatojoties uz jūsu patreizējo lietotni un aktivitāti. Strādājot ar Skārienjutīgo joslu, izmantojiet ierastas kustības, piemēram, pieskarieties un slidiniet pirkstus pār to.

Skārienjutīgās joslas galā pa labi atrodas taustiņi, ko dēvē par Kontrolsvītru (*Control Strip*), tos izmanto, lai izplestu vai aizvērtu Kontrolsvītru, izmainītu spilgtumu un skaļumu vai lietotu *Siri*. Pārējo Skārienjutīgās joslas taustiņu klātbūtne un funkcijas ir atkarīgas no lietotnes, kuru izmantojat.

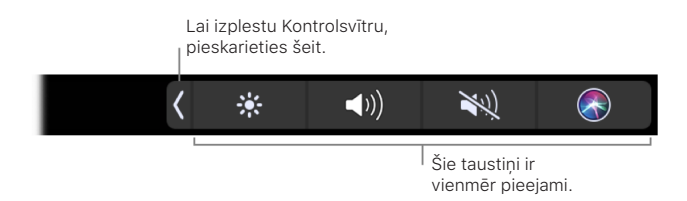

**Kontrolsvītras izplešana vai aizvēršana.** Bieži izmantojamie sistēmas vadības taustiņi, piemēram, skaļuma un spilgtuma taustiņi, atrodas uz Kontrolsvītras Skārienjutīgās joslas labajā pusē. Pieskarieties  $\langle$ , lai izplestu Kontrolsvītru, tad pieskarieties attiecīgo iestatījumu taustiņiem vai slīdņiem, kurus vēlaties izmainīt. Pieskarieties  $\otimes$ , kad beidzat darbu, vai atstājiet atvērtu Kontrolsvītru, lai taustiņi būtu pieejami.

× \* ⊞ ﷺ ∴ ∴ ◀ ►II ► २३ ● ●) 📀

**Kontrolsvītras pielāgošana.** Lai pielāgotu Kontrolsvītru, izmantojiet Tastatūras Sistēmas preferenču (*System Preferences*) rūti (izvēlieties *Apple* izvēlne **É** > Sistēmas preferences, tad noklikšķiniet Tastatūru (*Keyboard*)).

Parādiet displejā funkcijas taustiņus. Lai Skārienjutīgajā joslā parādītos funkciju taustiņi no F1 līdz F12, piespiediet un pieturiet Funkcijas (FN) taustiņu un tad pieskarieties funkcijas taustiņam, lai to lietotu.

esc F1 F2 F3 F4 F5 F6 F7 F8 F9 F10 F11 F12

Izmantojiet taustiņu *Esc.* Taustiņš *Esc* parasti parādās skārienjutīgās joslas kreisajā pusē, tajā pašā vietā taustiņš *Esc* atrodas uz tradicionālās tastatūras. Taustiņš *Esc* parādās kreisajā pusē, pat ja mainās citi skārienjutīgās joslas rīki.

**Padoms.** Dažās lietotnēs cits skārienjutīgās joslas rīks var īslaicīgi aizstāt taustiņu Esc. Izvēlieties opciju Gatavs vai (2), un parādīsies taustiņš Esc. Sk. Apple atbalsta rakstu Kā izmantot taustiņu Escape jūsu MacBook Pro ar skārienjutīgo joslu.

**Pieskarieties, nevis drukājiet.** Lietotnēs, kurās rakstāt tekstus, piemēram, *Notes, Messages*, Teksta redaktorā (*Text Edit*) un E-pastā (*Mail*) Skārienjutīgajā joslā var parādīties drukāšanas ieteikumi, kas palīdz ietaupīt laiku, piedāvājot vārdus un emocijzīmes, kuras uzrakstāmas pieskaroties, nevis drukājot. Pieskarieties (IIIIII) Skārienjutīgajā joslā, lai skatītu drukāšanas ieteikumus, ja tie jau nav redzami.

#### esc 🗹 🤗 Aa > ) not going just 🕻 🌸 ୶)) 👯 🚷

Piezīme: Drukāšanas ieteikumi var nebūt pieejami visās valodās vai visās vietās.

Izteikšanās ar emocijzīmju palīdzību. Dažās lietotnēs iespējams vārdu vietā izvēlēties emocijzīmes, lai pateiktu sakāmo jautrāk. Lai parādītos emocijzīmes, pieskarieties 😄. Pavelciet uz priekšu, lai ritinātu opciju joslu, kura sakārtota atbilstoši kategorijām, piemēram, "Biežāk izmantotais" (*Frequently Used*), "Emocijzīmes un cilvēki" (*Smileys & People*), "Ceļojumi un vietas" (*Travel & Places*) un citām. Pieskarieties izvēlētajai emocijzīmei.

#### - 😣 - 🕘 ) Frequently Used 🧏 🥲 💩 🌎 👾 💐 🍔 🤎 뷯 😨 🚔 🍏 🐱 💐 🦣 🛊 🏚 🛧 🏟 🤇

Izpēte un eksperimentēšana. Pieskarieties un noskaidrojiet, ko iespējams paveikt ātri un efektīvi. Lai paveiktu uzdevumu vai pielietotu iestatījumu, nereti vieglāk pieskarties Skārienjutīgajai joslai, nekā kaut ko klikšķināt vai izvēlēties ekrānā. Piemēram, atveriet Kalkulatoru (*Calculator*) un ar ciparu taustiņu un Skārienjutīgās joslas funkcijām veiciet ātrus aprēķinus, - vairs nekādas kursora kustināšanas, klikšķināšanas un drukāšanas ekrānā.

#### AC +/- % . 🕂 🔆 X - + = ( \* 🜒 💘 🐼

Lai atrastu labāko metodi vēlamo rezultātu sasniegšanai, izmantojiet Skārienjutīgo joslu. Lai paveiktu darbu, bez traucēkļiem pārvietojieties no Skārienjutīgās joslas uz tastatūru un Skārienpaliktni. Apskatiet komplektā iekļautās lietotnes un katras lietotnes sadaļas, lai uzzinātu par to Skārienjutīgās joslas funkcijām.

Lai vairāk uzzinātu par Skārienjutīgo joslu, *sk.* rakstu par *Apple* atbalstu support.apple.com/ HT207055.

# Skārienjutīgās joslas pielāgošana

Meklētājā (*Finder*) un daudzās lietotnēs, piemēram, E-pastā (*Mail*) un *Safari*, iespējams pielāgot Skārienjutīgās joslas taustiņus. Arī Kontrolsvītra ir pielāgojama. Izvēlieties Skatīt (*View*) > Pielāgot Skārienjutīgo joslu (*Customize Touch Bar*), lai pievienotu, dzēstu vai pārkārtotu Skārienjutīgajā joslā esošos vienumus.

Pielāgojot Skārienjutīgo joslu, taustiņi šūpojas un jūs ieraugāt , ka taustiņš jau ir pabeigts (*Done*). Piemēram, ņemsim rediģēšanai Kalkulatoru Skārienjutīgajā joslā:

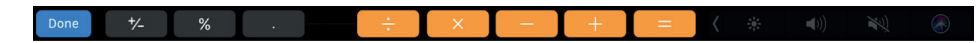

Taustiņu pievienošana Skārienjutīgajai joslai. Lai tos pievienotu, pieturiet un ievelciet ekrāna apakšmalā un pēc tam Skārienjutīgajā joslā vadierīci.

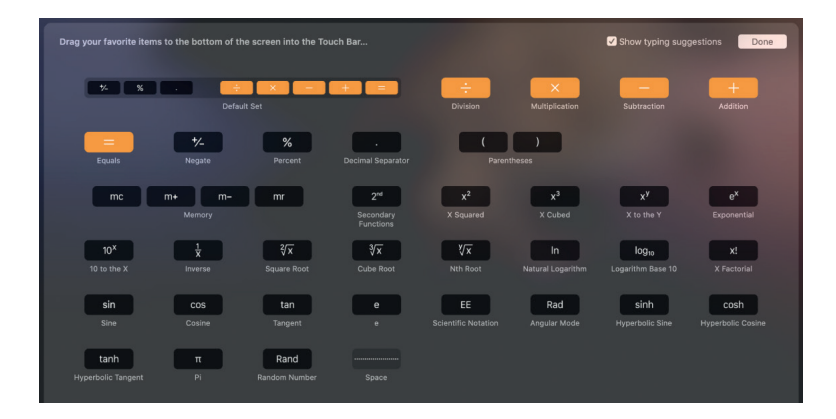

Kad esat galā, pieskarieties taustiņam Pabeigts (*Done*) Skārienjutīgajā joslā vai ekrānā noklikšķiniet Pabeigts.

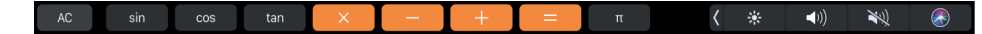

Taustiņu pārkārtošana Skārienjutīgajā joslā. Pielāgojot Skārienjutīgo joslu, ievelciet taustiņu jaunā vietā. Kad esat galā, pieskarieties taustiņam Pabeigts (*Done*).

Taustiņu noņemšana no Skārienjutīgās joslas. Pielāgojot Skārienjutīgo joslu, lai izdzēstu taustiņu, ievelciet taustiņu no Skārienjutīgās joslas ekrāna. Kad esat galā, pieskarieties taustiņam Pabeigts.

## Skārienpaliktnis

Ar vienkāršām kustībām un skārienpaliktni *MacBook Pro* iespējams paveikt daudz funkciju ritināt interneta vietnes, dokumentiem veikt tālummaiņu, pagriezt fotogrāfijas un vēl daudz ko citu. Ar spēkskāriena skārienpaliktni jutīgā nospiediena iespējas sasniedz jaunu mijiedarbes līmeni. Šis skārienpaliktnis nodrošina atgriezenisko saiti — velkot vai pagriežot objektus, pēc to centrēšanas ir jūtama vibrācija ar skaņu, kas sniedz iespēju veikt darbu ar lielāku precizitāti.

Minēsim dažas izplatītākās kustības.

 Klikšķis: nospiediet jebkurā vietā uz skārienpaliktņa. vai Skārienpaliktņa preferencēs iespējojiet "Pieskarieties, lai klikšķinātu" (*Tap to click*) un vienkārši skariet to.

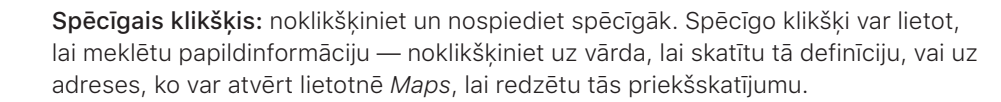

Ο

| ••             | Sekundārais klikšķis (t.i., labās puses klikšķis): noklikšķiniet ar diviem pirkstiem,<br>lai atvērtu īsceļa izvēlnes. Ja ir iespējota funkcija "Pieskarieties, lai klikšķinātu" ( <i>Tap</i><br><i>to click</i> ), pieskarieties ar diviem pirkstiem. |
|----------------|----------------------------------------------------------------------------------------------------|
| <b>\$</b> \$   | Ritināšana ar diviem pirkstiem: lai ritinātu, slidiniet divus pirkstus augšup vai lejup.                                                                                                    |
| 1007           | <b>Tālummaiņas veikšana:</b> savelciet un izvērsiet īkšķa un rādītājpirksta galus, lai<br>tuvinātu vai tālinātu fotogrāfijas vai interneta vietnes.                                                                                                   |
| \$\$           | Vilkšana, lai pārvietotos: lai sērfotu pa interneta vietnēm, dokumentiem un veiktu<br>citas funkcijas, piemēram, pāršķirtu grāmatas lapu, ar diviem pirkstiem pavelciet uz<br>priekšu pa kreisi vai pa labi.                                          |
| K<br>A<br>K    | <b>Palaišanas paneļa atvēršana:</b> Palaišanas panelī ( <i>Launchpad</i> ) ātri atver lietotnes.<br>Četru vai piecu pirkstu galus savelciet kopā, un tad noklikšķiniet uz lietotnes, kuru<br>vēlaties atvērt.                                         |
| <b>\$\$</b> \$ | <b>Pārvietošanās no lietotnes uz citu lietotni:</b> lai pārvietotos no vienas pilnekrāna<br>lietotnes uz citu lietotni, ar trim vai četriem pirkstiem pavelciet uz priekšu pa kreisi<br>vai pa labi.                                                  |
|                |                                                                                                    |

**Kustību pielāgošana.** Izvēlieties *Apple* izvēlne (*Apple menu*) **(** > Sistēmas preferences, vai noklikšķiniet uz Sistēmas preferenču ikonas () Dokstacijā, un tad noklikšķiniet uz Skārienpaliktņa (*Trackpad*).

Skārienpaliktņa preferencēs Jūs varat:

- Uzzināt vairāk par katru kustību.
- Iestatīt klikšķa nospiedienu, kādu vēlaties izmantot.
- Nolemt, vai izmantot jutīgā nospiediena funkcijas.
- Pielāgot pārējās skārienpaliktņa funkcijas.

Ieteikums: ja konstatējat, ka spēcīgais klikšķis notiek bez vajadzības, Skārienpaliktņa preferencēs mēģiniet koriģēt klikšķa nospiedienu, lai tas būtu stingrāks. Vai arī, mainiet "Meklēšanas un datu detektori" ("Look up & data detectors") opciju no noklusējuma iestatījuma "Spēcīgais klikšķis ar vienu pirkstu" ("Force Click with one finger") uz "Pieskarties ar trīs pirkstiem" ("Tap with three fingers").

Spēcīgā klikšķa opciju piemērus skatiet *Apple* atbalsta rakstā: https://support.apple.com/lv-lv/ HT204352.

# Baterijas uzlādēšana

MacBook Pro baterija uzlādējas ik reizi, kad MacBook Pro ir pievienots strāvas avotam.

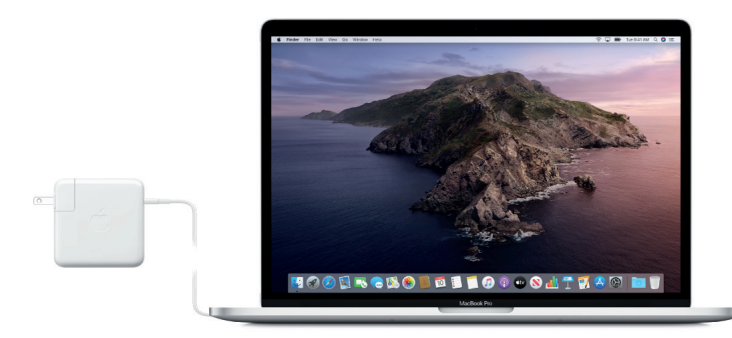

**Baterijas uzlādēšana.** Pievienojiet *MacBook Pro* strāvas kontaktligzdai, izmantojot komplektācijā iekļauto USB-C uzlādes kabeli un 61 W vai 87 W USB-C strāvas adapteri.

Jūs varat uzlādēt savu *MacBook Pro,* datorā izmantojot jebkuru no *Thunderbolt 3* portiem. Baterija uzlādējas ātrāk, kad dators ir izslēgts vai atrodas miega režīmā.

**Baterijas uzlādes pārbaude.** Lai uzzinātu baterijas uzlādes līmeni vai uzlādēšanās statusu, sameklējiet baterijas statusa ikonu izvēļņu joslas labajā pusē.

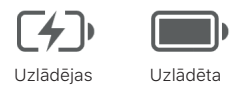

**Taupiet baterijas jaudu.** Lai paildzinātu jau uzlādētas baterijas lietošanas ilgumu, iespējams samazināt displeja spilgtumu, aizvērt lietotnes un atvienot perifērās ierīces, kuras neizmantojat. Varat arī izmainīt jaudas iestatījumus Enerģijas taupīšanas preferencēs (*Energy Saver preferences*) (noklikšķiniet uz Sistēmas preferenču ikonas Dokstacijā, un tad uz Enerģijas taupīšana (*Energy Saver*)). Ja brīdī, kad klēpjdatoram *MacBook Pro* pievieno ierīci, tas atrodas miega režīmā, ierīces baterija var izlādēties.

Papildinformāciju par *MacBook Pro* iekšējo uzlādējamo bateriju, enerģijas taupīšanas veidiem un citus ieteikumus produktīvākam darbam skatiet tīmekļa vietnē: www.apple.com/batteries.

# Piederumi

Lai *MacBook Pro* pievienotu strāvas avotam, ārējām ierīcēm, displejiem utt., ir pieejami šādi *Apple* piederumi.

| - | USB-C to USB strāvas pārveidotājs: pievienojiet klēpjdatoru<br>MacBook Pro standarta USB piederumiem.                                                                                                    |
|---|----------------------------------------------------------------------------------------------------|
|   | <b>USB-C</b> to Lightning kabelis: pievienojiet <i>iPhone</i> vai citu <i>iOS</i> vai<br><i>iPadOS</i> ierīci klēpjdatoram <i>MacBook Pro</i> , lai tās sinhronizētu un<br>uzlādētu.                                                                     |
|   | USB-C Digital AV vairākportu strāvas pārveidotājs: pievienojiet<br>klēpjdatoru <i>MacBook Pro HDMI</i> displejam, vienlaikus pievienojot<br>arī standarta USB ierīci un USB-C uzlādes kabeli, lai uzlādētu<br>MacBook Pro.                               |
|   | USB-C VGA vairākportu strāvas pārveidotājs: pievienojiet<br>klēpjdatoru <i>MacBook Pro VGA</i> projektoram vai displejam, vienlaikus<br>pievienojot arī standarta <i>USB</i> ierīci un <i>USB-C</i> uzlādes kabeli, lai<br>uzlādētu <i>MacBook Pro</i> . |
|   | <i>Thunderbolt 3 (USB-C) to Thunderbolt 2 strāvas pārveidotājs:</i><br>pievienojiet klēpjdatoru <i>MacBook Pro Thunderbolt 2</i> ierīcēm vai<br><i>Thunderbolt</i> displeja.                                                                             |

Papildinformāciju par portiem un piederumiem skatiet *Apple* atbalsta rakstā: https://support. apple.com/lv-lv/HT207443.

Strāvas pārveidotāji un citi piederumi tiek pārdoti atsevišķi. Lai saņemtu plašāku informāciju par pieejamību, apmeklējiet vietni: apple.com, vietējo *Apple* veikalu vai citus tālākpārdevējus. Lai pārliecinātos, ka savam *MacBook Pro* izvēlaties atbilstošāko ražojumu, ieskatieties dokumentācijā vai jautājiet ražotājam.

# Ārējā displeja izmantošana

*Thunderbolt 3* ports atbalsta video izvadi jūsu *MacBook Pro*. Kopā ar *MacBook Pro* var izmantot ārējo displeju, projektoru vai *HDTV*.

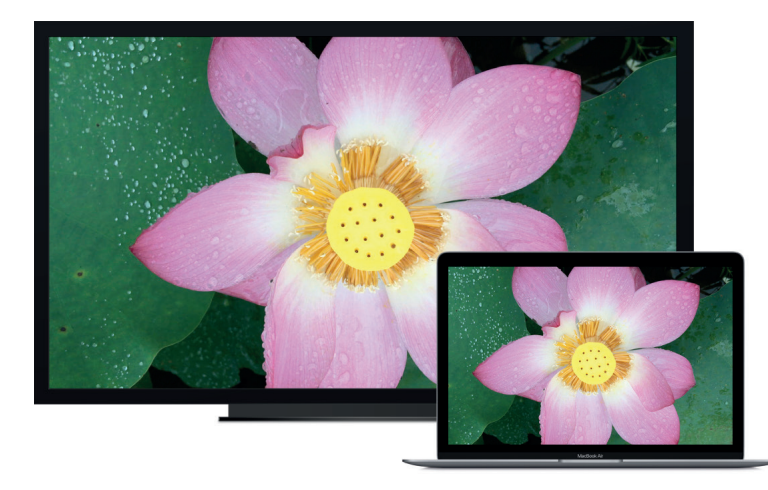

- *Pievienojiet VGA displeju vai projektoru:* izmantojiet *USB-C VGA* vairākportu strāvas pārveidotāju, lai uz *MacBook Pro* pievienotu displeju *USB-C* portam.
- *Pievienojiet HDMI displeju vai HDTV:* izmantojiet USB-C Digital AV vairākportu strāvas pārveidotāju, lai HDMI displeju vai HDTV MacBook Pro pievienotu USB-C portam.
- *Pievienojiet USB-C displeju:* klēpjdatorā *MacBook Pro* displeju pievienojiet *(Thunderbolt 3 (USB-C)* portam.
- *Pievienojiet Thunderbolt displeju:* klēpjdatorā *MacBook Pro* displeju pievienojiet (*Thunderbolt 3 (USB-C)* portam.

Strāvas pārveidotāji un citi piederumi tiek pārdoti atsevišķi. Lai saņemtu plašāku informāciju par pieejamību, apmeklējiet vietni: apple.com, vietējo *Apple* veikalu vai citus tālākpārdevējus. Lai pārliecinātos, ka savam *MacBook Pro* izvēlaties atbilstošāko ražojumu, ieskatieties dokumentācijā vai jautājiet ražotājam.

Ja Jūsu *HDTV* ir pievienots *Apple TV*, varat izmantot arī *AirPlay*, lai Jūsu *MacBook Pro* ekrāns *HD TV* ekrānā atspoguļotos līdz pat 1080 augstas izšķirtspējas pikseļiem. Vairāk informācijas meklējiet sadaļā *AirPlay*.

# Darba sākšana

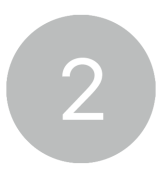

# Mac klēpjdatora iestatīšana

Pirmoreiz ieslēdzot *MacBook Pro*, lestatīšanas vednis (*Setup Assistant*) kopā ar Jums iziet visus vienkāršos pakāpeniskos soļus, kādi jāveic, lai uzsāktu lietot jaunu *Mac* datoru. Ja vēlaties pārsūtīt datus no cita datora, detalizētu informāciju skatiet sadaļā Datu pārsūtīšana.

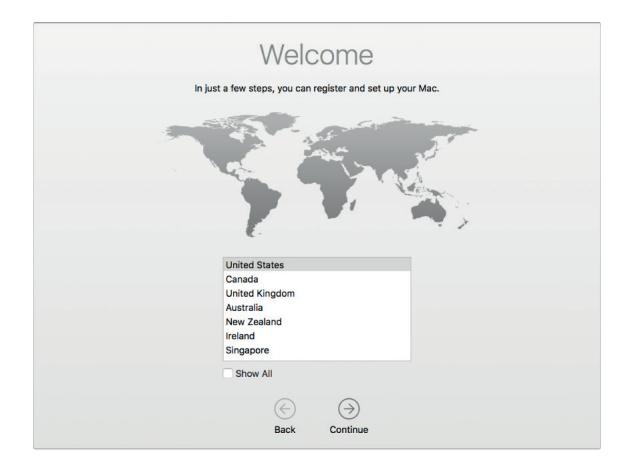

Noteikti izveidojiet savienojumu ar *Wi-Fi*, ieslēdziet bezvadu tehnoloģiju *Bluetooth* ®, iegūstiet *Apple ID*, un tad pierakstieties savā ierīcē. Ja vēlaties, iestatīšanas laikā varat aktivizēt *Siri*. Varat arī iestatīt *Touch ID* un *Apple Pay*.

**Pierakstieties ar savu** *Apple ID*. Jūsu *Apple ID* ir konts, ko izmantojat visam, ko darāt ar *Apple* objektiem, tostarp, izmantojot *App Store, iTunes Store, iCloud, Messages* utt. Jūsu *Apple ID* ir veidots no e-pasta adreses un paroles. Lai izmantotu jebkuru *Apple* pakalpojumu jebkurā ierīcē, vai tā būtu dators, *iOS* ierīce, *iPadOS* ierīce vai *Apple* viedpulkstenis, Jums nepieciešams tikai viens *Apple ID*. Vislabāk ir, ja katrai personai ir savs *Apple ID*, un tas netiek izpausts citām personām.

Ja jums vēl nav savs *Apple ID*, varat to izveidot klēpjdatora iestatīšanas laikā (tas ir bez maksas). Lai pārvaldītu savu *Apple ID*, dodieties uz *Apple ID* konta tīmekļa vietni.

Ja *Apple* ierīces lieto arī citi Jūsu ģimenes locekļi, tad pārliecinieties, vai katram ģimenes loceklim ir pašam savs *Apple ID*. Jūs varat izveidot *Apple ID* kontus saviem bērniem un koplietot pirkumus un abonementus, izmantojot līdzekli Ģimenes koplietošana (*Family Sharing*). Skatiet sadaļu *Apple* konts.

**Svarīgi!** Ja esat aizmirsis(-usi) sava *Apple ID* paroli, jauns *Apple ID* nav jāveido. Lai savu paroli izgūtu, pieteikšanās logā vien noklikšķiniet uz saites "Vai esat aizmirsuši savu *Apple ID* vai paroli?" (*Forgot Apple ID or password?*).

lestatīšanas darbības var veikt ātri un vienkārši, izmantojot lestatīšanas vedni (*Setup Assistant*), taču ja vēlaties tās veikt vēlāk, to var paveikt šādi.

**Izvēlieties gaišu vai tumšu izskatu.** Ja vēlaties mainīt izvēli, ko veicāt, iestatot *Mac* datoru, noklikšķiniet uz Sistēmas preferenču ikonas Dokstacijā, vai izvēlieties *Apple* izvēlne **š** > Sistēmas preferences. Noklikšķiniet uz Vispārīgi (*General*), un tad izvēlieties Gaišs (*Light*), Tumšs (*Dark*) vai Automātisks (*Auto*). Šeit var iestatīt arī citas izskata preferences.

Pieslēdziet *MacBook Pro* pie *Wi-Fi*. Izvēlņu joslā noklikšķiniet uz *Wi-Fi* statusa ikonas  $\widehat{\diamondsuit}$ , un tad izvēlieties *Wi-Fi* tīklu, un ja nepieciešams, ievadiet paroli.

**Ieslēdziet vai izslēdziet Wi-Fi.** Izvēļņu joslā noklikšķiniet uz Wi-Fi statusa ikonas <a>?</a>, un tad izvēlieties Ieslēgt Wi-Fi (Turn Wi-Fi On) vai Izslēgt Wi-Fi (Turn Wi-Fi Off).

**Ieslēdziet vai izslēdziet** *Bluetooth*. Izvēļņu joslā noklikšķiniet uz *Bluetooth* ikonas **∛**, un tad izvēlieties Ieslēgt *Bluetooth* (*Turn Bluetooth On*) vai Izslēgt *Bluetooth* (*Turn Bluetooth Off*).

**Ieteikums:** ja izvēļņu joslā Wi-Fi statusa ikona izvēlieties Apple izvēlne × Sistēmas preferences , un tad noklikšķiniet uz Tīkls (*Network*). Sarakstā pa kreisi noklikšķiniet uz Wi-Fi, un tad izvēlieties "Rādīt Wi-Fi statusu izvēlņu joslā" (*Show Wi-Fi status in menu bar*). Lai pievienotu Bluetooth ikonu, izvēlieties Apple izvēlne × Sistēmas preferences, noklikšķiniet uz Bluetooth, un tad izvēlieties "Izvēļņu joslā rādīt Bluetooth" (*Show Bluetooth in menu bar*).

*iCloud* iestatīšana *MacBook Pro*. Izmantojot *iCloud*, Jūs varat saglabāt visu savu saturu — dokumentus, filmas, mūzikas ierakstus, fotogrāfijas utt. mākoņkrātuvē un piekļūt tiem no jebkuras vietas.

Lai iestatītu *iCloud*, izvēlieties *Apple* izvēlne **(** > Sistēmas preferences, un tad noklikšķiniet uz *iCloud*. Pierakstieties ar savu *Apple ID*, ja neesat to jau izdarījuši. Noklikšķiniet uz *Apple ID* > *iCloud*, un tad izvēlieties funkcijas, kuras vēlaties izmantot. Lai uzzinātu vairāk, skatiet sadaļu Piekļuve *iCloud* saturam.

**Svarīgi!** Pārliecinieties, vai esat pierakstījušies, visās ierīcēs izmantojot vienu un to pašu *Apple ID*.

*Siri* iestatīšana. *MacBook Pro* iestatīšanas laikā varat iespējot *Siri*, kad tiek parādīts aicinājums to darīt. Lai uzzinātu, kā ieslēgt *Siri* vēlāk un saņemtu informāciju par *Siri* lietošanu *Mac* datorā, skatiet sadaļu *Siri*.

*"Hey Siri"* iestatīšana. Lai saņemtu atbildes uz saviem vaicājumiem, pietiek ar to, ka Jūs savam *MacBook Pro* pasakāt: "Hei *Siri*!" Lai Sistēmas preferencēs *Siri* rūtī iespējotu šo funkciju, noklikšķiniet uz "Klausīties "Hei *Siri"* (*Listen for 'Hey Siri*'), un kad tiek parādīts aicinājums, pasakiet dažas *Siri* komandas.

| Touch ID                                                                                               |                                                               | QSearch                                        |
|----------------------------------------------------------------------------------------------------|---------------------------------------------------------------|------------------------------------------------|
| Touch ID lets you use your purchases with Apple Pay,                                                   | fingerprint to unlo<br>iTunes Store, App<br>Add a fingerprint | ck your Mac and make<br>Store and Apple Books. |
| Use Touch ID for:<br>Ullocking your Mac<br>Apple Pay<br>Ultrunes Store, App Store<br>Password AutoFill | ore & Apple Books                                             | ?                                              |

Jūs varat savā MacBook Pro iestatīt arī Touch ID lietošanas opcijas:

- Atbloķēt Mac klēpjdatoru (tā vietā, lai ievadītu paroli).
- Izmantot Apple Pay (Skatiet sadaļu Apple Pay).
- legādāties preces tiešsaistes veikalos iTunes Store, App Store un Book Store..
- Izmantot paroļu automātiskas aizpildes funkciju.

Veteikums: Ja divi vai vairāki lietotāji izmanto vienu un to pašu *MacBook Pro*, katrs no viņiem var līdzeklim *Touch ID* pievienot pirkstu nospiedumu, lai klēpjdatoru *MacBook Pro* ātri varētu atbloķēt, tajā identificētos un pieteiktos. Katram lietotāja kontam var pievienot ne vairāk kā trīs pirkstu nospiedumus, bet visiem Jūsu *MacBook Pro* lietotāju kontiem — ne vairāk kā piecus pirkstu nospiedumus.

Sk. Apple atbalsta rakstu Kā izmantot pieteikšanos ar pirksta nospiedumu MacBook Pro.

*Apple Pay* iestatīšana. *MacBook Pro* iestatīšanas laikā vienam lietotāja kontam var iestatīt *Apple Pay*. Citi lietotāji joprojām var norēķināties, izmantojot *Apple Pay*, bet viņiem ir pirkums jāpabeidz, izmantojot savu *iPhone* vai *Apple* viedpulksteni, kurā ir iestatīts *Apple Pay* (vairāk informācijas skatiet sadaļā *Apple Pay*). Izpildiet ekrānā redzamos norādījumus par kartes pievienošanu un verificēšanu. Ja multivides pirkumiem Jūs jau izmantojat karti, ieteicams vispirms pārbaudīt šo karti.

Lai *Apple Pay* iestatītu vēlāk vai papildu kartes pievienotu vēlāk, noklikšķiniet uz Sistēmas preferenču ikonas Dokstacijā, vai izvēlieties *Apple* izvēlne **š** > Sistēmas preferences. Tad noklikšķiniet uz *Wallet & Apple Pay* un izpildiet ekrānā redzamos norādījumus, lai iestatītu *Apple Pay*.

*Piezīme*. Kartes izdevējs nosaka, vai Jūsu karte pakalpojumam *Apple Pay* ir derīga, un pārbaudes procesa pabeigšanai var prasīt Jums sniegt plašāku informāciju. Pakalpojumā *Apple Pay* var tikt lietotas daudzas kredītkartes un debetkartes. Informāciju par *Apple Pay* pieejamību un pašreizējo kredītkaršu izdevējiem skatiet *Apple* atbalsta rakstā: https://support.apple.com/ lv-lv/HT204916.

## lepazīšanās ar darbam nepieciešamajiem elementiem

#### Darbvirsma, izvēlņu josla un Palīdzība (Help)

Pirmais, ko ieraugāt savā *MacBook Pro*, ir darbvirsma, kurā iespējams atvērt lietotnes, jebko meklēt *MacBook Pro* un tīmeklī, sakārtot savas datnes un darīt vēl daudz ko citu.

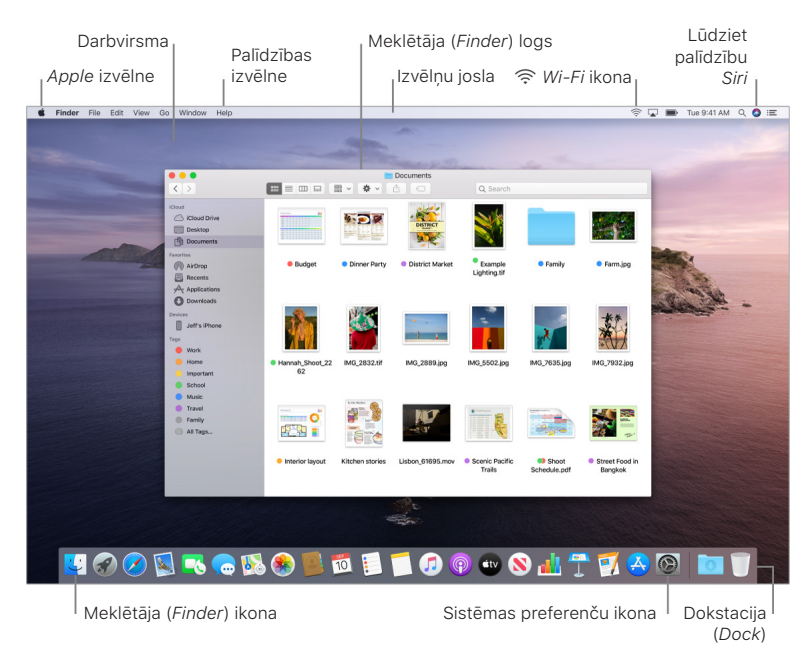

γ leteikums: vai nevar atrast rādītāju? Lai to īslaicīgi palielinātu, ātri kustiniet pirkstu šurpu turpu pa skārienpaliktni. Vai, ja lietojat peli, ātri bīdiet to šurpu turpu.

**Izvēlņu josla.** Izmantojiet ikonas ekrāna augšpusē, lai atvērtu jaunus logus, pieslēgtos bezvadu lokālajam tīklam, pārbaudītu datora *Wi-Fi* statusu 奈, mainītu skaļumu ➡)), pārbaudītu baterijas uzlādi , uzdotu jautājumus *Siri* un veiktu vēl daudz ko citu. Izvēlnes elementi mainās atkarībā no tā, kuru lietotni izmantojat.

*Apple izvēlne* **\$**. *Apple* izvēlnē ekrāna augšējā kreisajā stūrī atrodas bieži lietoti vienumi. Lai šo izvēlni atvērtu, noklikšķiniet uz *Apple* ikonas **\$**.

Palīdzības izvēlne. MacBook Pro un macOS lietotnēm palīdzība ir vienmēr pieejama no Meklētāja (Finder). Lai saņemtu palīdzību, noklikšķiniet uz Palīdzības izvēlnes (Help menu), un izvēlieties macOS Palīdzība (macOS Help), lai atvērtu macOS lietotāja rokasgrāmatu. Vai arī, meklēšanas laukā ievadiet, kas nepieciešams, un izvēlieties ieteikumu.

| Finder | File | Edit | View | Go | Window | Help       |  |
|--------|------|------|------|----|--------|------------|--|
|        |      |      |      |    |        | Search     |  |
|        |      |      |      |    |        | macOS Help |  |

Papildinformāciju skatiet sadaļā macOS lietotāja instrukcija.

Izmantojiet līdzekli Dinamiskā darbvirsma (*Dynamic Desktop*). Izmantojot līdzekļa Dinamiskā darbvirsma (*Dynamic Desktop*) attēlu, Jūs varat skatīt, kā darbvirsmas attēls automātiski mainās, lai atbilstu diennakts laikam Jūsu pašreizējā atrašanās vietā. Sistēmas preferencēs izvēlieties Darbvirsma un Ekrānsaudzētājs (*Desktop & Screen Saver*), un tad atlasiet Dinamiskais iestatījums (*Dynamic setting*). Lai atkarībā no Jūsu pašreizējās laika joslas ekrāna dienas režīms mainītos uz nakts režīmu, iespējojiet līdzekli Atrašanās vietas pakalpojumi (*Location Services*). Ja līdzeklis Atrašanās vietas pakalpojumi (*Location Services*) ir izslēgts, attēls mainās, pamatojoties uz datuma un laika preferencēs norādīto laika joslu.

**Organizējiet stekus.** Lai uz darbvirsmas izveidotu stekus, atveriet Meklētāju (*Finder*), izvēlieties Skats (*View*), un tad izvēlieties Lietot stekus (*Use Stacks*). Lai skatītu ar stekiem saistītās iespējas, atveriet Skats (*View*) > Grupēt stekus atkarībā no (*Group Stacks By*). Tad visi jaunie faili, kas tiek pievienoti darbvirsmai, automātiski tiek sašķiroti atbilstošā stekā. Lai skatītu, kas atrodas stekā, noklikšķiniet uz steka, lai izvērstu tā saturu. Var arī novietot kursoru virs steka, lai skatītu faila sīktēlus. Papildinformāciju skatiet *macOS* lietotāja instrukcijā: https:// support.apple.com/lv-lv/guide/mac-help/mh35846/mac.

Koncentrējiet uzmanību uz tumšo režīmu (*Dark Mode*). Darbvirsmai, izvēlnes joslai, Dokstacijai un visām *macOS* iebūvētajām lietotnēm izmantojiet tumšo krāsu shēmu. Saturs izceļas priekšpusē un centrā, kamēr tumšās vadīklas un logi atkāpjas otrajā plānā. Balts teksts uz melna fona tiek rādīts tādās lietotnēs kā *Mail*, *Contacts*, *Calendar* un *Messages*, tāpēc, strādājot tumšā vidē, tas acīm ir vairāk piemērots.

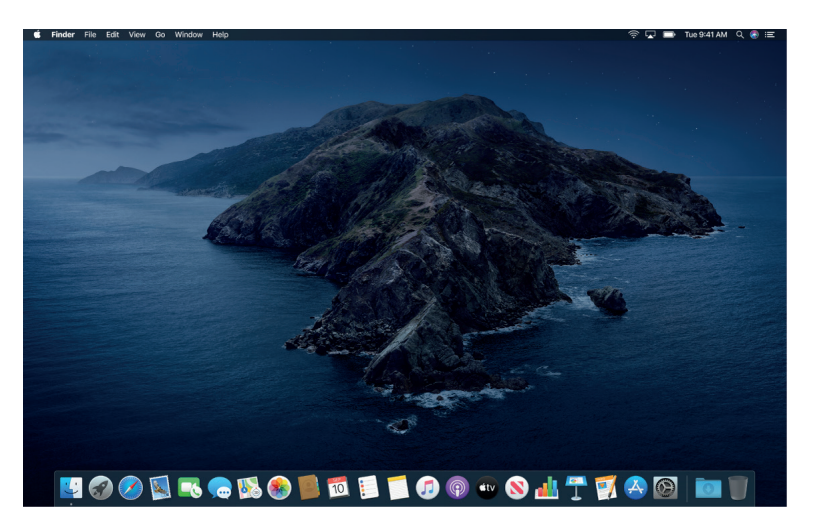

Tumšais režīms ir precīzi noregulēts speciālistiem, kuri rediģē fotogrāfijas un attēlus — krāsas un sīkas detaļas parādās uz tumšās lietotnes fona. Bet tas ir lieliski piemērots arī ikvienam lietotājam, kurš pievērš uzmanību saturam.

Turpiniet lasīt, lai uzzinātu par Meklētāju (Finder) un citām darbvirsmas funkcijām.

#### Meklētājs (Finder)

Izmantojiet Meklētāju (*Finder*), lai sakārtotu un atrastu savus failus. Lai atvērtu Meklētāja (*Finder*) logu, ekrāna lejasdaļā Dokstacijā noklikšķiniet uz Meklētāja (*Finder*) ikonas []. Noklikšķiniet uz faila ikonas, lai ātri apskatītu tā saturu, vai noklikšķiniet uz faila nosaukuma, lai to rediģētu.

Informāciju par skārienjutīgās joslas izmantošanu *Finder* uzdevumiem skatiet skārienjutīgajā joslā.

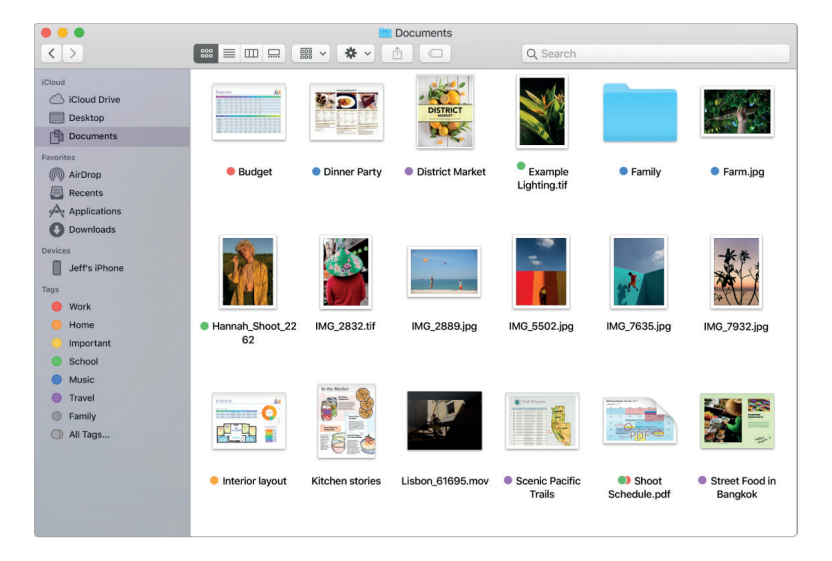

**Ierīču sinhronizēšana.** Izveidojot savienojumu ar tādām ierīcēm kā *iPhone* vai *iPad*, tās kļūst redzamas rīka Meklētājs (*Finder*) sānjoslā. No turienes ierīci var dublēt, atjaunināt un atjaunot.

Galerijas skats (Gallery View). Galerijas skatā Jūs varat apskatīt lielu atlasītā faila priekšskatījumu, lai vizuāli identificētu attēlus, videoklipus un citus dokumentus. Priekšskatījuma (Preview) rūtī tiek parādīta informācija, kas palīdz identificēt vajadzīgo failu. Izmantojiet skrubera joslu, kas atrodas ekrāna apakšā, lai ātri atrastu meklēto. Lai aizvērtu vai atvērtu Priekšskatījuma (Preview) rūti, nospiediet taustiņu kombināciju Shift-Command-P.

**W** leteikums: lai Galerijas skatā (*Gallery View*) tiktu parādīti failu nosaukumi, nospiediet *Command-J* un atlasiet "Rādīt faila nosaukumu" ("*Show filename*").

Galerijas skats (Gallery View)

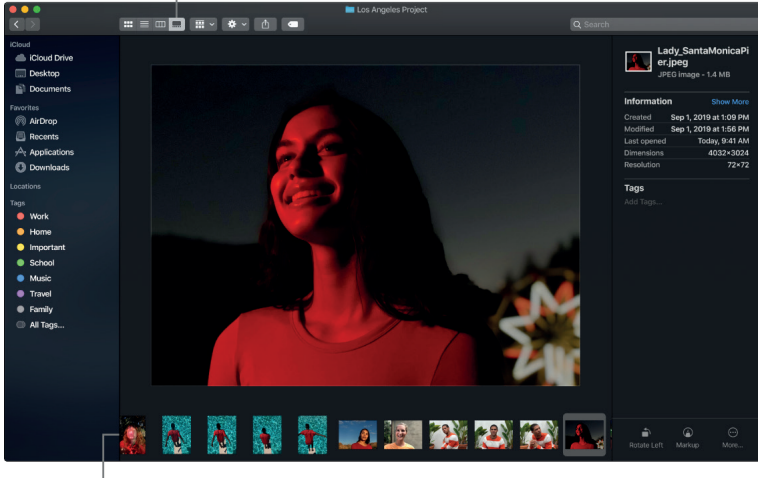

Skrubera josla

Ātras darbības. Priekšskatījuma (*Preview*) rūts apakšējā labajā stūrī ir saīsnes, kas ļauj pārvaldīt un rediģēt failus tieši Meklētājā (*Finder*). Attēlu var rotēt, anotēt vai apgriezt līdzeklī Atzīme (*Markup*), kombinēt attēlus un *PDF* failus vienā failā, apgriezt audio un video failus un izveidot pielāgotas darbības, izmantojot *Automator* darbplūsmas (piemēram, iespiežot failā ūdenszīmes).

Lai Meklētājā (*Finder*) parādītu Priekšskatījuma (*Preview*) rūts opcijas, izvēlieties Skats (*View*) > Rādīt priekšskatījumu (*Show Preview*). Lai pielāgotu to, kas tiek parādīts, izvēlieties Skats (*View*) > Rādīt priekšskatījuma opcijas (*Show Preview Options*), un tad atlasiet faila tipa opcijas. Skatiet *macOS* lietotāja instrukcijā: https://support.apple.com/lv-lv/guide/mac-help/mchl97ff9142/mac.

Velteikums: lai atvērtu līdzekli Ātrais skatījums (*Quick Look*), izvēlieties failu un nospiediet atstarpes taustiņu. Varat parakstīt *PDF* failus, apgriezt audio un video failus, un atzīmēt, rotēt un apgriezt attēlus, neatverot atsevišķu lietotni. Papildinformāciju par līdzekli Ātrais skatījums (*Quick Look*) un atzīmēšanas iespējām skatiet *macOS* lietotāja instrukcijā: https://support. apple.com/lv-lv/guide/mac-help/mh14119/mac un https://support.apple.com/lv-lv/guide/machelp/mchl1fd88863/mac.

#### Skārienjutīgā josla

Izmantojiet skārienjutīgo joslu tastatūras augšā, lai veiktu *Finder* uzdevumus un darītu daudz ko citu.

Izmantojiet skārienjutīgo joslu. Pieskarieties taustiņiem, lai pārvietotos uz priekšu vai atpakaļ pa apskatītajiem vienumiem, iestatītu skata opcijas un ātri apskatītu, kopīgotu vai atzīmētu vienumu.

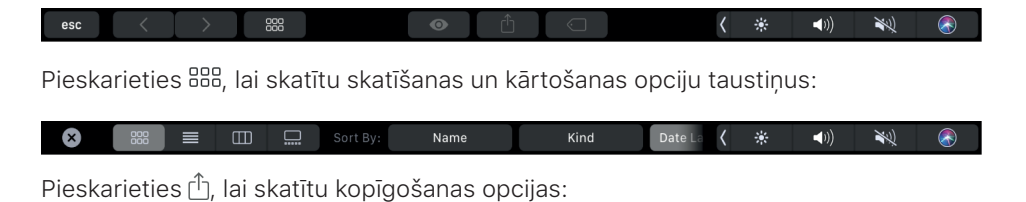

🗙 🛐 Mail 🚗 Messages 🕟 AirDrop 🥤 Notes 🔗 Add 🕻 🔆 📣 🛞 🏹

Pieskarieties 🔄, lai skatītu pieejamās birkas:

🗴 🛑 Red 🛑 Orange 🦳 Yellow 🛑 Green 🛑 Blue 🌑 Purple 🌑 🚥 🤇 🌞 📢 🗮 👘

Lai uzzinātu vairāk, skatiet skārienjutīgās joslas izmantošanas pamācību. Darba sākšana

#### Dokstacija (Dock)

Dokstacija ekrāna lejas daļā ir ērta vieta, kur uzglabāt bieži izmantojamās lietotnes un dokumentus.

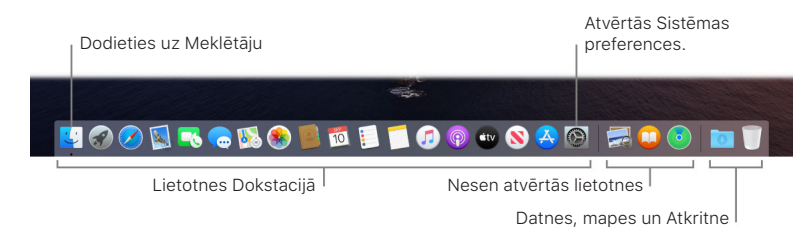

Lietotnes vai datnes atvēršana. Noklikšķiniet uz ikonas Dokstacijā. Nesen atvērtās lietotnes tiek rādītas doka paneļa centrā.

**Pievienojiet Dokstacijai vienumu.** Velciet vienumu un ielieciet to, kur nepieciešams. Lietotnes novietojiet doka paneļa kreisajā pusē, bet failus vai mapes – labajā pusē.

**Noņemiet no doka paneļa vienumu.** Velciet to ārā no doka paneļa. Vienums ir noņemts tikai no doka paneļa, nevis izņemts no Jūsu *MacBook Pro*.

Skatiet visus lietotnē atvērtos logus. Dokstacijā noklikšķiniet uz lietotnes, lai piekļūtu funkcijai *Exposé* un skatītu visus lietotnes atvērtos logus.

Ieteikums: Dokstaciju var palielināt vai samazināt, pievienot vai noņemt no tās vienumus, pārvietot to uz ekrāna kreiso vai labo pusi, un pat iestatīt, lai Dokstacija tiktu paslēpta, kad to nelietojat. Lai mainītu Dokstacijas izskatu, noklikšķiniet uz Sistēmas preferenču ikonas
 Dokstacijā, vai izvēlieties Apple izvēlne > Sistēmas preferences. Tad noklikšķiniet uz Dokstacijas (Dock).

#### Ātrā lietotņu atvēršana

*MacBook Pro* komplektā ir iekļautas lietotnes visām Jūsu iecienītajām nodarbēm: sērfošanai tīmeklī, e-pasta pārbaudīšanai, fotogrāfiju koplietošanai, filmu skatīšanai un vēl daudz kam citam.

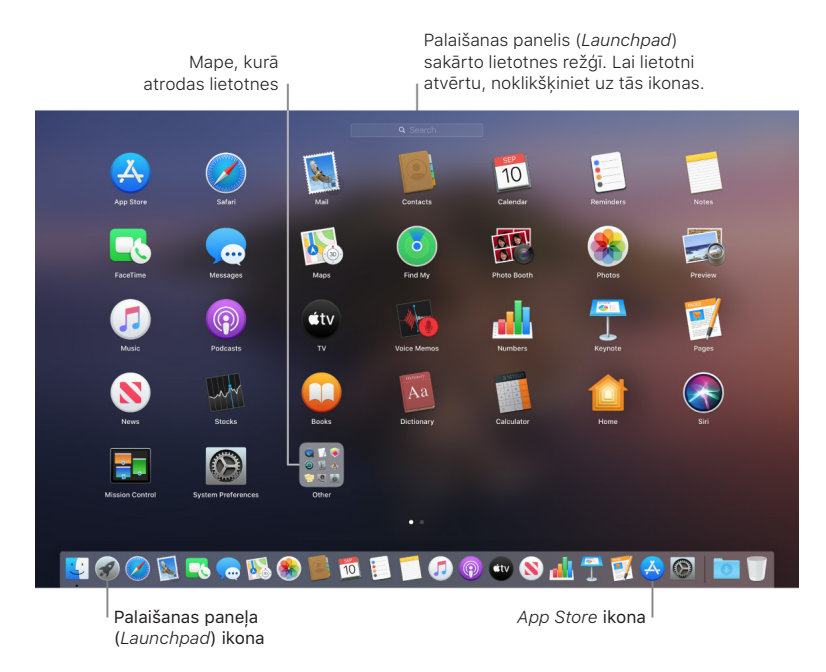

Atveriet lietotni. Dokstacijā noklikšķiniet lietotnes ikonas vai uz Palaišanas paneļa (*Launchpad*) ikonas *3*, un noklikšķiniet uz vajadzīgās lietotnes. Varat arī meklēt lietotni, izmantojot līdzekli *Spotlight*, un tad atvērt šo lietotni tieši no *Spotlight* meklēšanas rezultātiem.

🔮 Lūdziet palīdzību Siri. Dodiet aptuveni šādu komandu: "Atver kalkulatoru."

**Organizējiet lietotnes Palaišanas panelī** (*Launchpad*). Palaišanas panelis (*Launchpad*) organizē lietotnes režģī. Lai lietotnes pārkārtotu, velciet lietotni uz citu vietu. Lai izveidotu mapi, velciet lietotni uz citu lietotni. Velciet citas lietotnes uz jauno mapi, lai tās pievienotu. Lai lietotni noņemtu no mapes, velciet to ārā.

Atrodiet vēl citas lietotnes. Dokstacijā noklikšķiniet uz Lietotņu veikala ikonas 😔 un meklējiet vajadzīgās lietotnes. No *App Store* lejupielādētās lietotnes automātiski parādās Palaišanas panelī (*Launchpad*). Lai lietotnēm ātri saņemtu atjauninājumus, tiešsaistes veikalā *App Store* noklikšķiniet uz Atjauninājumi (*Updates*).

Papildinformācija. Skatiet Apple atbalsta rakstu: https://support.apple.com/lv-lv/HT202635.

#### Paziņojumu centrs (Notification centre)

Izmantojiet Paziņojumu centru (*Notification centre*), lai skatītu detalizētu informāciju par savu ikdienu (kalendārs, akcijas, laika apstākļi un daudz kas cits) un saņemtu trūkstošos paziņojumus (e-pasts, atgādinājumi, paziņojumi par lietotnēm u.c.).

|                                                                                                    | 奈                                              |
|----------------------------------------------------------------------------------------------------|------------------------------------------------|
|                                                                                                    | Today                                          |
|                                                                                                    | Today Notifications                            |
|                                                                                                    |                                                |
| desidence in such                                                                                                    | Tuesday,                                       |
| and the owner of the local division of the local division of the l | September 10 <sup>th</sup>                     |
| 1                                                                                                    | oopternoer to                                  |
| A DECEMBER OF                                                                                                    | 🔆 Sunny currently. The high will be 78°. Clear |
| State States                                                                                                    | tonight with a low of 52°.                     |
| a titera                                                                                                    |                                                |
| 2 1 2 2 2 2 2                                                                                                    | FINDER SEARCH                                  |
| Contraction of the                                                                                                    | Last used Yesterday, 10:23 PM                  |
|                                                                                                    | Spring Project Invoice.pages                   |
| · · · · · · · · · ·                                                                                                    | Last used Yesterday, 7:45 PM                   |
|                                                                                                    | Updated Resume.pages                           |
| The second                                                                                                    |                                                |
| 14. ·                                                                                                    | Last used Sunday, 4:30 PM                      |
| ALL MA                                                                                                    | New Hire Presentation.key                      |
| And the second                                                                                                    | Last used Sunday, 3:24 PM                      |
|                                                                                                    | Italian Phrases 101.pdf                        |

Atveriet Paziņojumu centru (*Notification centre*). Noklikšķiniet uz Paziņojumu centra ikonas E ekrāna augšmalas labajā pusē. Noklikšķiniet uz Šodiena (*Today*), lai apskatītu, kas notiks drīzumā, vai Paziņojumi (*Notifications*), lai pārskatītu svarīgu informāciju.

**Paziņojumu atslēgšana.** Atveriet Paziņojumu centru (*Notification centre*), ritiniet uz augšu, un tad ieslēdziet režīmu Netraucēt (*Do Not Disturb*). Ziņojumi pēc to saņemšanas nebūs redzami vai dzirdami, bet tos var skatīt vēlāk Paziņojumu centrā (*Notification centre*).

Papildinformācija. Skatiet Apple atbalsta rakstu: https://support.apple.com/lv-lv/HT204079.

#### Sistēmas preferences

Sistēmas preferencēs notiek *MacBook Pro* iestatījumu personalizēšana. Piemēram, izmantojiet Enerģijas taupītāja (*Energy Saver*) preferences, lai mainītu miega režīma iestatījumus. Vai arī, izmantojiet rīka Darbvirsma un Ekrānsaudzētājs (*Desktop & Screen Saver*) preferences, lai pievienotu darbvirsmas attēlu vai izvēlētos ekrānsaudzētāju.

**Pielāgojiet savu MacBook Pro.** Noklikšķiniet uz Sistēmas preferenču ikonas Dokstacijā, vai izvēlieties *Apple* izvēlne **É** > Sistēmas preferences. Tad noklikšķiniet to preferences tipu, kuru vēlaties iestatīt. Papildinformāciju skatiet *macOS* lietotāja instrukcijā: https://support.apple.com/lv-lv/guide/mac-help/mh15217/mac.

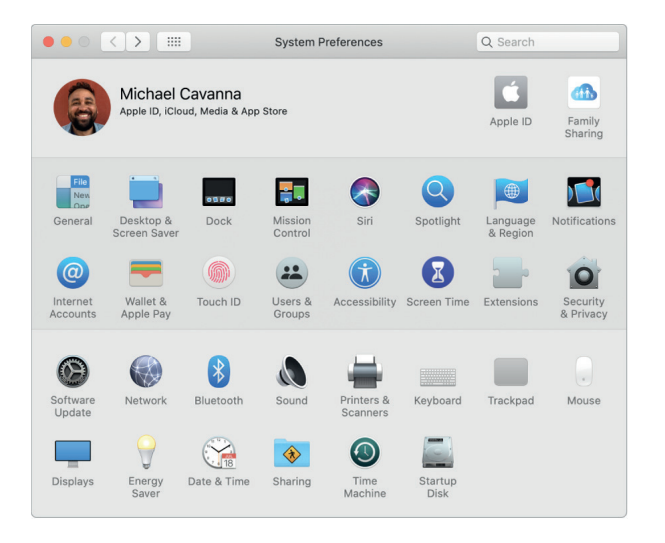

*macOS* atjaunināšana. Noklikšķiniet uz Sistēmas preferenču ikonas Dokstacijā, un tad uz rīka Programmatūras atjaunināšana (*Software Update*), lai redzētu, vai Jūsu *Mac* datorā darbojas jaunākā *macOS* programmatūras versija. Varat norādīt programmatūras automātiskas atjaunināšanas opcijas.

#### Spotlight

Spotlight  $\mathbb{Q}$  nozīmē vieglu iespēju klēpjdatorā *MacBook Pro* sameklēt jebko, piemēram, dokumentus, kontaktpersonas, kalendāra notikumus un e-pasta ziņojumus. *Spotlight* ieteikumos tiek piedāvāta informācija no *Wikipedia* rakstiem, meklēšanas rezultātiem tīmeklī, ziņām, sporta, laikapstākļu, akciju, kino un citiem informācijas avotiem.

Veicot meklēšanu, izmantojot *Spotlight*, priekšskatījuma apgabals labajā pusē nodrošina meklēšanas rezultātus, ar kuriem var mijiedarboties — veikt tālruņa zvanus, nosūtīt e-pasta ziņojumus, atskaņot dziesmas, saņemt norādījumus, un pat konvertēt valūtas. *Spotlight* var sniegt atbildes uz jautājumiem, kas saistīti ar matemātiku, vai definēt vārdus, — visu to darot uz *MacBook Pro* darbvirsmas.

Meklējiet visu nepieciešamo. Ekrāna augšmalas labajā pusē noklikšķiniet uz  $Q,\,$ un sāciet rakstīt.

**V leteikums:** vienlaikus nospiediet taustiņu *Command* un atstarpes taustiņu, lai parādītu vai paslēptu *Spotlight* meklēšanas lauku.

| 1 | leg<br>ako | ūstiet informāciju par laikap<br>cijām, sportu, tranzītu u.c.                                                    | stākļiem,                                                                                            | Mijiedarbojieties ar līdzeklī<br>Spotlight esošo priekšskatījum                                                                                                    | u. |
|---|------------|----------------------------------------------------------------------------------------------------|----------------------------------------------------------------------------------------------------|----------------------------------------------------------------------------------------------------|----|
|   | ٩          | Documents I worked                                                                                               | on last week -                                                                                       | Iceland Geography Field Trip                                                                                                    |    |
|   | TOPH       | ШТ                                                                                                    | DAY 2: VOLCANOES AND LAVA                                                                            | FIELDS                                                                                                    |    |
|   | 7          | Iceland Geography Field Trip                                                                                     | AREAS OF STUDY ON DAY 2.                                                                             |                                                                                                    |    |
|   | DOCL       | MENTS .                                                                                                    | Craters, lave tubes, and lave fields  Volcane formation                                              |                                                                                                    |    |
|   |            | Caliigraphy                                                                                                    | Eruptions, fissures, and structure  Black sand beach formation  Intracta laws fields and valuescents | NECLAND MS                                                                                                    |    |
|   |            | Coffee                                                                                                    | have on the land                                                                                     |                                                                                                    |    |
|   | 7          | Origami                                                                                                    | 10                                                                                                   | STILLET D CROSSER HOLE HOLE OF                                                                                                    |    |
|   | 7          | Peru                                                                                                    |                                                                                                    | and the second second second second second second second second second second second second second second second                                                                                                    |    |
|   | 7          | Wood Craft                                                                                                    | unnunnun ninninnun <mark>,</mark> u                                                                  |                                                                                                    |    |
|   | PRES       | ENTATIONS                                                                                                    |                                                                                                    |                                                                                                    |    |
|   | <b>P</b>   | Discovering Galapagos                                                                                            |                                                                                                    |                                                                                                    |    |
|   | <b>T</b>   | Music Academy                                                                                                    | DAY 1: AURURA BUREALIS                                                                               |                                                                                                    |    |
|   | <b>T</b>   | Space                                                                                                    | HOW THE AURORA BOREALIS IS FORMED                                                                    | 2. These particles presents to<br>Gently investigation tablet<br>excitiging with stores and<br>medication to are storegalater.                                                                                                    |    |
|   | <b>9</b>   | Numbers                                                                                                    |                                                                                                    | Annual Contract Contract Contr |    |
|   | -          | Show all in Finder                                                                                               | 1. Gespel perform err<br>schieder Sten Rise<br>turing a under Rise                                   |                                                                                                    |    |
| ٩ |            | and the second second second second second second second second second second second second second second second | WHERE AND WHAT TO LOOK FOR                                                                           |                                                                                                    |    |

Ātri atrodiet savus failus.

**legūstiet informāciju par lidojumiem.** Lai uzzinātu sava lidojuma statusu un maršrutu, nav jāatver *Safari*, bet meklētāja laukā *Spotlight* vien jāievada aviosabiedrības nosaukums un lidojuma numurs.

| Q American Airlines Flig                                                                                                    | ht 234 — AA234 - Departin                                                     | g 9/10 at 6:54 AM PDT 💋                                       |
|----------------------------------------------------------------------------------------------------|-------------------------------------------------------------------------------|---------------------------------------------------------------|
| AA234 - Departing 9/10 at 6:54 AM<br>wessres<br>adventure.com<br>Attravelandleisure.com<br>MAL & MESSACE<br>Re: New year, new travels | Vancouver<br>San Francisco<br>Los Angeles                                     | Chicago<br>D STATES<br>Washingtor                             |
| Show all in Finder                                                                                                    | American Airlines<br>AA234<br>San Francisco<br>SEFO<br>Terminal A<br>Gate 56B | Status<br>On time<br>New York<br>JFK<br>Terminal 5<br>Gate 40 |
|                                                                                                    | Departing<br>Tue, Sept 10 at 6:54AM<br>Duration                               | Arriving<br>Tue, Sept 10 at 3:30PM<br>5h 36 m                 |

**Rezultātu priekšskatījums.** Noklikšķiniet uz meklēšanas rezultāta, un pa labi skatiet to priekšskatījumā. Dažreiz ir nepieciešams tikai noklikšķināt uz vienumiem vai saitēm tieši priekšskatījumā. Varat arī veikt dubultklikšķi uz rezultāta, lai to atvērtu.

Atveriet lietotni. Līdzeklī *Spotlight* ievadiet lietotnes nosaukumu, un tad nospiediet Atgriezties (*Return*).

**Spotlight ieteikumu izslēgšana.** Ja vēlaties līdzeklī *Spotlight* meklēt tikai *MacBook Pro* esošos vienumus, *Spotlight* preferencēs izslēdziet *Spotlight* ieteikumus (*Spotlight Suggestions*). Noklikšķiniet uz Sistēmas preferenču ikonas Dokstacijā, uz *Spotlight*, un tad noklikšķiniet, lai atceltu "Meklēšanā atļaut *Spotlight* ieteikumus" (*Allow Spotlight Suggestions in Look up*). *Spotlight* meklēšanas vaicājumu kategoriju sarakstā veiciet visas citas nepieciešamās izmaiņas.

Papildinformācija. Skatiet Apple atbalsta rakstu: https://support.apple.com/lv-lv/HT204014.

#### Siri

*MacBook Pro* Jūs varat ar *Siri* sarunāties un izmantot savu balsi daudziem uzdevumiem. Piemēram, varat atrast failus, plānot sapulces, mainīt preferences, saņemt atbildes, sūtīt ziņas, zvanīt un pievienot ziņas savam kalendāram. *Siri* var jums dot norādes ("Kā no šejienes nokļūt mājās?"), sniegt informāciju ("Cik augsts ir Vitnija kalns?"), veikt pamatuzdevumus ("Izveidot jaunu pārtikas preču sarakstu") un daudz ko citu.

Siri pakalpojums klēpjdatorā MacBook Pro ir pieejams katru reizi, kad Jūs vispirms sakāt "Hei Siri", un tūlīt pēc tam veicat savu pieprasījumu (MacBook Pro vākam ir jābūt atvērtam). Atskaņojiet mūziku, pievienojiet tikšanos, atveriet failu un dariet daudz ko citu, izmantojot savu balsi. Sistēmas preferencēs Siri rūtī Jūs varat iespējot opciju "Klausīties "Hei Siri" ("Listen for 'Hey Siri"").

*Piezīme. Siri* pakalpojumi var nebūt pieejami visās valodās vai visās zonās, un dažādās zonās pieejamās funkcijas var atšķirties cita no citas.

Siri iespējošana. Izvēļņu joslā noklikšķiniet uz Siri ikonas 🐼, tad uz Iespējot (*Enable*), tiklīdz tiek parādīts aicinājums to darīt. Ja lietotne *Siri* ir tikusi iespējota *MacBook Pro* iestatīšanas laikā, tad *Siri* tiks atvērta, noklikšķinot uz ikonas. Vai arī, noklikšķiniet uz Sistēmas preferenču ikonas 🎯 Dokstacijā, uz *Siri*, un tad izvēlieties Iespējot pieprasījumu veikšanu *Siri* (*Enable Ask Siri*). *Siri* rūtī iespējams iestatīt arī citas preferences, piemēram, valodu un to, vai izvēļņu joslā rādīt *Siri*.

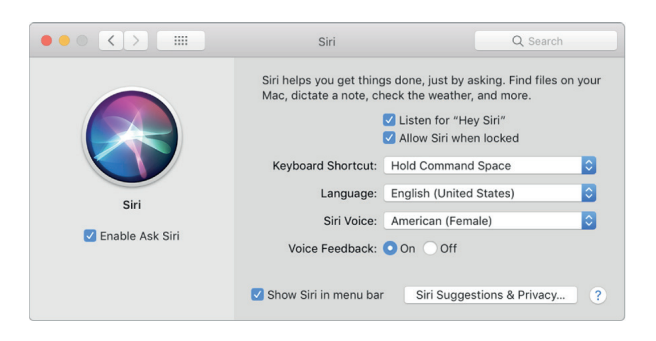

Piezīme. Lai izmantotu Siri, MacBook Pro jābūt pieslēgtam tīmeklim.

**Pieprasījumu veikšana** *Siri*. Izvēlņu joslā noklikšķiniet uz S, un veiciet pieprasījumu. Vai arī, nospiediet un turiet taustiņu *Command* un atstarpes taustiņu, un veiciet pieprasījumu lietotnei *Siri*.

"Hey Siri!". MacBook Pro ar skārienjutīgo joslu (2018. gada vidus vai jaunāks modelis) varat vienkārši pateikt "Sveiki, Siri" (Hey, Siri), lai saņemtu atbildes uz saviem pieprasījumiem. Lai iespējotu šo funkciju, uzklikšķiniet uz "Klausīties "Sveika, Siri"" (Listen for 'Hey Siri') sistēmas preferenču joslā un pēc tam izrunājiet vairākas Siri paredzētas komandas, kad tās tiek pieprasītas. Varat arī uzklikšķināt uz Siri ikonas vadības joslā, lai atvērtu Siri lietotni.

Ērtākai lietošanai uz komandu "Hei *Siri*" netiek sniegta atbilde, kad *MacBook Pro* vāks ir aizvērts. Ja *MacBook Pro* vāks ir aizvērts un *MacBook Pro* ir pievienots ārējam displejam, *Siri* joprojām ir iespējams izsaukt no ikonas, kas atrodas izvēlņu joslā.

() leteikums: Lai uzzinātu vairāk par *Siri* pielietojuma iespējām, jebkurā brīdī uzdodiet jautājumu: "Kā tu vari palīdzēt?", vai arī noklikšķiniet uz pogas Palīdzība (*Help*) ?.

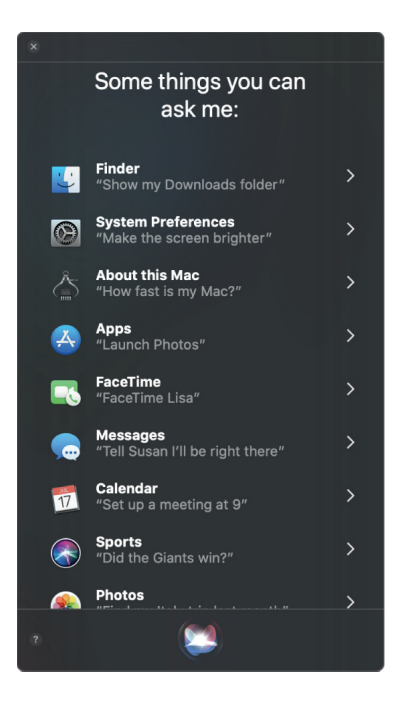

**Mūzikas atskaņošana.** Tikai sakiet: "Atskaņot kādu mūziku", un Siri paveiks pārējo. Varat pat sacīt lietotnei Siri: "Atskaņot 1991. gada marta populārāko dziesmu".

Failu atrašana un atvēršana. Palūdziet *Siri* sameklēt failus un atveriet tos tieši no *Siri* loga. Varat veikt pieprasījumu, norādot faila nosaukumu vai aprakstu. Piemēram, "Sameklē failus, kurus pagājušonedēļ atsūtīja Urzula" vai "Atver izklājlapu, kuru izveidoju iepriekšējā vakarā".

Vilkšana un ielikšana. Velciet un ielieciet attēlus un atrašanās vietas no *Siri* loga uz e-pastu, īsziņu vai dokumentu. Varat arī kopēt un ielīmēt tekstu.

Rezultāta piespraušana. Paziņojumu (*Notifications*) skatā Šodien (*Today*) saglabājiet *Siri* rezultātus no lietotnēm *Sports, Reminders, Clock, Stocks, Notes, Finder*, un vispārēju informāciju (piemēram, no Vikipēdijas). Noklikšķiniet uz plus zīmes ⊕ *Siri* rezultāta augšējā labajā stūrī, lai to piespraustu skatā Šodien. Lai apskatītu to vēlāk, noklikšķiniet uz Paziņojumu centra ikonas :=, un tad uz Šodien. Piemēram, ja skatāt sporta spēļu rezultātus, tad tie vienmēr tiks atjaunināti.

Balss maiņa. Noklikšķiniet uz Sistēmas preferenču ikonas Dokstacijā, uz Siri, un tad Siri Balss (Siri Voice) izvēlnē izvēlieties attiecīgo opciju.

Šajā instrukcijā ik pa laikam sastapsiet ieteikumus par to, ko iespējams pajautāt vai palūgt *Siri*, un tie izskatās šādi.

Lūdziet palīdzību Siri. Dodiet aptuveni šādu komandu:

- "Atver Keynote prezentāciju, pie kuras strādāju iepriekšējā vakarā."
- "Cik Parīzē šobrīd ir pulkstenis?"

Papildinformācija. Skatiet Apple atbalsta rakstu: https://support.apple.com/lv-lv/HT206993.

#### Jaunās iespējas macOS operētājsistēmā

macOS Catalina Jūsu multividi no iTunes organizē trīs jaunās lietotnēs:

 Music: klausieties savas iecienītās dziesmas jaunajā lietotnē Apple Music. Jūsu bibliotēkā ir iekļauta visa Jūsu mūzika, un līdzeklis Speciāli jums (For You) piedāvā personalizētus atskaņošanas sarakstus un ieteikumus. Skatiet nodaļu Mūzika.

- TV: lietotnē Apple TV skatieties filmas un TV pārraides. Ekrānā Watch Now skatiet personalizētus ieteikumus, vai atsāciet skatīšanos no vietas, kur pabeidzāt to citā ierīcē. Skatiet sadaļu TV.
- Aplādes: pārlūkojiet, abonējiet un klausieties savā Mac datorā aplādes. Atrodiet savas iecienītās epizodes sadaļā Listen Now, vai atklājiet jaunas epizodes, meklējot saimnieku, viesi vai tēmu. Skatiet sadaļu Aplādes.

macOS versijā Catalina tiek piedāvātas arī daudzas jaunas aizraujošas iespējas, tostarp:

- Funkcija Sameklē manu (Find My): meklējiet nozaudēto ierīci arī tad, ja tā nav pieslēgta WiFi. Jūs varat arī kopīgot savu atrašanās vietu un sekot tām personām, kas ar Jums ir kopīgojušas savu atrašanās vietu. Skatiet sadaļu Funkcija Sameklē manu (Find My).
- Aktivizācijas bloķētājs (Activation Lock): Kad funkcija Sameklē manu Mac datoru (Find My Mac) ir ieslēgta, Jums jāievada sava Apple ID parole, lai dzēstu sava Mac datora saturu, un to atkārtoti aktivizētu. Tādējādi, ja Jūsu Mac dators ir kādreiz nozaudēts vai nozagts, tad varat būt pārliecināts(-a), ka neviens to vairs nevarēs lietot. Skatiet Apple atbalsta rakstu: https://support.apple.com/lv-lv/HT208987.
- *Sānu panelis:* ieslēdziet *iPad* savam *Mac* datoram otrajā displejā. Izvērsiet savu darbu, zīmējiet ar *Apple Pencil*, un vēl daudz ko citu. Skatiet sadaļu Sānu panelis.
- Pieejamība: Balss vadība (Voice Control) ļauj pilnībā vadīt Mac datoru ar balsi, pateicoties jauniem numurētiem režģiem un teksta rediģēšanas komandām. Uzziniet, kādas precīzi izmaiņas ekrānā nodrošina uzlabojumi līdzeklī Balss pārraide (VoiceOver), tālummaiņā, un jauni krāsu filtri. Skatiet sadaļu Pieejamība.
- Apple konts: visu informāciju, kas saistīta ar Jūsu Apple ID, skatiet vienā vietā. Jūsu ģimenes locekļi var arī skatīt kopīgotus abonementus, iespējotus pakalpojumus un opcijas Jautāt, vai veikt pirkumu (Ask to Buy) iestatījumus. Skatiet sadaļu Apple konts.
- Ekrāna laiks (Screen Time): sekojiet savai darbībai ar detalizētiem ziņojumiem un pielāgotiem paziņojumiem. Varat arī kontrolēt, cik daudz laika Jūs vai Jūsu bērni tērējat lietotnēm. Skatiet sadaļu Rīks Ekrāna laiks (Screen Time).
- Fotogrāfijas (Photos): lielāki priekšskatījumi un apslēptas kopijas Jūsu labākos momentuzņēmumus padara izcilus. Lietotnē Atmiņas epizodes (Memories) izvēlēties no atlasītajiem albumiem un videoklipiem, un tad izmantojiet jaunus rediģēšanas rīkus, lai tos padarītu par savējiem. Skatiet sadaļu Fotogrāfijas (Photos).
- Atgādinājumi (Reminders): izveidojiet atgādinājumus ar laiku, datumiem, atrašanās vietām, karogiem un pielikumiem. Viedie saraksti automātiski sakārto nākamos atgādinājumus, lai Jums saglabātos sakārtotība. Skatiet sadaļu Atgādinājumi (Reminders).
- Piezīmes (Notes): galerijas skats un uzlabota meklēšana atvieglo Jūsu piezīmju atrašanu. Varat arī pārkārtot kontrolsarakstus un sadarboties kopīgotās mapēs. Skatiet sadaļu Piezīmes (Notes).
- *Pasts:* pārvaldiet savu iesūtni. Ātri ignorējiet pavedienus, bloķējiet sūtītājus un atsakiet adresātu saraksta abonēšanu. Skatiet sadaļu Pasts.
- *Safari*: pārveidota sākuma lapa ļauj saprast, kur Jūs izgājāt no lapas, vai izvēlēties no saistītām tīmekļa vietnēm. Skatiet sadaļu *Safari*.
- Drošība: pirms lietotnei sniegt iespēju piekļūt datiem vai uztvert, kas notiek ekrānā, Mac dators pieprasa atļauju. Visām jaunajām lietotnēm pirms to palaišanas tiek pārbaudīts, vai nav drošības problēmu. Drošības uzlabojumi arī samazina iespējas problēmām, kas ir vienā jomā, ietekmēt pārējās Mac datora daļas.

# Droša krātuve un datora droša sāknēšana klēpjdatorā MacBook Pro

Klēpjdatora *MacBook Pro* komplektācijā ietilpst *Apple T2* drošības mikroshēma, kas nodrošina drošības līdzekļus, lai aizsargātu datorā esošo informāciju un nepieļautu nesankcionētu lietotņu ielādi startēšanas laikā.

Darba sākšana

- Droša krātuve: Klēpjdatora MacBook Pro atmiņas disks ir šifrēts ar atslēgām, kas piesaistītas tās aparatūrai, lai nodrošinātu uzlabotus drošības līmeņus. Katastrofālas kļūmes gadījumā datu atkopšana var nebūt iespējama, tāpēc ir jāizveido sistēmas dublējumkopija ārējā datu avotā. Skatiet Apple atbalsta rakstu: https://support.apple.com/lv-lv/HT208344. Varat iestatīt programmatūru *Time Machine* vai citu dublēšanas plānu, lai datora saturs tiktu regulāri dublēts. Skatiet macOS lietotāja instrukcijā: https://support.apple.com/lv-lv/ guide/mac-help/mh35860/mac, un Apple atbalsta rakstu: https://support.apple.com/lv-lv/HT201250.
- Datora droša sāknēšana un utilīta Startēšanas drošība (Startup Security): datora drošās sāknēšanas atbalsts tiek ieslēgts automātiski. Tas palīdz nodrošināt, ka startēšanas laikā datorā tiek ielādēta tikai likumīga operētājsistēmas programmatūra. Skatiet Apple atbalsta rakstu: https://support.apple.com/lv-lv/HT208330.

Ja MacBook Pro nestartējas, jo tas atklāj neuzticamu komponentu, tad MacBook Pro tiks startēts no droša atkopšanas nodalījuma un, ja iespējams, problēmas tiks novērstas automātiski. Papildinformāciju par utilītu Startēšanas drošība (*Startup Security*) vai to, kā iestatīt citas opcijas, piemēram, startēšanu no ārējas ierīces, skatiet *Apple* atbalsta rakstā: https://support.apple.com/lv-lv/HT208198.

Papildinformācija. Skatiet Apple atbalsta rakstu: https://support.apple.com/lv-lv/HT208862.

## Datu pārsūtīšana

Failus un iestatījumus no cita *Mac* datora vai personālā datora var viegli pārvietot uz *MacBook Pro*. Jūs varat pārsūtīt informāciju uz savu *MacBook Pro* no iepriekšējā datora, vai no *Time Machine* dublējuma, kas atrodas *USB* atmiņas ierīcē, bezvadu režīmā, vai izmantojot *Ethernet* kabeli un adapterus.

**Veteikums:** lai sasniegtu vislabākos rezultātus, pārliecinieties, vai *MacBook Pro* darbojas *macOS* jaunākā versija. Lai pārbaudītu programmatūras atjauninājumus, noklikšķiniet uz Sistēmas preferenču ikonas **Dokstacijā**, un tad uz Paziņojumi (*Notifications*).

Datu pārsūtīšana bezvadu režīmā. Lai pārsūtītu datus, kad Jūs pirmoreiz iestatāt savu *MacBook Pro*, lietojiet lestatīšanas vedni (*Setup Assistant*). Lai pārsūtītu datus vēlāk, varat izmantot Datu pārsūtīšanas vedni (*Migration Assistant*). Lai veiktu datu pārsūtīšanu bezvadu režīmā, atveriet Meklētāja (*Finder*) logu, Lietotnes (*Applications*) / Utilītas (*Utilities*), un tad veiciet dubultklikšķi uz Datu pārsūtīšanas vedņa (*Migration Assistant*). Izpildiet ekrānā redzamos norādījumus.

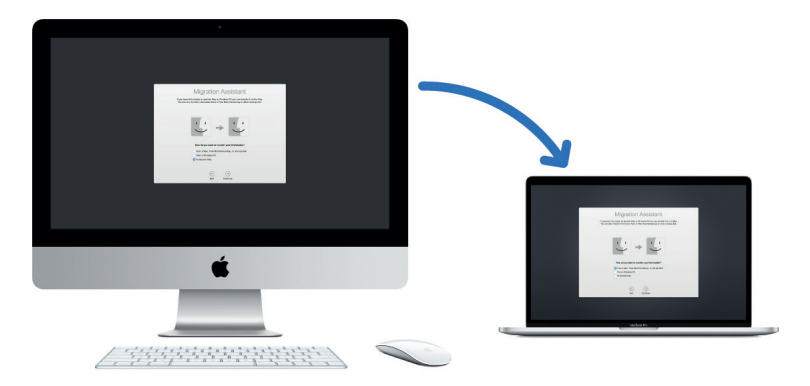

Ieteikums: lai pārsūtītu informāciju no iepriekšējā datora uz savu MacBook Pro bezvadu režīmā, pārliecinieties, vai abi datori ir pieslēgti vienam tīklam. Datu pārsūtīšanas laikā turiet abus datorus vienu otram līdzās.

Ja izmantojāt *Time Machine*, lai saglabātu to failu dublējumkopiju, kurus pārnesāt no cita *Mac* datora uz atmiņas ierīci, (piemēram, ārējo disku), failus ir iespējams pārkopēt no ierīces Jūsu *MacBook Pro*. Skatiet sadaļu Datu dublēšana un atjaunošana.

Failu kopēšana no USB krātuves ierīces. Pievienojiet krātuves ierīci *MacBook Pro*, izmantojot USB-C to USB strāvas pārveidotāju (skatiet sadaļu Piederumi). Tad velciet failus no krātuves ierīces uz *MacBook Pro*.

Failu pārsūtīšana, izmantojot *Ethernet*. Lai pārsūtītu datus *Ethernet* tīklā, izmantojiet strāvas pārveidotāju (pieejams atsevišķi), lai *Ethernet* kabeli pievienotu *MacBook Pro*. Otru *Ethernet* kabeļa galu pievienojiet citam datoram (ja datoram nav *Ethernet* porta, var būt nepieciešams cits strāvas pārveidotājs). Pirms datu pārsūtīšanas *Ethernet* tīklā pārliecinieties, vai *MacBook Pro* baterija ir pilnībā uzlādēta.

Papildinformāciju par visām datu pārsūtīšanas metodēm skatiet *Apple* atbalsta rakstā: https://support.apple.com/lv-lv/HT204350.

#### letaupiet vietu MacBook Pro

Izmantojot krātuves optimizēšanas līdzekli (*Optimize Storage*), Jūs varat automātiski atbrīvot vietu savā *MacBook Pro*, padarot failus pieejamus pēc pieprasījuma. Vecākie faili tiks saglabāti mākoņkrātuvē *iCloud*, un Jūsu e-pasta protokolā *IMAP* vai *Exchange* serverī, lai tos varētu lejupielādēt jebkurā laikā. Pastāv arī rīki lielo failu identificēšanai un dzēšanai.

**Krātuves optimizēšana.** Lai skatītu ieteikumus par datu uzglabāšanu, dodieties uz *Apple* izvēlne **š** > Par šo *Mac* datoru (*About This Mac*), noklikšķiniet uz Krātuve (*Storage*), un tad uz Pārvaldīt (*Manage*). Tiks parādīti dažādi ieteikumi atkarībā no *Mac* datora konfigurācijas. Ja *Mac* datora datu krātuvē ir maz vietas, tiks parādīts brīdinājums ar saiti uz Datu krātuve (*Storage*) rūti.

| • • •            |           | Macin | ntosh HD - 5.27 GB available of 999.17 GB                                                                                    |                 |
|------------------|-----------|-------|----------------------------------------------------------------------------------------------------|-----------------|
| Recommendati     | ons       |       |                                                                                                    |                 |
| Applications     | 26.23 GB  |       | Store in iCloud                                                                                                    | (               |
| D Books          | 7.45 GB   |       | space by keeping only recent files and optimized photos<br>on this Mac when storage space is needed                          | Store in iCloud |
| Cloud Files      | 79.9 MB   |       | on this had when storage space is needed.                                                                                    |                 |
| Documents        | 439.63 GB |       |                                                                                                    |                 |
| iOS Files        | 21.24 GB  |       | Optimize Storage                                                                                                    |                 |
| Mail             | 92.82 GB  | Étv   | Save space by automatically removing movies and TV shows that you've already watched from this Mac.                          | Completed       |
| Messages         | 79.4 MB   |       |                                                                                                    |                 |
| 👍 Music Creation | 14.88 GB  |       |                                                                                                    |                 |
| Photos           | 19.8 MB   | No.   | Empty Trash Automatically<br>Save space by automatically erasing items that have<br>been in the Trash for more than 30 days. |                 |
| Podcasts         | 26.07 GB  |       |                                                                                                    | Turn On         |
| System           | 13.69 GB  |       |                                                                                                    |                 |
|                  |           |       |                                                                                                    |                 |
|                  |           |       | Reduce Clutter                                                                                                    |                 |
|                  |           |       | Sort through documents and other content stored on<br>this Mac and delete what is no longer needed.                          | Review Files    |
|                  |           |       |                                                                                                    |                 |
|                  |           |       |                                                                                                    |                 |
|                  |           |       |                                                                                                    |                 |

lestatiet šādas opcijas.

- Uzglabāt iCloud (Store in iCloud): uzglabājiet visus failus, fotoattēlus un ziņojumus mākoņkrātuvē iCloud un ietaupiet vietu savā Mac datorā.
  - Darbvirsma un Dokumenti (Desktop and Documents): uzglabājiet visus failus no mapēm Darbvirsma un Dokumenti krātuvē iCloud Drive. Ja ir nepieciešama krātuves vieta, iCloud Drive saglabā Mac datorā nesen atvērtos failus un pēc pieprasījuma padara pieejamus vecākos failus.
  - Fotogrāfijas (Photos): uzglabājiet fotogrāfijas un videoklipus datu krātuvē iCloud Photos. Ja krātuvē pietrūkst vietas, iCloud Photos izmanto Mac datorā optimizētas fotogrāfiju un videoklipu versijas, un padara to sākotnējās versijas pieejamas pēc pieprasījuma.
  - Ziņojumi (Messages): uzglabājiet visus ziņojumus un pielikumus mākoņkrātuvē iCloud. Ja ir nepieciešama krātuves vieta, iCloud saglabā Mac datorā jaunākos pielikumus un pēc pieprasījuma padara pieejamus vecākos failus.

Pat gadījumā, ja Jūsu faili glabājas attālā datu krātuvē, tad varat tiem piekļūt tieši no vietas, kur tos atstājāt savā *MacBook Pro*. Skatiet sadaļu Piekļuve *iCloud* saturam.

- Krātuves optimizēšana (Optimize Storage): ietaupiet vietu savā Mac datorā, optimizējot filmu un TV pārraižu krātuvi lietotnē Apple TV. Varat arī izvēlēties, lai pēc filmu vai TV pārraižu noskatīšanās tās automātiski tiktu noņemtas no MacBook Pro. Varat arī tās jebkurā laikā atkal lejupielādēt.
- Atkritnes (Trash) automātiska iztukšošana: automātiski izdzēš vienumus, kas atrodas atkritnē (Trash) ilgāk nekā 30 dienas.
- Samazināt nevajadzīgu failu skaitu (Reduce Clutter): viegli identificē lielus failus un izdzēš tos failus, kas vairs nav nepieciešami. Lai pārlūkotu lielus failus, noklikšķiniet uz kategorijām sānjoslā — Dokumenti (Documents), Lietotnes (Applications), Pasts (Mail), Ziņojumi (Messages), Grāmatas (Books), iCloud Drive u.c.

Lai palīdzētu ietaupīt vietu darba laikā, macOS arī:

- Neļauj divreiz lejupielādēt vienu un to pašu failu no Safari.
- Brīdina, ka pēc jaunas lietotnes uzinstalēšanas no datora jānoņem instalētāja programmatūra.
- Atbrīvo žurnālus un kešatmiņas no failiem, kurus ir droši noņemt, ja krātuvē ir maz vietas.

#### Datu dublēšana un atjaunošana

Lai faili glabātos drošībā, ir svarīgi regulāri atjaunināt *MacBook Pro* dublējumkopiju. Failus visērtāk var dublēt, izmantojot programmatūru *Time Machine*, kas iebūvēta *MacBook Pro* kopā ar ārējo atmiņas ierīci, kas pievienota *MacBook Pro*. *Time Machine* var arī dublēt *Mac* saturu atbalstītajos tīkla sējumos. Sarakstu ar ierīcēm, ko atbalsta programmatūra *Time Machine*, skatiet *Apple* atbalsta rakstā: https://support.apple.com/lv-lv/HT202784.

Faili, kas atrodas *iCloud Drive* un fotogrāfijas, kas atrodas *iCloud Photos*, tiek automātiski saglabāti mākoņkrātuvē *iCloud*, un tos nav nepieciešams iekļaut dublējumkopijā. Tomēr, ja vēlaties to darīt, rīkojieties šādi.

- iCloud Drive: dodieties uz Apple izvēlne > Sistēmas preferences. Noklikšķiniet uz Apple ID, un tad uz iCloud. Noņemiet atzīmi no Optimizēt Mac krātuvi (Optimize Mac Storage). Viss iCloud Drive saturs tiks saglabāts Mac datorā un iekļauts dublējumkopijā.
- iCloud Photos: atveriet Fotogrāfijas (Photos), un tad izvēlieties Fotogrāfijas (Photos)
  > Preferences. iCloud rūtī atlasiet "Lejupielādēt sākotnējās versijas šajā Mac datorā" (Download Originals to this Mac). Visas fotoattēlu bibliotēkas pilnas izšķirtspējas versijas tiks saglabātas Mac datorā un iekļautas dublējumkopijā.

Veleteikums: Jūs varat izmantot kopīgotu *Mac* datoru, kas atrodas vienā tīklā ar Jūsu *MacBook Pro*, kā dublējumkopijas mērķi. Citā *Mac* datorā Sistēmas preferencēs dodieties uz Kopīgošana (*Sharing*) rūti, un tad ieslēdziet Failu kopīgošana (*File Sharing*). Pievienojiet kopīgotu mapi, veiciet sekundāro klikšķi (t.i., noklikšķiniet ar peles labo pogu) uz mapi, izvēlieties Papildu opcijas (*Advanced Options*), un tad noklikšķiniet uz "Kopīgot kā *Time Machine* dublējumkopijas mērķi" (*Share as Time Machine backup destination*).

*Time Machine* iestatīšana. Pārliecinieties, ka Jūsu *MacBook Pro* ir pieslēgts tam pašam *Wi-Fi* tīklam kā Jūsu ārējā krātuves ierīce, vai pievienojiet ārējo atmiņas ierīci savam *MacBook Pro*. Noklikšķiniet uz Sistēmas preferenču ikonas Dokstacijā, uz *Time Machine*, un tad izvēlieties Automātisks dublējums (*Back Up Automatically*). Izvēlieties disku, kuru vēlaties izmantot dublējumkopijai, un viss ir kārtībā.

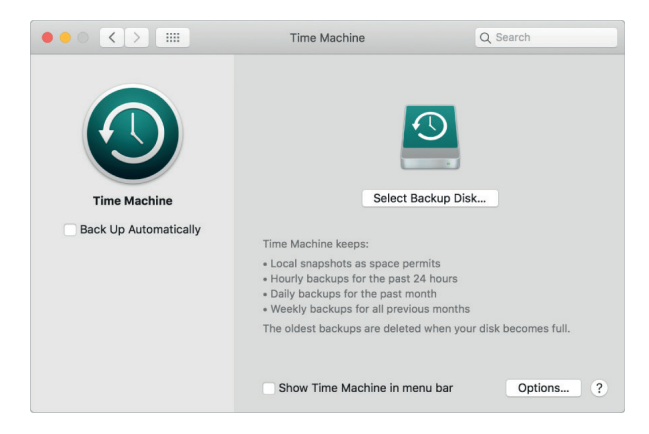

Time Machine:

- Automātiski dublē visu *MacBook Pro* esošo informāciju, tostarp sistēmas failus, lietotnes, kontus, preferences, mūzikas ierakstus, fotoattēlus, filmas un dokumentus.
- Atceras, kā viss izskatījās kādā konkrētā dienā, tādējādi iespējams atkārtoti paviesoties savā MacBook Pro, kāds tas bija pagātnē, vai atgūt kāda dokumenta senāku versiju.
- Ļauj atjaunot *MacBook Pro* no *Time Machine* dublējumkopijas. Tātad, ja kaut kas notiek ar Jūsu *MacBook Pro*, Jūsu faili un iestatījumi paliek neskarti.

**Papildinformācija.** Skatiet *macOS* lietotāja instrukcijā: https://support.apple.com/lv-lv/guide/ mac-help/mh35860/mac.

# *MacBook Pro* lietošana kopā ar citām ierīcēm

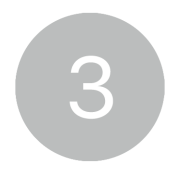

# Apple konts

Apple ID ir konts, kas ļauj piekļūt visiem Apple pakalpojumiem. Izmantojiet savu Apple ID, lai lejupielādētu lietotnes no App Store, piekļūtu multividei lietotnē Apple Music, Apple Podcasts, Apple TV un Apple Books, uzturētu savu saturu atjauninātu visās ierīcēs, izmantojot iCloud, iestatītu Ģimenes koplietošanas (Family Sharing) grupu un vēl daudz ko citu. Apple ID var arī izmantot, lai piekļūtu citām lietotnēm un tīmekļa vietnēm, izmantojot pogu Sign in with Apple (skatiet macOS lietotāja instrukcijā: https://support.apple.com/lv-lv/guide/mac-help/mchl12f76694/mac).

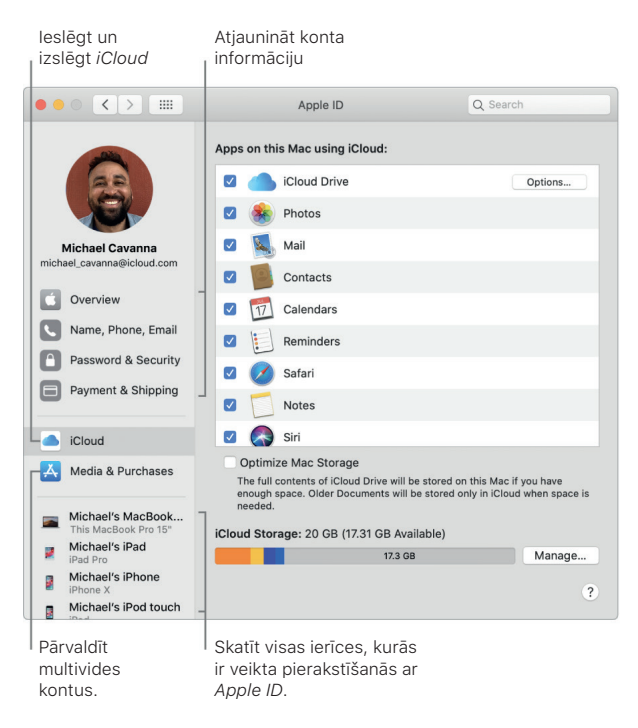

**Viss atrodas vienā vietā.** Pārvaldiet visu, kas saistīts ar Jūsu *Apple ID*, vienā vietā. Savā *MacBook Pro* izvēlieties *Apple* izvēlne (*Apple menu*) **É** > Sistēmas preferences, savu *Apple ID* un augšpusē Ģimenes koplietošanas (*Family Sharing*) iestatījumus.

Atjaunojiet informāciju par kontu, drošību un maksājumu. Sistēmas preferencēs noklikšķiniet uz *Apple ID*, un tad sānjoslā atlasiet vienumu, lai apskatītu un atjauninātu ar Jūsu kontu saistīto informāciju.

- *Pārskats*: Pārskata (*Overview*) rūts ļauj uzzināt, vai konts ir iestatīts un darbojas pareizi, un šeit ir atrodami ieteikumi un paziņojumi.
- *Vārds un uzvārds, tālrunis, e-pasts:* atjaunojiet vārdu un uzvārdu, un kontaktinformāciju, kas saistīta ar Jūsu *Apple ID*. Varat arī pārvaldīt *Apple* e-pasta informatīvo biļetenu abonentus.

- Parole un drošība: mainiet savu Apple ID paroli, ieslēdziet divfaktoru autentifikāciju, pievienojiet vai noņemiet uzticamos tālruņa numurus un ģenerējiet verifikācijas kodus, lai pierakstītos citā ierīcē vai tīmekļa vietnē: iCloud.com. Varat arī pārvaldīt, kuras lietotnes un tīmekļa vietnes lieto pogu Sign in with Apple.
- *Maksājumi un nosūtīšana:* Pārvaldiet savā *Apple ID* ietilpstošās maksājuma metodes un savu nosūtīšanas adresi pirkumiem no *Apple Store*.
- iCloud: atlasiet izvēles rūtiņu līdzās jebkurai iCloud funkcijai, lai to ieslēgtu. Kad iCloud funkcija ir ieslēgta, saturs tiek saglabāts nevis vietēji Mac datorā, bet gan iCloud, tāpēc tam var piekļūt no jebkuras ierīces, kurā ir ieslēgts iCloud.
- *Multivide un pirkumi:* pārvaldiet kontus, kas saistīti ar *Apple Music, Apple Podcasts, Apple TV* un *Apple Books*, atlasiet pirkumu iestatījumus un pārvaldiet abonementus.

**Skatiet visas savas ierīces.** *Apple ID* sānjoslas apakšdaļā skatiet visas ierīces, kas saistītas ar *Apple ID*. Jūs varat pārbaudīt, vai funkcija Sameklē manu (*Find My*) ir ieslēgta katrai ierīcei (Skatiet sadaļu Funkcija Sameklē manu (*Find My*)), skatīt *iO*Svai *iPadOS* ierīcei *iCloud* dublēšana (*iCloud Backup*) statusu, vai noņemt ierīci no konta, ja Jums vairs nav tās.

Ģimenes koplietošana (Family Sharing) Ar līdzekli Ģimenes koplietošana (Family Sharing) varat iestatīt ģimenes grupu un izveidot Apple ID kontus saviem bērniem. Lai pārvaldītu Ģimenes koplietošanas iestatījumus, Sistēmas preferencēs noklikšķiniet uz Ģimenes koplietošana (Family Sharing), un sānjoslā atlasiet ikonu, lai pārskatītu un atjauninātu savu informāciju. Varat pievienot vai noņemt ģimenes locekļus, koplietot multivides pirkumus, maksājuma metodes, *iCloud* krātuvi un savas atrašanās vietas; un iestatīt rīka Ekrāna laiks (Screen Time) ierobežojumus saviem bērniem (skatiet sadaļu Rīks Ekrāna laiks (Screen Time)).

**Papildinformācija.** Papildinformāciju par *iCloud* un Ģimenes koplietošana (*Family Sharing*), skatiet sadaļā Piekļuve *iCloud* saturam.

#### MacBook Pro lietošana ar iCloud un Nepārtrauktību

MacBook Pro var lietot ar daudzām citām ierīcēm, piemēram, *iPhone, iPad, iPod touch* vai Apple viedpulksteni. Jūs varat pārsūtīt failus, koplietot un rediģēt dokumentus, atbloķēt savu MacBook Pro, izmantojot savu Apple pulksteni, pārveidot savu *iPhone* vai *iPad* par interneta piekļuves vietu, atbildēt uz zvaniem, sūtīt īsziņas no MacBook Pro, un vēl daudz ko citu.

Piekļuve *MacBook Pro* saturam no visām ierīcēm. Izmantojot *iCloud*, Jūs varat droši glabāt, rediģēt un koplietot dokumentus, fotoattēlus un videoklipus visās ierīcēs, lai nodrošinātu, ka *MacBook Pro* vienmēr ir atjaunināts. Lai uzsāktu darbu, skatiet sadaļu Piekļuve *iCloud* saturam.

Lai ieslēgtu *iCloud* gadījumā, ja tas nav izdarīts, pirmo reizi veicot *Mac* datora iestatīšanu, noklikšķiniet uz Sistēmas preferenču ikonas Dokstacijā, uz Pierakstīties (*Sign In*), un tad pierakstieties ar savu *Apple ID* vai izveidojiet tādu, ja Jums vēl tas nav izveidots. Lai ieslēgtu vai izslēgtu *iCloud* funkcijas, noklikšķiniet uz *iCloud*. Papildinformāciju skatiet *macOS* lietotāja instrukcijā: https://support.apple.com/lv-lv/guide/mac-help/mh36834/mac.

*MacBook Pro* lietošana ar citām ierīcēm. No *MacBook Pro* uz citām ierīcēm un atpakaļ iespējams bez šķēršļiem pārvietoties, izmantojot Nepārtrauktības (*Continuity*) funkciju. Jums jāpierakstās katrā ierīcē, izmantojot savu *Apple ID*, un ja Jūsu *MacBook Pro* un ierīces atrodas cits citam līdzās, tie sadarbojas ērtos veidos. Izmantojot Nepārtrauktību, Jūs varat sākt uzdevumu vienā ierīcē un pabeigt to citā ierīcē (skatiet sadaļu *Handoff*), kopēt un ielīmēt failus starp ierīcēm (skatiet sadaļu Universālā starpliktuve), atbildēt uz zvaniem vai nosūtīt īsziņas no *MacBook Pro* (skatiet sadaļu Tālruņa zvani un īsziņas), pārsūtīt failus, izmantojot *AirDrop* (skatiet sadaļu *AirDrop*) un veikt citas darbības.

Sarakstu ar sistēmas prasībām attiecībā uz ierīcēm, kas atbalsta Nepārtrauktību, skatiet *Apple* atbalsta rakstā: https://support.apple.com/lv-lv/HT204689. Papildinformāciju par Nepārtrauktības lietošanu ar *MacBook Pro* skatiet *Apple* atbalsta rakstā: https://support.apple. com/lv-lv/HT204681 vai https://www.apple.com/macos/continuity/.

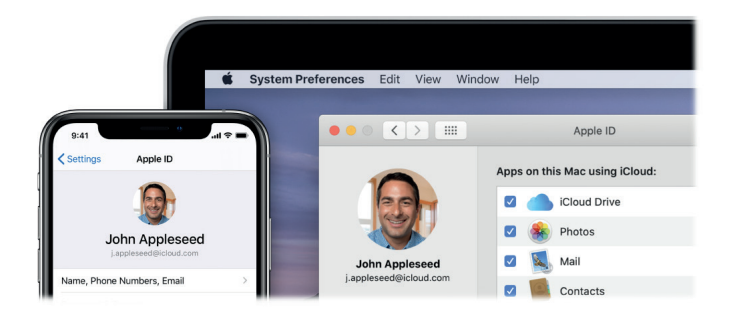

# Ar iCloud jebkur piekļūstiet savam saturam

*iCloud* ir vienkāršākais veids, kā pārliecināties, ka Jūsu svarīgais saturs ir pieejams visur, kur atrodaties. *iCloud* saglabā dokumentus, fotogrāfijas, mūziku, lietotnes, kontaktpersonas un kalendārus, lai varētu tiem piekļūt jebkurā laikā, kad ir izveidots savienojums ar tīmekli.

Varat izmantot savu *Apple ID*, lai izveidotu bezmaksas *iCloud* kontu, kurā ir 5 GB brīvas krātuves vietas. Tiešsaistes veikalos *iTunes Store, App Store* veiktie pirkumi, *Apple TV* lietotne vai *Book Store* datu krātuvē vietu neaizņem.

*iCloud* Jūsu ierīcēs visu atjaunina. Tāpēc, ja Jums ir *iPhone, iPad* vai *iPod touch*, tikai pierakstieties katrā ierīcē, izmantojot to pašu *Apple ID*, un Jums būs viss nepieciešamais.

Sistēmas prasības ierīcēm, kas atbalsta *iCloud*, skatiet *Apple* atbalsta rakstā: https://support. apple.com/lv-lv/HT204230.

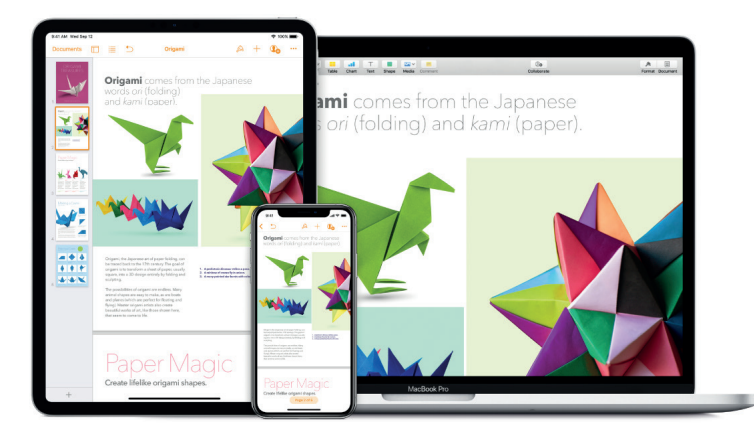

Izmantojot iCloud, ir iespējams veikt šādas darbības.

Automātiski saglabāt darbvirsmu un mapi Dokumenti lietotnē *iCloud Drive*. Failus var saglabāt mapē Dokumenti vai darbvirsmā, un tie ir automātiski pieejami lietotnē *iCloud Drive* un tiem var piekļūt no jebkuras vietas. Strādājot ar *iCloud Drive*, Jums ir nodrošināta piekļuve failiem savā *MacBook Pro, iPhone* vai *iPad* lietotnē *Files*, tīmekļa vietnē: https://www.icloud. com/ vai *Windows* datorā lietotnē *iCloud*. Veicot izmaiņas failā, kas atrodas ierīcē vai lietotnē *iCloud Drive*, izmaiņas būs redzamas jebkurā vietā, kur skatīsit failu.

Lai sāktu darbu, noklikšķiniet uz Sistēmas preferenču ikonas Dokstacijā, uz *Apple ID* > *iCloud*, atlasiet *iCloud Drive*, noklikšķiniet uz Opcijas (*Options*), un tad atlasiet "Darbvirsmas un dokumentu mapes" (*Desktop & Documents Folders*). Papildinformāciju skatiet *Apple* atbalsta rakstā: https://support.apple.com/lv-lv/HT206985.

#### Koplietojiet pirkumus un krātuvi, izmantojot Ģimenes koplietošanu (Family Sharing).

Pirkumus no *iTunes Store, App Store, Apple TV* lietotni un *Book Store* var koplietot līdz pat sešiem Jūsu ģimenes locekļiem, kā arī koplietot vienu un to pašu krātuves plānu pat tad, ja viņi izmanto katrs savu *iCloud* kontu. Maksājiet par ģimenes pirkumiem ar vienu kredītkarti, un apstipriniet savu bērnu tiesības tērēt naudu tieši no *MacBook Pro,iOS* ierīces vai *iPadOS*.

MacBook Pro lietošana kopā ar citām ierīcēm

Koplietojiet arī fotogrāfijas, ģimenes kalendāru, atgādinājumus un atrašanās vietas. Lai iestatītu Ģimenes koplietošanu (*Family Sharing*) gadījumā, ja veicot *Mac* datora iestatīšanu neesat to jau izdarījis(-usi), noklikšķiniet uz Sistēmas preferenču ikonas Dokstacijā, uz Ģimenes koplietošana (*Family Sharing*), un tad uz Tālāk (*Next*). Papildinformāciju skatiet *Apple* atbalsta rakstā: https://support.apple.com/lv-lv/HT201088.

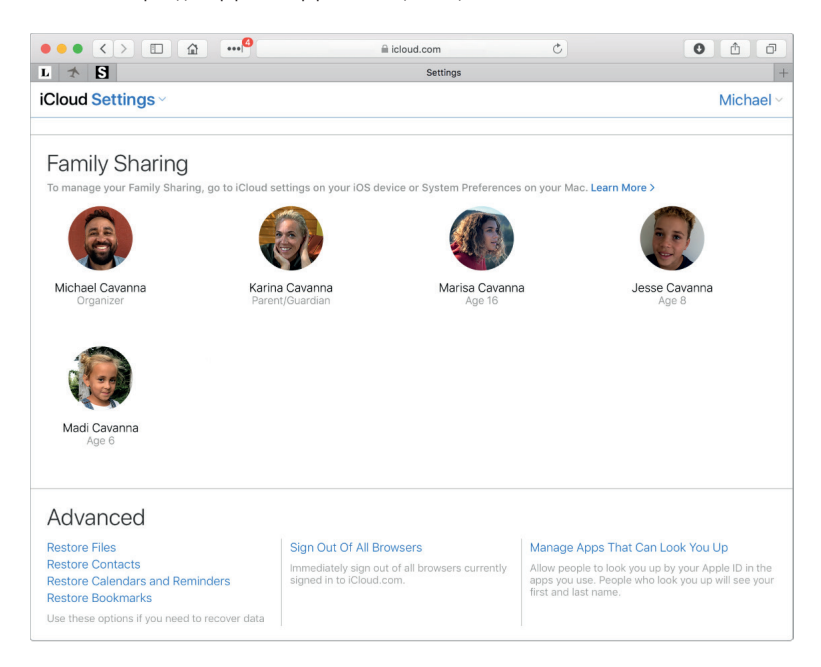

#### Fotogrāfiju saglabāšana un koplietošana, izmantojot lietotnes iCloud Photos un Shared

*Albums.* Saglabājiet savu fotogrāfiju bibliotēku pakalpojumā *iCloud*, un skatiet fotogrāfijas un videoklipus, kā arī rediģējiet tos visās savās ierīcēs. Koplietojiet fotogrāfijas un videoklipus tikai ar Jūsu izvēlētajiem cilvēkiem un atļaujiet viņiem pievienot savas fotogrāfijas, videoklipus un komentārus. Lai uzsāktu darbu, noklikšķiniet uz Sistēmas preferenču ikonas Dokstacijā, uz *Apple ID > iCloud*, izvēlieties Fotogrāfijas (*Photos*), un tad noklikšķiniet uz Opcijas (*Options*). Papildinformāciju skatiet *Apple* atbalsta rakstā: https://support.apple.com/lv-lv/HT204264.

**Piekļūstiet saviem pirkumiem no jebkuras vietas.** Kad esat pierakstījušies savās ierīcēs ar vienu *Apple ID*, pirkumi no *iTunes Store, App Store, Apple TV* lietotne un *Book Store* ir pieejami jebkurā laikā neatkarīgi no tā, kurā datorā vai ierīcē tos iegādājāties. Tāpēc visa mūzika, filmas, grāmatas un daudz kas cits ir pieejams visur, kur vien dodaties.

*MacBook Pro* atrašanās vietas noteikšana ar Sameklē manu *Mac* datoru (*Find My Mac*). Ja Jūsu *MacBook Pro* ir nozaudēts, tad varat izmantot funkciju Sameklē manu (*Find My*), lai noteiktu tā atrašanās vietu kartē, bloķētu tā ekrānu, un pat attālināti izdzēst tajā esošo informāciju, ja vien Jūsu datorā ir ieslēgta funkcija Sameklē manu *Mac* datoru (*Find My Mac*). Lai ieslēgtu funkciju Sameklē manu *Mac* datoru (*Find My Mac*). Lai ieslēgtu funkcija Sameklē manu *Mac* datoru (*Find My Mac*). Lai datorā ir ieslēgta funkcijā, uz *Apple ID > iCloud*, un tad atlasiet Sameklē manu *Mac* datoru (*Find My Mac*). Skatiet *Apple* atbalsta rakstu: https://support.apple.com/lv-lv/HT204756.

*Piezīme*. Ja Jūsu *MacBook Pro* ir vairāki lietotāju konti, tad funkcija Sameklē manu *Mac* datoru (*Find My Mac*) var būt ieslēgta tikai vienam no tiem.

**Papildinformācija.** Skatiet *macOS* lietotāja instrukcijā: https://support.apple.com/lv-lv/guide/ mac-help/mh36832/mac.

# Ekrāna laiks (Screen Time)

Ekrāna laiks (*Screen Time*) demonstrē, kā Jūs tērējat laiku lietotnēs un tīmekļa vietnēs. Tas ļauj arī novērot, ko savās *Apple* ierīcēs dara bērni.

**Iestatiet savus ierobežojumus.** Iestatiet ierobežojumus, lai uzraudzītu, cik daudz laika patērējat noteiktām lietotnēm, lietotņu kategorijām un tīmekļa vietnēm. Varat arī skatīt ziņojumus, lai būtu redzams, cik daudz laika patērējat lietotnēm un tīmekļa vietnēm, un novērst *Mac* datora dīkstāvi.

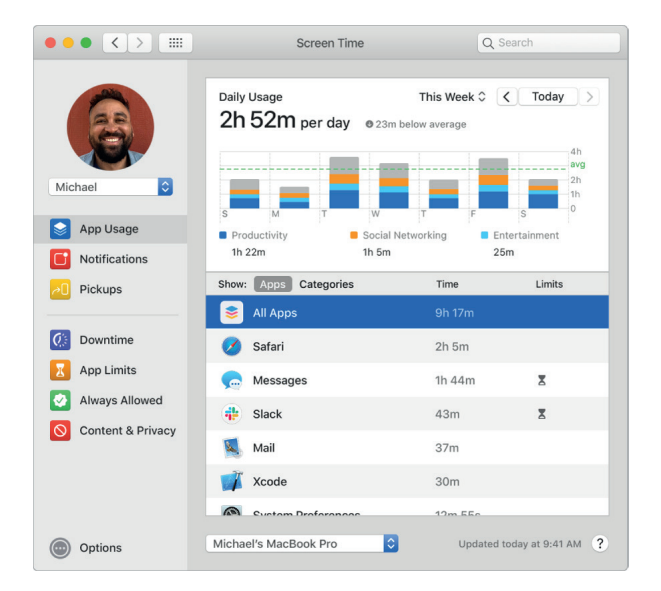

Ģimenes koplietošana (Family Sharing) Vecāki var konfigurēt Ekrāna laiku savā Mac datorā, iPhone vai iPad, un viss tiek iestatīts viņu bērniem uz to ierīcēm.

**One-tap media reitingi**. Veicot Ekrāna laika iestatīšanu bērniem, ir iespējams iestatīt uz vecumu balstītus mediju reitingus lietotnēm *Music* un *Books*.

**Papildinformācija.** Skatiet *macOS* lietotāja instrukcijā: https://support.apple.com/lv-lv/guide/ mac-help/mchlfb0b5864/mac.

## Līdzeklis Handoff

Ar līdzekli *Handoff* darbu vienā ierīcē var turpināt no tās vietas, kur tas pabeigts citā ierīcē. Strādājiet ar prezentāciju savā *MacBook Pro*, un tad turpiniet darbu savā *iPad*. Vai arī, sāciet rakstīt e-pasta ziņojumu savā *iPhone*, un pabeidziet to darīt savā *MacBook Pro*. Skatiet īsziņu *Apple* viedpulkstenī un atbildiet uz to savā *MacBook Pro*. Jums nav jāraizējas par failu pārsūtīšanu. Kad Jūsu *MacBook Pro* un ierīces atrodas tuvu cita citai, ikreiz, kad kāda darbība tiek nodota tālāk, Dokstacijā parādās ikona; lai turpinātu darbu, tikai noklikšķiniet uz tās.

*Piezīme*. Lai izmantotu līdzekli *Handoff*, ir nepieciešams *iPhone, iPad* vai *iPod touch* ar uzstādītu *Lightning* vai *USB-C* savienotāju un *iOS 8* (vai jaunāku versiju) vai *iPadOS*. Pārliecinieties, vai Jūsu *MacBook Pro, iOS* vai *iPadOS* ierīcēm ir ieslēgti *Wi-Fi* un *Bluetooth*, un abās ierīcēs Jūs esat pierakstījies(usies) ar vienu un to pašu *Apple ID* kontu.

Noklikšķiniet, lai turpinātu veikt viedtālrunī *iPhone* uzsāktās darbības. *Handoff* ieslēgšana *MacBook Pro*. Noklikšķiniet uz Sistēmas preferenču ikonas Dokstacijā, uz Vispārīgi (*General*), un tad atlasiet "Atļaut *Handoff* starp šo *Mac* datoru un manām *iCloud* ierīcēm" (*Allow Handoff between this Mac un your iCloud devices*).

*Handoff* ieslēgšana *iOS* vai *iPadOS* ierīcē. Dodieties uz lestatījumi > Vispārīgi > Handoff, un tad pieskarieties, lai ieslēgtu *Handoff*. Ja šī opcija nav redzama, tas nozīmē, ka šī ierīce neatbalsta *Handoff*.

*Handoff* ieslēgšana *Apple* viedpulkstenī. *Apple* viedpulkstenī, kas atrodas *iPhone*, dodieties uz lestatījumi (*Settings*) > Vispārīgi (*General*) >, un tad pieskarieties, lai ieslēgtu lespējot *Handoff* (*Enable Handoff*).

Handoff darbojas ar lietotnēm Safari, Mail, Calendar, Contacts, Maps, Messages, Notes, Reminders, Keynote, Numbers un Pages.

**Papildinformācija.** Skatiet *macOS* lietotāja instrukcijā: https://support.apple.com/lv-lv/guide/ mac-help/mchl732d3c0a/mac.

#### Universālā starpliktuve (Universal Clipboard)

Īsā laika posmā nokopējiet vienas ierīces saturu un ielīmējiet to citā netālu esošā ierīcē. Jūsu starpliktuves saturs tiek nosūtīts pa bezvadu lokālo tīklu un kļūst pieejams visām *Mac*, *iPhone*, *iPad* un *iPod touch* ierīcēm, kurās pieteicāties ar to pašu *Apple ID*, ar kuru ieslēdzāt *Handoff*, *Wi-Fi* un *Bluetooth*. Skatiet sadaļu Līdzeklis *Handoff*.

*Piezīme*. Lai izmantotu Universālo starpliktuvi (*Universal Clipboard*), ir nepieciešams *iPhone, iPad* vai *iPod touch* ar uzstādītu *Lightning* vai *USB-C* savienotāju un *iOS 10* (vai jaunāku versiju) vai *iPadOS*.

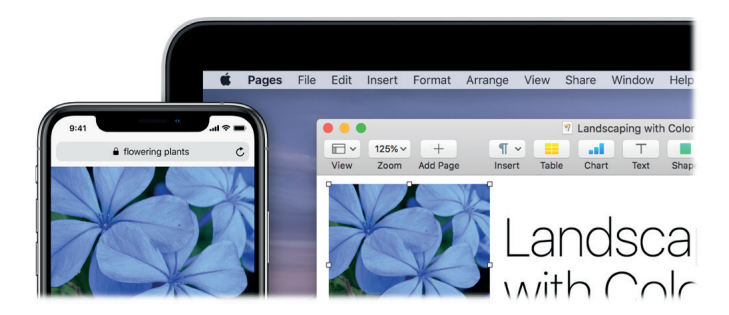

Izmantošana dažādās lietotnēs. Attēlus, tekstu, fotogrāfijas un video materiālus var kopēt un ielīmēt starp lietotnēm, kas nodrošina kopēšanu un ielīmēšanu *Mac, iPhone, iPad* un *iPod touch*.

Failu kopēšana un ielīmēšana. Failus no viena *Mac* datora uz citu var ātri pārvietot, izmantojot Universālo starpliktuvi. Nokopējiet kādu savā *MacBook Pro* esošo failu un ielīmējiet to Meklētāja (*Finder*) lodziņā, nosūtiet ziņojumu vai izmantojiet jebkuru citu lietotni, kura atbalsta kopēšanu un ielīmēšanu netālu esošā *Mac* datorā. Abos *Mac* datoros jāpierakstās ar vienu un to pašu *Apple ID*.

**Papildinformācija.** Skatiet *macOS* lietotāja instrukcijā: https://support.apple.com/lv-lv/guide/ mac-help/mchl70368996/mac.

#### Sānu panelis

Izmantojot sānu paneli, *iPad* var *Mac* datoram ieslēgt otrajā displejā. Iegūstiet papildu vietu darbam, zīmējiet ar *Apple Pencil*, atzīmējiet *PDF* failus, ekrānuzņēmumus un vēl daudz ko citu.

*Piezīme*. Sānu paneli var lietot ar *iPad* modeļiem, kuros darbojas *iPadOS 13*, kas atbalsta *Apple Pencil*. Papildinformāciju skatiet *Apple* atbalsta rakstā: https://support.apple.com/lv-lv/ HT210380.

MacBook Pro lietošana kopā ar citām ierīcēm

*iPad* pievienošana. Mac datorā Izvēļņu joslā noklikšķiniet uz AirPlay izvēlnes , un tad izvēlieties iPad. Kad sānu panelis ir ieslēgts, AirPlay ikona pārvēršas zilā *iPad* . Lai *iPad* atvienotu no Mac datora, atveriet AirPlay izvēlni un izvēlieties Atvienot (*Disconnect*). Atvienošanu var veikt arī, *iPad* sānjoslā viegli uzsitot uz .

**V** leteikums: ja AirPlay izvēlnē iPad nav redzams, pārliecinieties, vai pirmajā ir ieslēgts Wi-Fi vai Bluetooth. Abās ierīcēs ir arī nepieciešams pierakstīties ar vienu un to pašu Apple ID.

Vadu vai bezvadu. Pievienojiet *iPad* ar kabeli un paturiet to uzlādētu, vai izmantojiet to ar bezvadu pieslēgumu ne vairāk kā desmit metru attālumā no sava *Mac* datora.

**Darbvirsmas izvēršana.** Pēc *iPad* pievienošanas tas automātiski kļūst par *Mac* datora darbvirsmas paplašinājumu. Lai uzsāktu darbu, tikai velciet lietotnes un dokumentus uz *iPad*.

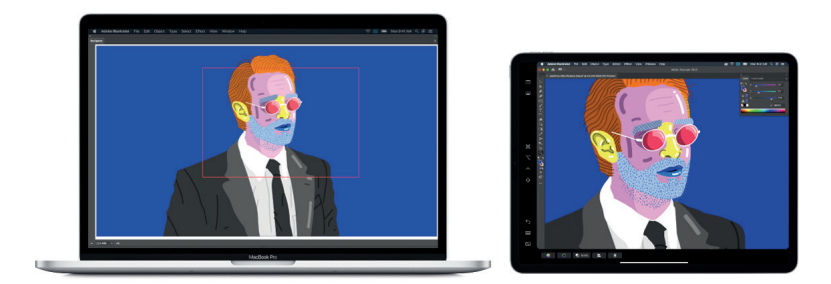

Darbvirsmas atspoguļošana. Lai vienu un to pašu parādītu abos ekrānos, atveriet *AirPlay* izvēlni un atlasiet *Mirror Built-In Retina Display*. Lai darbvirsmu atkal izvērstu, atveriet *AirPlay* izvēlni un izvēlieties Lietot kā atsevišķu displeju (*Use as Separate Display*).

*Apple Pencil* lietošana. Precīzi zīmējiet un veidojiet savās iecienītajās profesionālajās lietotnēs. Tikai velciet logu no *Mac* datora uz *iPad*, un sāciet lietot *Apple Pencil*.

Vai arī, lietojiet *Apple Pencil*, lai atzīmētu *PDF* failus, ekrānuzņēmumus un attēlus. Papildinformāciju skatiet sadaļā Nepārtrauktības skices un Nepārtrauktības atzīmes.

*Piezīme*. Spiediens un slīpums *Apple Pencil* darbojas tikai lietotnēs ar uzlabotas planšetdatora pildspalvas atbalstu.

Izmantojiet sānjoslas saīšņu priekšrocības. Izmantojiet sānjoslu, lai ātri nokļūtu pie bieži izmantotām pogām un vadīklām. Pieskarieties ikonām, lai atsauktu darbības, izmantojiet tastatūras saīsnes, un parādiet vai paslēpiet izvēlņu joslu, Dokstaciju un tastatūru.

Izmantojiet skārienjutīgās joslas vadīklas. Lietotnēm, kurām ir skārienjutīgās joslas atbalsts, vadīklas tiek parādītas *iPad* displeja apakšā.

**Papildinformācija.** Skatiet *macOS* lietotāja instrukcijā: https://support.apple.com/lv-lv/ HT210380.

## Nepārtrauktības kamera (Continuity Camera)

Lietojiet *iPhone, iPad* vai *iPod touch*, lai skenētu dokumentus vai fotografētu kaut ko tuvumā esošu, un tas tūlīt parādās Jūsu *Mac* datorā. Nepārtrauktības kamera tiek atbalstīta daudzās lietotnēs, tostarp *Finder, Mail, Messages* u.c.

*Piezīme*. Lai izmantotu Nepārtrauktības kameru, ir nepieciešams *iPhone*, *iPad* vai *iPod touch* ar uzstādītu *iOS 12* (vai jaunāku versiju) vai *iPadOS*. Pārliecinieties, vai Jūsu *MacBook Pro* un *iOS* vai *iPadOS* ierīcei ir ieslēgti *Wi-Fi* un *Bluetooth*, un abās ierīcēs Jūs esat pierakstījies(usies) ar vienu un to pašu *Apple ID* kontu.
Attēla ievietošana vai skenēšana. Lietotnē, piemēram, *Mail, Notes vai Messages, izvēlieties vietu, kur vēlaties attēlu saglabāt, izvēlieties Fails (File) (vai levietot (Insert)) > Importēt no iPhone vai iPad (Import From iPhone or iPad), izvēlieties "Uzņemt fotogrāfiju vai Skenēt dokumentus" (Take Photo or Scan Documents), un tad uzņemiet fotogrāfiju vai skenējiet attēlu savā iOS vai iPadOS ierīcē. Pirms fotogrāfēšanas, iespējams, būs jāizvēlas iOS vai iPadOS ierīce. Pieskarieties Izmantot fotogrāfiju (Use Photo) vai Paturēt skenējumu (Keep Scan). Varat arī pieskarties Atkārtot (Retake), ja vēlaties mēģināt vēlreiz.* 

Kādā no lietotnēm, piemēram, *Pages*, atlasiet vietu, kur vēlaties ievietot attēlu, un tad veiciet sekundāro klikšķi (t.i., noklikšķiniet ar peles labo pogu), izvēlieties "Importēt attēlu" (*Import image*) un uzņemiet fotogrāfiju. Pirms fotografēšanas, iespējams, būs jāatlasa ierīce.

*Piezīme*. Lai veiktu skenēšanu *iOS* vai *iPadOS* ierīcē, velciet kadru, līdz tas, ko vēlaties parādīt, atrodas kadrā, pieskarieties Paturēt skenējumu (*Keep Scan*), un tad Saglabāt (*Save*). Pieskarieties Atkārtot (*Retake*), lai saturu skenētu atkārtoti.

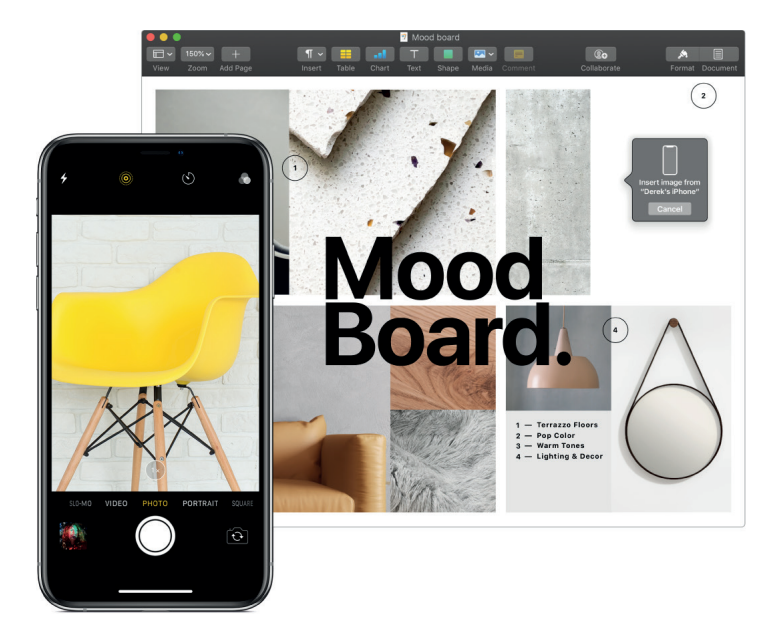

Fotoattēls vai skenējums tiek parādīts dokumentā vēlamajā vietā.

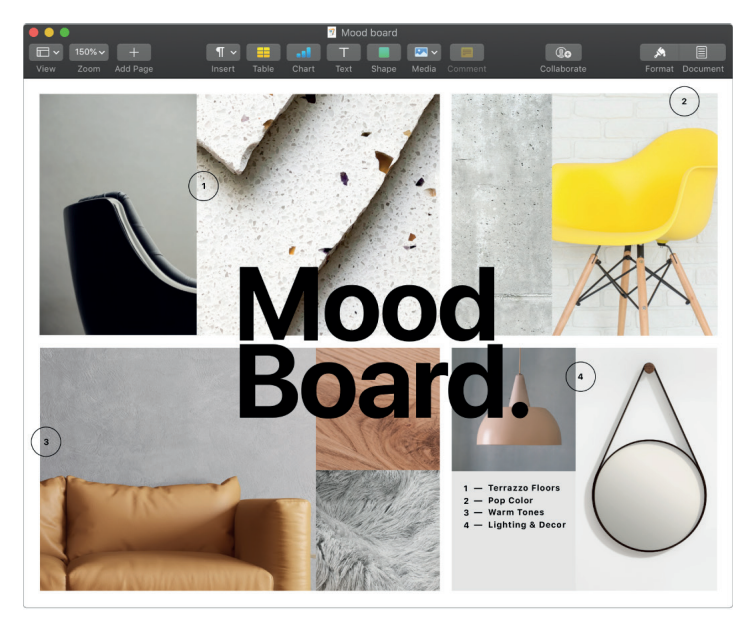

**Papildinformācija.** Skatiet *macOS* lietotāja instrukcijā: https://support.apple.com/lv-lv/guide/ mac-help/mchl9aebdc99/mac.

MacBook Pro lietošana kopā ar citām ierīcēm

### Nepārtrauktības skices un Nepārtrauktības atzīmes

Ar Nepārtrauktības skicēm (*Continuity Sketch*) Jūs varat izmantot tuvumā esošu *iPhone* vai *iPad*, lai uzzīmētu skici un tūlīt to ievietotu dokumentā, kas atrodas savā *Mac* datorā, piemēram, e-pastā, ziņojumā, dokumentā vai piezīmē. Vai arī, lietojiet Nepārtrauktības atzīmes (*Continuity Markup*), lai rediģētu dokumentu ar pirkstu *iOS* ierīcē, vai ar *Apple Pencil* planšetdatorā *iPad*, un skatītu šīs atzīmes savā *Mac* datorā.

*Piezīme*. Lai izmantotu Nepārtrauktības skices un Nepārtrauktības atzīmes, ir nepieciešams *iPhone* vai *iPod touch* ar uzstādītu *iOS 13* vai *iPad* ar uzstādītu *iPadOS*. Pārliecinieties, vai Jūsu *MacBook Pro* un *iOS* vai *iPadOS* ierīcei ir ieslēgti *Wi-Fi* un *Bluetooth*, un abās ierīcēs Jūs esat pierakstījies(usies) ar vienu un to pašu *Apple ID* kontu. Spiediens un slīpums *Apple Pencil* darbojas tikai lietotnēs ar uzlabotas planšetdatora pildspalvas atbalstu.

Skices ievietošana. Tādā lietotnē kā *Mail, Notes* vai *Messages* novietojiet kursoru vietā, kur vēlaties ievietot skici. Izvēlieties Fails (*File*) (vai levietot (*Insert*)) > Importēt no *iPhone* vai *iPad* (*Import from iPhone or iPad*), un tad izvēlieties Pievienot skici (*Add Sketch*). Savā *iOS* ierīcē vai *iPad* zīmējiet skici ar pirkstu vai *Apple Pencil* (planšetdatorā *iPad* tas tiek atbalstīts), un tad pieskarieties Pabeigts (*Done*). *Mac* datorā skice parādās vietā, kur novietots kursors. Atkarībā no tā, kur skice ir ievietota, to var atzīmēt vai pielāgot tai citas īpašības, piemēram, palielināt.

**Dokumenta atzīmēšana.** Izmantojot Nepārtrauktības atzīmes, iespējams izmantot tuvumā esošu *iPad*, *iPhone* vai *iPod touch*, lai atzīmētu *PDF* failus, ekrānuzņēmumus un attēlus, un redzētu rezultātus *Mac* datorā. Nospiediet atstarpes taustiņu un turiet to, lai skatītu dokumentu Ātrajā skatījumā (*Quick Look*), un tad noklikšķiniet uz *iPad* Atzīmes ikonas *S.*. Ar savu pirkstu vai *Apple Pencil* sāciet rakstīt, zīmēt vai pievienot formas (uz *iPad*, kas to atbalsta). Skatiet uz sava *Mac* datora esošos atjauninājumus, jo Jūs tos gatavojat uz sava *iPhone*, *iPod touch* vai *iPad*.

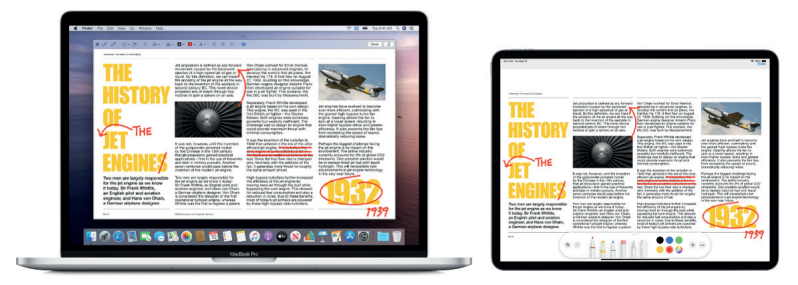

**Papildinformācija.** Skatiet *macOS* lietotāja instrukcijā: https://support.apple.com/lv-lv/guide/ mac-help/mchl74e7c6df/mac un *Apple* atbalsta rakstu: https://support.apple.com/en-us/ HT206885.

### AirDrop

*AirDrop* atvieglo failu koplietošanu ar netālu esošiem *Mac* datoriem, *iPhone*, *iPad* un *iPod touch* ierīcēm. Šīm ierīcēm nav nepieciešams kopīgs *Apple ID* konts.

*Piezīme. iOS* vai *iPadOS* pakalpojumam *AirDrop* ir nepieciešamas ierīces, kurām ir *Lightning* vai *USB-C* savienotājs un *iOS 7* (vai jaunāka versija) vai *iPadOS. AirDrop* atbalsta ne visi vecāku versiju *Mac* datori (atbalstīto *Mac* datoru sarakstu skatiet *Apple* atbalsta rakstā: https://support.apple.com/lv-lv/HT203106).

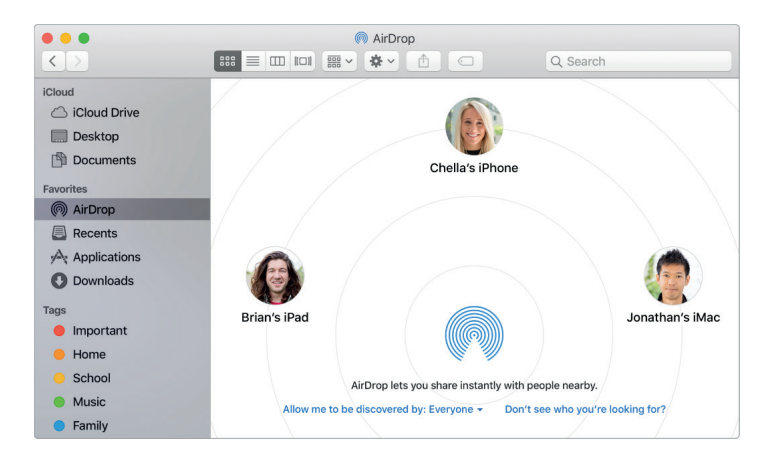

Failu nosūtīšana no Meklētāja (*Finder*). Dokstacijā noklikšķiniet uz Meklētāja (*Finder*) ikonas , un tad uz *AirDrop*, kas atrodas sānjoslā pa kreisi. Kad logā parādās persona, kurai vēlaties nosūtīt failu, velciet failu uz to.

Faila nosūtīšana no lietotnes. Izmantojot lietotni *Pages* vai Priekšskatījums (*Preview*), noklikšķiniet uz pogas Kopīgot (*Share*) ⚠ , un tad izvēlieties *AirDrop*.

*iCloud Keychain* saglabāto paroļu koplietošana. Pārlūkprogrammā *Safari* var izmantot *AirDrop*, lai koplietotu konta paroli ar kādu no kontaktpersonām vai citu *Mac* datoru, *iPhone*, *iPad* vai *iPod touch*. *Safari* izvēlnē atveriet Preferences > Paroles (*Passwords*), izvēlieties vietni, kuras paroli vēlaties koplietot, un tad veiciet sekundāro klikšķi (t.i., noklikšķiniet ar peles labo pogu). Izvēlieties "Koplietot, izmantojot AirDrop" (*Share with AirDrop*), un tad *AirDrop* logā izvēlieties personu vai ierīci, ar kuru koplietot paroli.

Kontrolējiet, kurš drīkst nosūtīt Jums vienumus, izmantojot AirDrop. Dokstacijā noklikšķiniet uz Meklētāja (*Finder*) ikonas , sānjoslā noklikšķiniet uz AirDrop, tad uz "Atļaut, lai mani atrod" (*Allow me to be discovered by*), un izvēlieties opciju.

Nosūtot kādai personai failu, tā var izvēlēties vai šo failu akceptēt. Ja kāds ir atsūtījis Jums failu, tas ir atrodams Jūsu *MacBook Pro* mapē Lejupielādes (*Downloads*).

**Verteikums:** ja AirDrop logā neredzat saņēmēju, pārliecinieties, vai abām ierīcēm ir ieslēgts AirDrop un Bluetooth, un tās viena no otras neatrodas tālāk par 9 metriem. Ja saņēmējs izmanto vecākas versijas Mac datoru, mēģiniet noklikšķināt uz saites "Vai neredzat to, kuru meklējat?" (Don't see who you're looking for?).

**Papildinformācija.** Skatiet *macOS* lietotāja instrukcijā: https://support.apple.com/en-us/ HT203106.

### Tālruņa zvani un īsziņas

Saņemt zvanus un piezvanīt var tieši no sava MacBook Pro. Var arī saņemt un nosūtīt īsziņas.

*Piezīme*. Lai veiktu vai saņemtu tālruņa zvanus savā *MacBook Pro*, ir nepieciešams *Wi-Fi* pieslēgums.

**Tālruņa zvanu saņemšana un veikšana.** Kad kāds zvana uz Jūsu *iPhone*, noklikšķiniet uz paziņojuma, kas parādās *MacBook Pro* ekrānā. *MacBook Pro* pārtop par mikrofonu ar skaļruni. Ja vēlaties piezvanīt, noklikšķiniet uz tālruņa numura *Spotlight* meklēšanas laukā vai lietotnē, piemēram, *FaceTime, Contacts, Safari* vai *Calendar*. Lai veiktu tālruņa zvanus, ir nepieciešama tuvumā esoša ierīce (*iPhone* vai *iPad*) ar mobilo savienojumu.

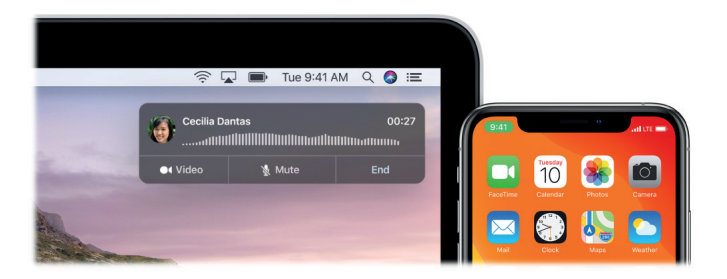

**Ziņu sūtīšana un saņemšana.** Nosūtiet un saņemiet *SMS* un *MMS* teksta īsziņas tieši no *MacBook Pro*. Saņemot draugu vai radinieku īsziņu, Jūs varat atbildēt ar to ierīci, kura atrodas tuvāk pa rokai. Visi ziņojumi parādās Jūsu *MacBook Pro, iPhone, iPad, iPod touch* un *Apple* viedpulkstenī. Ziņojumu skatīšana.

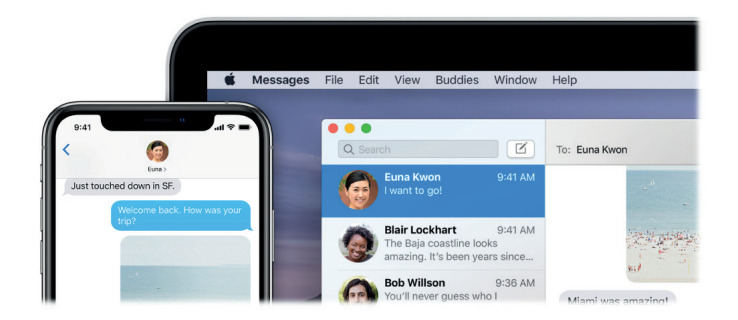

**Papildinformācija.** Skatiet *FaceTime* lietotāja instrukcijā: https://support.apple.com/lv-lv/guide/ facetime/mchl390e9463/mac , un *Messages* lietotāja instrukcijā: https://support.apple.com/ lv-lv/guide/messages/icht8a28bb9a/mac.

### Acumirkļa tīklājs (Instant Hotspot)

Pazudis *Wi-Fi* savienojums? Lai *MacBook Pro* bez paroles tūlītēji pieslēgtu tīmeklim ar Acumirkļa tīklāju (*Instant Hotspot*), izmantojiet sava *iPhone* vai *iPad* Personīgo tīklāju (*Personal Hotspot*).

*Piezīme*. Personīgā tīklāja izmantošanai nepieciešams *iPhone* vai mobilais *iPad* modelis ar *iOS* 8 (vai jaunāka versija), vai *iPadOS*.

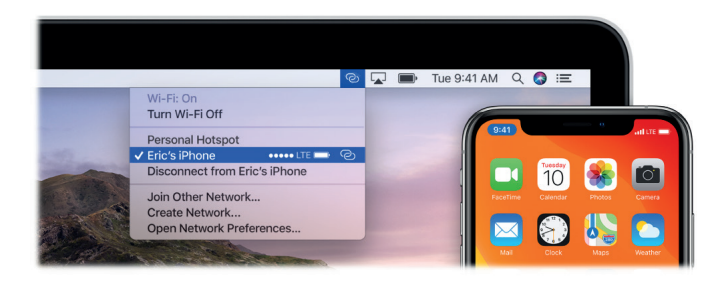

**Izveidojiet savienojumu ar Personīgo tīklāju savā ierīcē.** Izvēlņu joslā noklikšķiniet uz Wi-Fi statusa ikonas  $\widehat{\ensuremath{\widehat{\ensuremath{n}}}}$ , un tad parādīto ierīču sarakstā izvēlieties savu *iPhone* vai *iPad. Wi-Fi* ikona mainās uz  $\widehat{\ensuremath{O}}$ . (Jums nekas nav jādara ar savu ierīci — *MacBook Pro* pieslēdzas automātiski.)

**Ieteikums:** ja Jums tiek lūgts ievadīt paroli, tad pārliecinieties, vai Jūsu ierīces ir pareizi iestatītas. Skatiet *Apple* atbalsta rakstu: https://support.apple.com/lv-lv/HT209459.

**Pārbaudiet savienojuma statusu.** Lai redzētu mobilā signāla stiprumu, izvēlnē pārbaudiet *Wi-Fi* statusu.

Kad Jūs neizmantojat tīklāju, MacBook Pro atvienojas, lai paildzinātu baterijas darbības ilgumu.

Papildinformācija. Skatiet *macOS* lietotāja instrukcijā: https://support.apple.com/lv-lv/guide/ mac-help/mchl7594e36f/mac

# Atbloķējiet savu *Mac* datoru un apstipriniet uzdevumus, izmantojot *Apple* viedpulksteni

Ar savu *Apple* viedpulksteni Jūs varat bez paroles ierakstīšanas automātiski atbloķēt savu *MacBook Pro* un apstiprināt autentifikācijas uzdevumus, piemēram, ievadīt paroles, atbloķēt piezīmes un preferences, un autorizēt instalācijas. Šīm funkcijām izmanto stipru kodēšanu, lai nodrošinātu drošu komunikāciju starp *Apple* viedpulksteni un *MacBook Pro*.

Lai Automātisko atbloķēšanu (*Auto Unlock*) un Apstiprināšanu (*Approve*) izmantotu kopā ar *Apple* viedpulksteņa funkcijām, rīkojieties šādi:

- Pierakstieties savā Mac datorā un Apple viedpulkstenī ar vienu un to pašu Apple ID.
- Pārliecinieties, vai Jūsu Apple viedpulkstenis ir atbloķēts un darbojas watchOS 3 vai jaunāka versija, lai automātiski atbloķētu Jūsu Mac datoru. Autentifikācijas pieprasījumu apstiprināšanai ir nepieciešama watchOS 6.

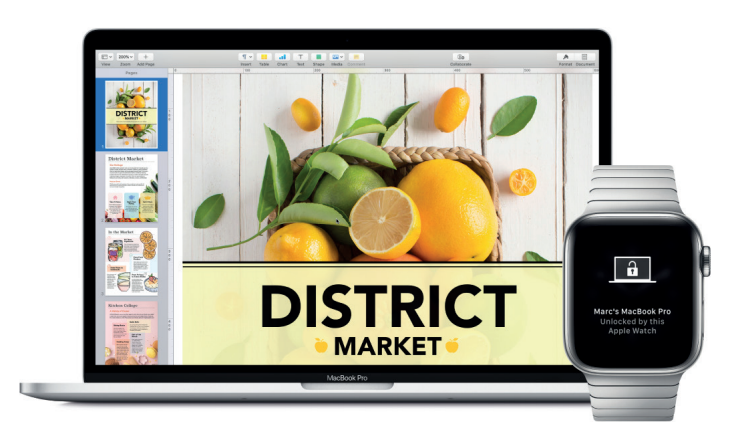

• Ieslēdziet divfaktoru autentifikāciju (skatiet zemāk).

Apple ID divfaktoru autentifikācijas iestatīšana. Lai ieslēgtu divfaktoru autentifikāciju, dodieties uz Apple izvēlne () > Sistēmas preferences > Apple ID > Parole un drošība (Password & Security), un tad atlasiet Divfaktoru autentifikācijas iestatīšana (Set Up Two-Factor Authentication). Skatiet Apple atbalsta rakstu: https://support.apple.com/lv-lv/HT204915.

Pārliecinieties, ka esat izvēlējies(-usies) arī "Atspējot automātisko pierakstīšanos" (*Disable automatic login*). (Šī opcija netiek rādīta, ja izmantojat lietotni *FileVault*, bet joprojām varat izmantot līdzekļus Automātiskā atbloķēšana (*Auto Unlock*) un Apstiprināšana ar *Apple* viedpulksteni (*Approve with Apple Watch*).)

**Iestatiet Automātisko atbloķēšanu (***Auto Unlock***) un Apstiprināšanu (***Approve***) kopā ar Apple viedpulksteni.** Pierakstieties visās savās ierīcēs ar vienu un to pašu *Apple ID*, un tad noklikšķiniet uz Sistēmas preferenču ikonas Dokstacijā, vai izvēlieties *Apple* izvēlne **(** > Sistēmas preferences. Ja Jūsu *Apple* viedpulkstenī ir uzstādīta *watchOS 6*, noklikšķiniet uz Drošība un Privātums (*Security & Privacy*), un atlasiet "Lietot *Apple viedpulksteni* lietotņu un *Mac* datora atbloķēšanai" (*Use your Apple Watch to unlock apps and your Mac*). Ja Jūsu *Apple* viedpulkstenī ir uzstādīta *watchOS 3–watchOS 5*, atlasiet "Atļaut *Apple* viedpulkstenim atbloķēt *Mac* datoru" (*Allow your Apple Watch to unlock your Mac*) — Jūs nevarat apstiprināt uzdevumus.

*Piezīme*. Šīs funkcijas darbojas tikai tad, ja *Apple* viedpulkstenis ir autentificēts ar ieejas kodu. *Apple* viedpulkstenis tiek autentificēts katru reizi, kad to sāk lietot, tādējādi pēc ieejas koda ievadīšanas papildu darbības nav jāveic.

Izlaidiet pierakstīšanos. Aplieciet ap roku savu autentificēto *Apple* viedpulksteni un pieejiet pie sava miega režīmā dusošā *MacBook Pro*, paceliet tā vāku vai nospiediet taustiņu lai pamodinātu *MacBook Pro*.

**Apstiprināšana, izmantojot Apple viedpulksteni.** Ja Jums tiek prasīts ievadīt paroli, *Apple* viedpulkstenī veiciet dubultklikšķi uz sānu pogas, lai apstiprinātu savu paroli savā *Mac* datorā. Varat skatīt savas paroles pārlūkprogrammā *Safari*, apstiprināt lietotņu instalācijas, atbloķēt bloķētu piezīmi, un vēl daudz ko citu (vajadzīga *watchOS 6*).

**Papildinformācija.** Skatiet *macOS* lietotāja instrukcijā: https://support.apple.com/lv-lv/guide/ mac-help/mchl4f800a42/mac.

### Apple Pay

Jūs varat tīmekļa vietnēs veikt vienkāršus, drošus un privātus pirkumus, savā *MacBook Pro* izmantojot *Apple Pay*. Izmantojot *Apple Pay*, Jūsu *Apple Card* un cita kredītkartes vai debetkartes informācija nekad netiek izpausta tirgotājam vai koplietota ar viņu. Ja iepērkaties tīmeklī, izmantojot *Safari*, meklējiet pogu *Apple Pay*. Jūs varat veikt pirkumu, savā *MacBook Pro* izmantojot *Touch ID*. Vai arī, pirkuma veikšanai izmantojiet *iPhone* vai *Apple* viedpulksteni. Turpiniet lasīt, lai iegūtu detalizētu informāciju.

*Piezīme. Apple Pay* un *Apple Card* nav pieejamas visās valstīs vai reģionos. Informāciju par *Apple Pay* skatiet tīmekļa vietnē: https://www.apple.com/apple-pay/ Informāciju par pašreizējo karšu izdevējiem skatiet *Apple* atbalsta rakstā: https://support.apple.com/lv-lv/ HT204916. Informāciju par *Apple Card* skatiet *Apple* atbalsta rakstā: https://support.apple.com/locm/apple.com/apple.com

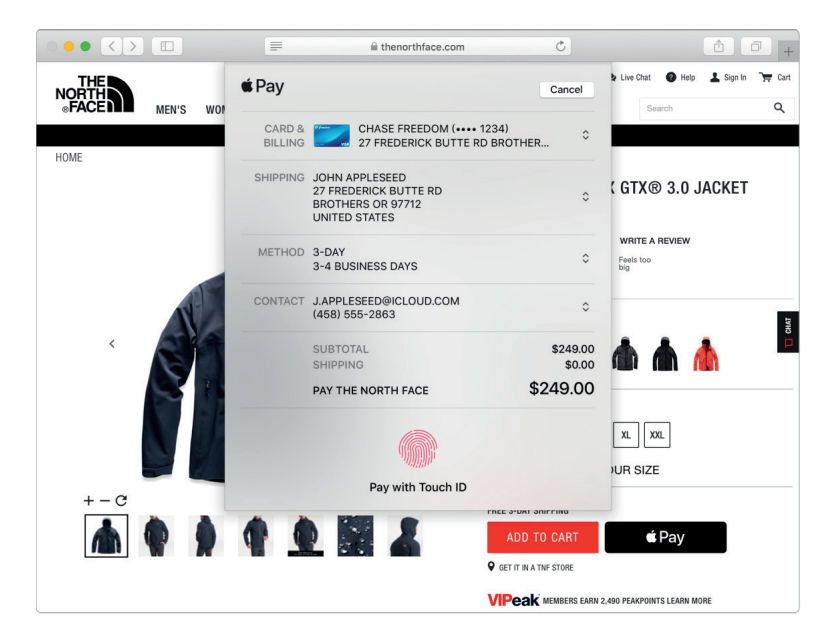

**Iepērcieties, izmantojot skārienjutīgo joslu.** Jums tiek piedāvāts konfigurēt *Apple Pay* iestatīšanas laikā. Kad vietnē izvēlaties *Apple Pay*, skārienjutīgā joslā tiek parādīts tirgotāja nosaukums un pirkuma summa. Viegli uzspiediet uz *Pieteikšanās ar pirksta nospiedumu* sensora, lai autentificētu un pabeigtu pirkumu.

**Pirkumu veikšana, izmantojot iPhone vai Apple viedpulksteni.** Pirkuma veikšanai varat izmantot iPhone vai Apple viedpulksteni. Papildu iestatīšana nav jāveic — Apple Pay izmanto Apple Card vai citas kredīt- vai debetkartes, kuras Jums jau ir iestatītas savā iPhone vai Apple viedpulkstenī. Jums jābūt pierakstītam iPhone vai Apple viedpulkstenī, kurā Apple Pay iestatīts ar to pašu Apple ID, kuru izmantojat savā MacBook Pro. Tīmekļa vietnē noklikšķiniet uz pogas Apple Pay, un tad, lai apstiprinātu maksājumu, savā iPhone izmantojiet Face ID, Touch IDvai ieejas kodu, vai atbloķētajā Apple viedpulkstenī veiciet dubultklikšķi uz sānu pogas.

MacBook Pro lietošana kopā ar citām ierīcēm

*Piezīme*. Ja, pirmo reizi startējot *MacBook Pro*, Jūs neizvēlaties iestatīt *Apple Pay*, varat to izdarīt vēlāk Sistēmas preferenču rūtī Naudas maks un *Apple Pay* (*Wallet & Apple Pay*). Pārvaldiet savu *Apple Card* un citas maksājumu kartes šeit — pievienojiet vai dzēsiet kartes un atjauniniet kontaktinformāciju.

Papildinformāciju par *Apple Pay* skatiet *Apple* atbalsta rakstos support.apple.com/HT204506, support.apple.com/HT201239 un support.apple.com/HT205583.

### AirPlay

Izmantojot pakalpojumu AirPlay Mirroring, visu MacBook Pro ekrānā redzamo skatiet uz lielā ekrāna. HDTV pievienojiet Apple TV un pārliecinieties, vai Apple TV atrodas tajā pašā Wi-Fi tīklā kā MacBook Pro, lai tādējādi MacBook Pro ekrānu atspoguļotu televizora ekrānā vai HDTV izmantotu kā otru displeju. Varat arī atskaņot tīmeklī atrastos videoklipus tieši savā HDTV, nerādot to, kas atrodas uz Jūsu klēpjdatora darbvirsmas, kas ir izdevīgi, ja vēlaties parādīt filmu, bet paturēt savu darba informāciju privātajā statusā.

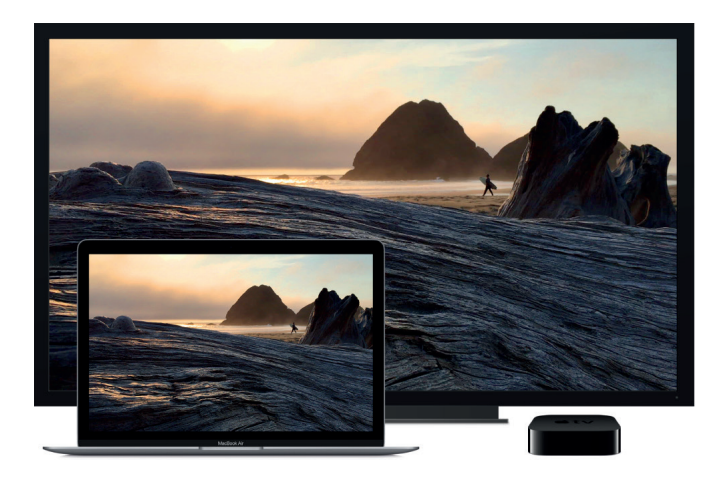

Darbvirsmas atspoguļošana, izmantojot pakalpojumu AirPlay Mirroring. Izvēļņu joslā noklikšķiniet uz AirPlay ikonas , un tad izvēlieties savu Apple TV. Kad AirPlay displejs tiek aktivizēts, ikonas krāsa mainās uz zilu.

Dažos gadījumos var izmantot *AirPlay* displeju pat tad, ja Jūsu *MacBook Pro* nav pieslēgts tam pašam *Wi-Fi* tīklam kā *Apple* TV (to sauc par vienādranga *AirPlay*). Lai izmantotu vienādranga *AirPlay*, ir nepieciešams *Apple* TV (3. paaudzes rev A, modelis A1469 vai jaunāks modelis) ar 7.0 vai jaunāku *Apple* TV programmatūru.

**Tīmekļa videoklipu demonstrēšana, nerādot darbvirsmu.** Atrodot tīmeklī videoklipu ar *AirPlay* ikonu , noklikšķiniet uz ikonas, un tad izvēlieties savu *Apple* TV.

**Verteikums:** ja ekrāna atspoguļošanas laikā attēls neatbilst jūsu *HDTV* ekrānam, pielāgojiet darbvirsmas izmērus, lai iegūtu maksimāli labu attēlu. Noklikšķiniet uz *AirPlay* ikonas **A**, un tad izvēlieties opciju "Salāgot Darbvirsmas izmērus ar" (*Match Desktop Size To*).

Apple TV var iegādāties atsevišķi tīmekļa vietnē: www.apple.com vai vietējā Apple veikalā.

**Papildinformācija.** Papildinformāciju par *AirPlay* skatiet *macOS* lietotāja instrukcijā: https:// support.apple.com/lv-lv/guide/mac-help/mh40624/mac. Papildinformāciju par otra displeja izmantošanu ar *MacBook Pro* skatiet sadaļā Ārējā displeja izmantošana.

### **AirPrint**

AirPrint var izmantot, lai veiktu drukāšanu bezvadu režīmā uz:

- Printera, kurā Wi-Fi tīklā ir iespējots AirPrint.
- Tīkla printera vai printera kas Wi-Fi tīklā tiek koplietots ar citu Mac datoru.
- Printera, kas pievienots AirPort bāzes stacijas USB portam.

**Drukāšana uz** *AirPrint* **printera**. Drukājot no lietotnes, noklikšķiniet Printera uznirstošo izvēlni Drukāšanas dialoga (*Print dialog*) logā, un tad no netālu esošo printeru saraksta izvēlieties piemērotāko.

**Meklēto printeri nevar atrast?** Pārliecinieties, ka tas ir pievienots tam pašam *Wi-Fi* tīklam kā Jūsu *MacBook Pro*. Ja tas ir pievienots un Jūs to tomēr neredzat, mēģiniet to pievienot: noklikšķiniet uz Sistēmas preferenču ikonas Dokstacijā, uz Printeri un skeneri (*Printers & Scanners*), un tad uz +. (Jums, iespējams, printeris būs īslaicīgi jāpievieno savam *MacBook Pro*, izmantojot *USB* kabeli.)

**Papildinformācija.** Skatiet *macOS* lietotāja instrukcijā: https://support.apple.com/lv-lv/guide/ mac-help/mchl3c1a7aef/mac.

Sarakstu ar printeriem, kuros ir iespējots *AirPrint*, un citiem atbalstītiem printeriem, skatiet *Apple* atbalsta rakstā: https://support.apple.com/lv-lv/HT201311

### Lietotnes

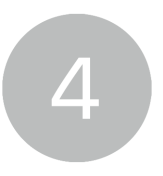

### lekļautās lietotnes

MacBook Pro komplektā ir iekļautas lieliskas lietotnes ikdienā nepieciešamām lietām, tostarp, sērfošanai tīmeklī, e-pastu un īsziņu sūtīšanai un kalendāra sakārtošanai. Tajā ir iekļautas arī tādas lietotnes kā Photos, Apple Music, Apple Podcasts, Apple TV app, Pages, Numbers un Keynote, lai Jūs jau no paša sākuma varētu darboties radoši un produktīvi. Jūsu MacBook Pro komplektā iekļautās lietotnes ir aprakstītas nākamajās sadaļās.

Piezīme. Dažas macOS lietotnes nav pieejamas katrā reģionā vai valodā.

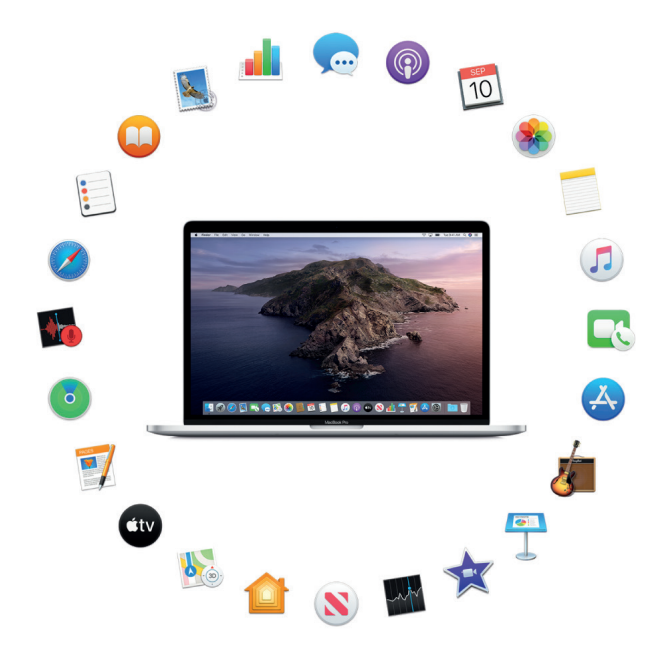

Atrodiet vēl arī citas lietotnes. Lai atrastu lietotnes visām nepieciešamajām darbībām, noklikšķiniet uz App Store ikonas 🕙 Dokstacijā. Papildinformāciju skatiet sadaļā App Store.

**Izmantojiet Skārienjutīgo joslu.** Izmantojiet saīsnes, veicot vispārējus uzdevumus. Uzziniet vairāk sekojošajās sadaļās.

Saņemiet palīdzību attiecībā uz jebkuru lietotni. Strādājot ar lietotni, noklikšķiniet uz izvēlnes Palīdzība (*Help*) (izvēlnes joslā ekrāna augšdaļā).

# 🐣 App Store

Pārlūkojiet tiešsaistes veikalu *App Store*, lai atrastu un lejupielādētu lietotnes, un savām lietotnēm saņemtu jaunākos atjauninājumus.

Atrodiet ideāli atbilstošu lietotni. Vai zināt, tieši ko meklējat? Meklēšanas laukā ievadiet nosaukumu, un tad nospiediet taustiņu *Return*.

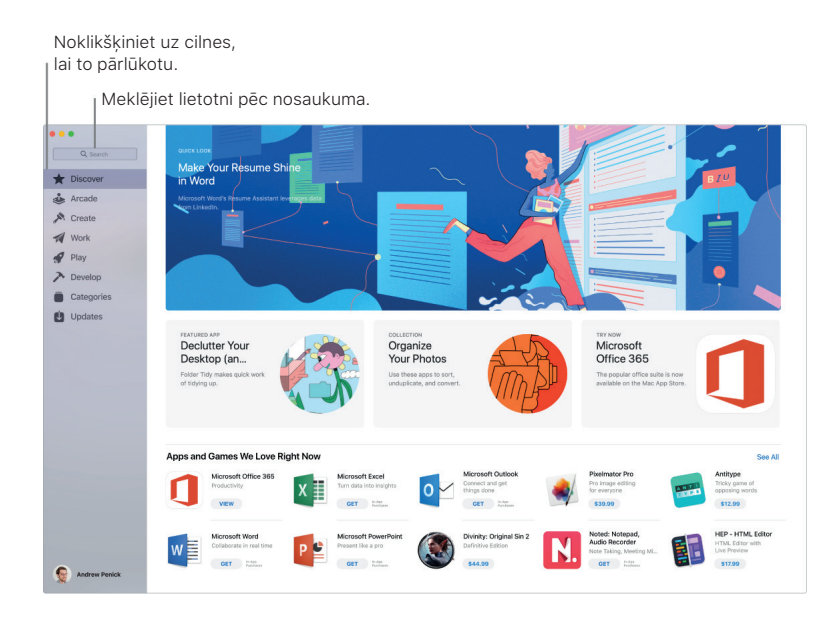

Piezīme. Apple Arcade nav pieejams visās valstīs vai reģionos.

🔮 Lūdziet palīdzību Siri. Dodiet aptuveni šādu komandu: "Sameklē lietotnes bērniem."

Ir nepieciešams vienīgi Apple ID. Lai lejupielādētu lietotnes, pierakstieties, izmantojot savu Apple ID. Izvēlieties Veikals (*Store*) > Pieteikties (*Sign in*), vai noklikšķiniet uz Pieteikties (*Sign in*) sānu joslas apakšdaļā. Ja Jums vēl nav pašam sava Apple ID konta, noklikšķiniet uz Pierakstīties (*Sign In*), un tad uz Izveidot Apple ID (*Create Apple ID*). Ja Jums ir savs Apple ID konts, taču esat aizmirsis(-usi) savu paroli, noklikšķiniet uz Aizmirsta (*Forgot*), lai to atkoptu.

**Saņemiet jaunākos atjauninājumus.** Ja Dokstacijā uz Lietotņu veikala (*App Store*) ikonas parādās emblēma, tas nozīmē, ka ir pieejami atjauninājumi. Noklikšķiniet uz ikonas, lai atvērtu Lietotņu veikalu (*App Store*), un tad sānjoslā noklikšķiniet uz Atjauninājumi (*Updates*).

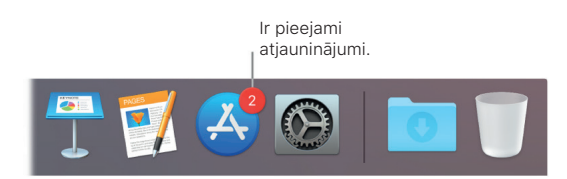

**v leteikums:** par savām iecienītākajām lietotnēm varat pastāstīt draugiem. Skatot lietotni, noklikšķiniet uz lejupvērstās bultiņas, kas atrodas blakus cenai, un tad izvēlieties Pateikt draugam (*Tell a Friend*).

Papildinformācija. Skatiet: https://support.apple.com/lv-lv/guide/app-store/welcome/mac.

# 💭 Books

Izmantojiet *Apple Books*, lai lasītu un kārtotu grāmatu un audio grāmatu bibliotēku, kā arī, lai savā *Mac* datorā iegādātos jaunas grāmatas.

Piezīme. Lietotne Apple Books nav pieejama visās valstīs vai reģionos.

**Grāmatplaukts** *Mac* datorā. Pārlūkojiet vai meklējiet visus bibliotēkas vienumus vai noklikšķiniet uz *Book Store*, lai atrastu jaunas grāmatas un citas publikācijas. Lai iegādātos preci, pierakstieties, izmantojot *Apple ID* (izvēlieties Veikals (*Store*) > Pierakstīties (*Sign in*)).

U Lūdziet palīdzību Siri. Dodiet aptuveni šādu komandu: "Sameklē Džeinas Ostinas grāmatas".

Lietotnes

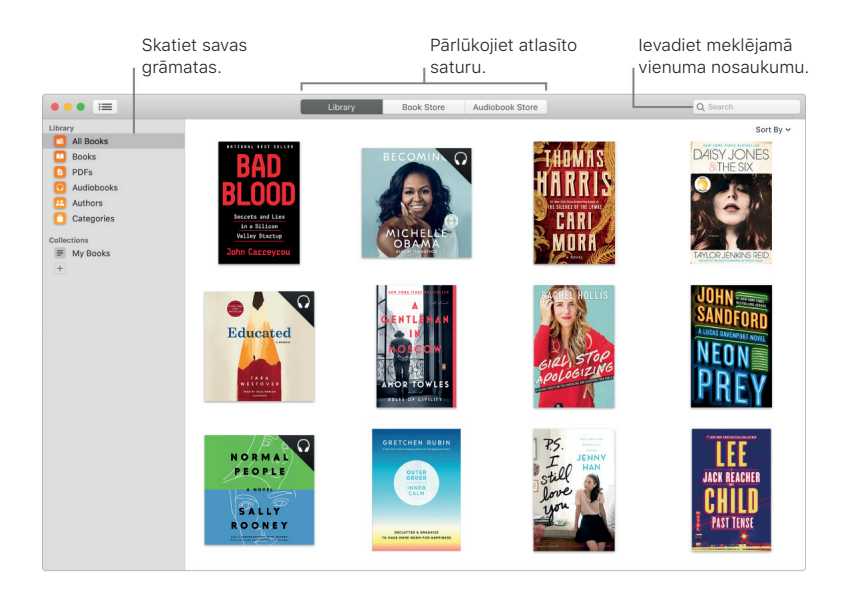

Nekad nepazaudējiet savu vietu vai atzīmes. Jūsu iegādātās grāmatas, kolekcijas, marķējumi, piezīmes, grāmatzīmes un pašreizējā lapa, ko lasāt, ir automātiski pieejamas Jūsu *Mac* datorā, *iOS* ierīcēs un iPadOS ierīcēs, ja vien tajos esat pierakstījies(-usies) ar to pašu *Apple ID*.

Atrodiet ceļu atpakaļ. Varat ātri atvērt lapas, kas atzīmētas ar grāmatzīmi. Noklikšķiniet uz bultiņas blakus 📕, lai redzētu savu grāmatzīmju sarakstu.

Izmantojiet Skārienjutīgo joslu. Pieskarieties ♂ vai ♂, lai naviģētu pa grāmatas lappusēm uz priekšu vai atpakaļ, vai arī izmantojiet skruberi, lai ātri pārvietotos pa lapām. Pieskarieties Q, lai meklētu, vai pieskarieties □, lai pašreizējai lapai pievienotu grāmatzīmi.

#### 

**Verteikums:** Lai būtu vieglāk lasīt vāja apgaismojuma apstākļos, mainiet iestatījumu uz Nakts dizains. Izvēlieties Skats (*View*) > Dizains (*Theme*), un tad Nakts (*Night*), vai noklikšķiniet uz pogas Izskats (*Appearance*) Aα, un tad uz melnā apļa. Visām grāmatām Nakts dizains netiek atbalstīts.

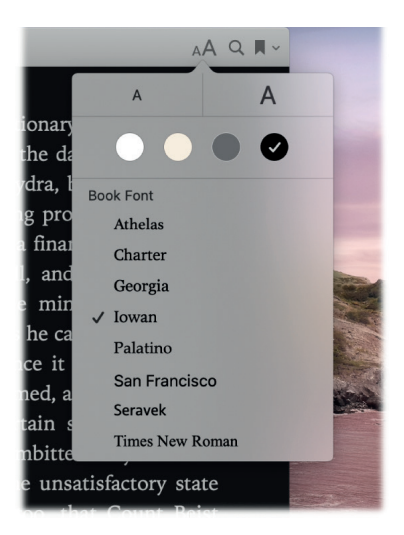

Papildinformācija. Skatiet: https://support.apple.com/lv-lv/guide/books/welcome/mac.

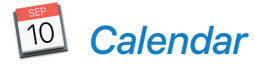

Kalendāru (*Calendar*) izmantojiet vienmēr. Sekojiet aizņemtības grafikam, izveidojot vairākus kalendārus, un pārvaldiet tos vienuviet.

**Izveidojiet notikumus.** Lai pievienotu jaunu notikumu, noklikšķiniet uz +, vai veiciet dubultklikšķi jebkurā vietā attiecīgās dienas sadaļā. Lai kādu uzaicinātu, veiciet dubultklikšķi uz notikuma, noklikšķiniet uz sadaļas Pievienot uzaicinātās personas (*Add Invitees*), un tad ievadiet e-pasta adresi. Kalendārs ļauj uzzināt, kad uzaicinātās personas sniedz atbildi.

|                    | Rādīt k<br>saraks | kalendāra<br>stu                                                                                                    | Izveidot jau<br>notikumu | Inu                              | Mainīt ka<br>skatu                               | alendāra       |                        |
|--------------------|-------------------|----------------------------------------------------------------------------------------------------|--------------------------|----------------------------------|--------------------------------------------------|----------------|------------------------|
| •••                | Calendars +       |                                                                                                    | Day                      | Week Month Yea                   |                                                  | Q S            | earch                  |
| Sep                | tember 2          | 2019                                                                                                    |                          |                                  |                                                  |                | < Today >              |
|                    | Sun 8             | Mon 9                                                                                                    | Tue 10                   | Wed 11                           | Thu 12                                           | Fri 13         | Sat 14                 |
| all-day            |                   |                                                                                                    |                          |                                  |                                                  |                |                        |
| 8 AM               |                   |                                                                                                    |                          | 8:30 AM                          | 8 AM<br>Coffee with Erny Phil                    | 8:30 AM        |                        |
| 0 AM               |                   |                                                                                                    | 9 AM                     | FaceTime with grand              |                                                  | Weekly Status  | 9 AM                   |
| 9:41 AM -<br>10 AM |                   |                                                                                                    | Video Conference         |                                  |                                                  |                | 10k Run                |
|                    |                   | Coffee with Guillermo                                                                                                    |                          | Coffee with Guillermo            |                                                  |                |                        |
| 11 AM              |                   | Lateral Control of Control of Con |                          |                                  |                                                  | Budget Meeting |                        |
|                    |                   | Check-in                                                                                                    | Pilates                  |                                  | Pilates                                          |                |                        |
| Noon               |                   |                                                                                                    |                          | 12 PM<br>Lunch with Raffi        |                                                  |                |                        |
| 1 PM               | 1 PM<br>Taekwondo |                                                                                                    | Couch delivery           | Jackson St, San Fra              | Cookies for Monica's                             |                |                        |
| 2 PM               | tournament        |                                                                                                    |                          |                                  |                                                  |                |                        |
| 3 PM               |                   |                                                                                                    | Conduct interview        |                                  |                                                  |                |                        |
| 4 PM               |                   | Choir practice                                                                                                    |                          | 3 PM<br>Leadership<br>Conference | Brainstorm                                       |                |                        |
|                    |                   |                                                                                                    |                          |                                  | Pickup Sam from tae                              |                |                        |
| 5 PM               |                   |                                                                                                    |                          |                                  |                                                  |                | 4:30 PM                |
|                    |                   | 5 PM<br>Middle school musical                                                                                                    |                          |                                  |                                                  |                | Sunt a guitar ressorta |
| 6 PM               |                   |                                                                                                    | 6 PM                     |                                  | Dinner with grandma                              |                |                        |
|                    |                   |                                                                                                    | Taco night               | 6:30 PM                          | Boulevard 1 Mission St,<br>San Francisco, CA, 94 |                |                        |
| 7 PM               |                   |                                                                                                    |                          | Choir concert                    |                                                  |                |                        |
|                    |                   |                                                                                                    |                          |                                  |                                                  |                |                        |

Skatiet visus savus kalendārus vai tikai dažus no tiem. Noklikšķiniet uz pogas Kalendāri (*Calendars*), lai skatītu visu kalendāru sarakstu; noklikšķiniet uz kalendāriem, kurus vēlaties skatīt logā.

U Lūdziet palīdzību Siri. Dodiet aptuveni šādu komandu: "Pievieno tikšanos ar Marku deviņos no rīta."

Kalendārs visām Jūsu dzīves jomām. Izveidojiet atsevišķus kalendārus, piemēram, mājām, darbam un skolai — katru no tiem savā krāsā. Lai izveidotu kalendāru, izvēlieties Fails (*File*) > Jauns kalendārs (*New Calendar*), un tad, turot nospiestu taustiņu *CTRL*, noklikšķiniet uz katra kalendāra, lai izvēlētos jaunu krāsu.

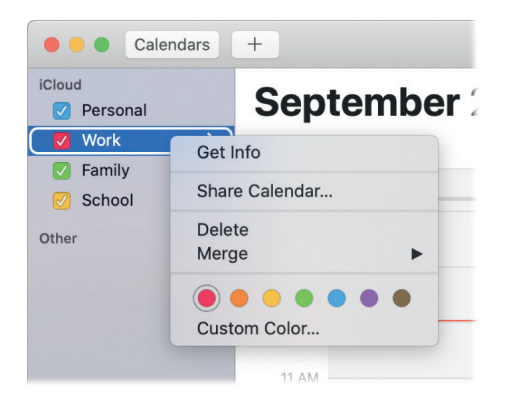

Kopīgošana savās ierīcēs un ar citiem lietotājiem. Ja esat pieteicies(pieteikusies) *iCloud*, Jūsu kalendāri tiek atjaunināti visos Jūsu *Mac* datoros, *iOS* ierīcēs, *iPadOS* ierīcēs un *Apple* viedpulkstenī. Varat arī koplietot kalendārus ar citiem *iCloud* lietotājiem.

Skārienjutīgās joslas izmantošana. Pieskarieties taustiņam Šodien (*Today*), lai skatītu vai rediģētu šīs dienas notikumus, vai izmantojiet slīdni, lai izvēlētos mēnesi (jau pagājušu vai vēl gaidāmu).

Lietotnes

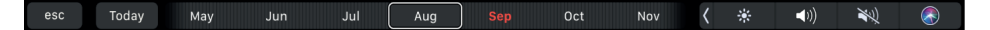

Kalendārā izvēlieties notikumu un pieskarieties taustiniem, lai precizētu notikumam piemēroto kalendāru, saņemtu Sīkāku informāciju (Details) par notikumu, rediģētu laiku vai vietu un pievienotu vai izdzēstu uzaicinātos.

■ Home > (i) <sup>•</sup> Location 📰 Time 😥 Invitees ((ا N) < ۰

😯 leteikums: ja notikumam pievienojat atrašanās vietu, Kalendārs (*Calendar*) parāda karti, aptuveno celojuma laiku un laiku, kad jādodas prom, un pat laika prognozi. Noklikškiniet uz notikumu kalendārā, lai uzzinātu vairāk.

Papildinformācija. Skatiet: https://support.apple.com/lv-lv/guide/calendar/welcome/mac.

**FaceTime** 

Veiciet video un audio zvanus no Mac datora, izmantojot FaceTime.

🖖 Lūdziet palīdzību Siri. Dodiet aptuveni šādu komandu: "Piezvani Šaronam, izmantojot FaceTime".

Video vai tikai audio? Noklikšķiniet uz pogas Video, lai veiktu FaceTime video zvanu. Ja nav parocīgi veikt video zvanu, noklikškiniet uz pogas Audio un veiciet tikai audio zvanu.

Sanemot lietotnē FaceTime uzaicinājumu, Jūs varat izvēlēties, vai pievienoties atsevišķi tikai video zvaniem, tikai audio zvaniem, vai tiem abiem.

💎 leteikums: kamēr notiek video zvans, mazo attēlu logu var vilkt uz jebkuru FaceTime loga stūri.

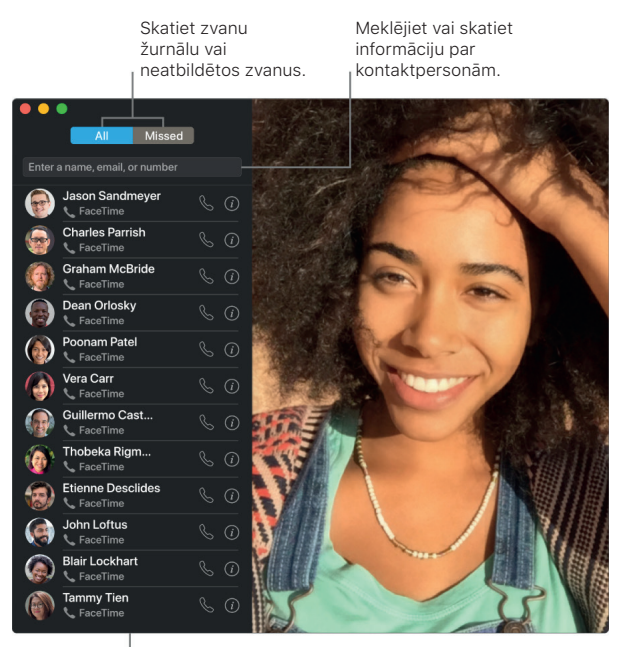

Neseno zvanu saraksts.

Atstājiet īsziņu. Ja FaceTime video zvans tiek noraidīts, vai uz to netiek atbildēts, noklikškiniet uz Ziņojums (Message), lai nosūtītu īsziņu.

Veiciet tālruņa zvanu. Ja Jums ir iPhone ar iOS 8 vai jaunāku versiju, veiciet tālruņa zvanus tieši no Mac datora, izmantojot FaceTime. Jums tikai jāpārliecinās, vai Jūsu Mac dators un iPhone ir pierakstīti ar vienu un to pašu Apple ID kontu, un tiem ir ieslēgta funkcija. (Mac datorā atveriet FaceTime, izvēlieties FaceTime > Preferences, un tad izvēlieties "Zvani no iPhone" (Calls from iPhone)). Lietotnes

*Piezīme*. Lai no klēpjdatora *MacBook Pro* piezvanītu vai tajā saņemtu zvanus, ir nepieciešams *Wi-Fi* savienojums.

**Skārienjutīgās joslas izmantošana.** No Skārienjutīgās joslas veiciet un saņemiet video vai balss zvanus, saņemiet informāciju par zvanītāju vai nosūtiet īsziņu, kad nevarat runāt.

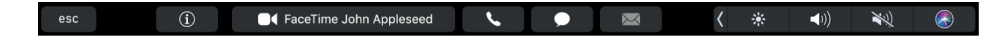

Papildinformācija. Skatiet: https://support.apple.com/lv-lv/guide/facetime/welcome/mac.

### Funkcija Sameklē manu (Find My)

Izmantojiet funkciju Sameklē manu (*Find My*), lai atrastu draugus, ģimenes locekļus un *Apple* ierīces — visu vienā lietotnē.

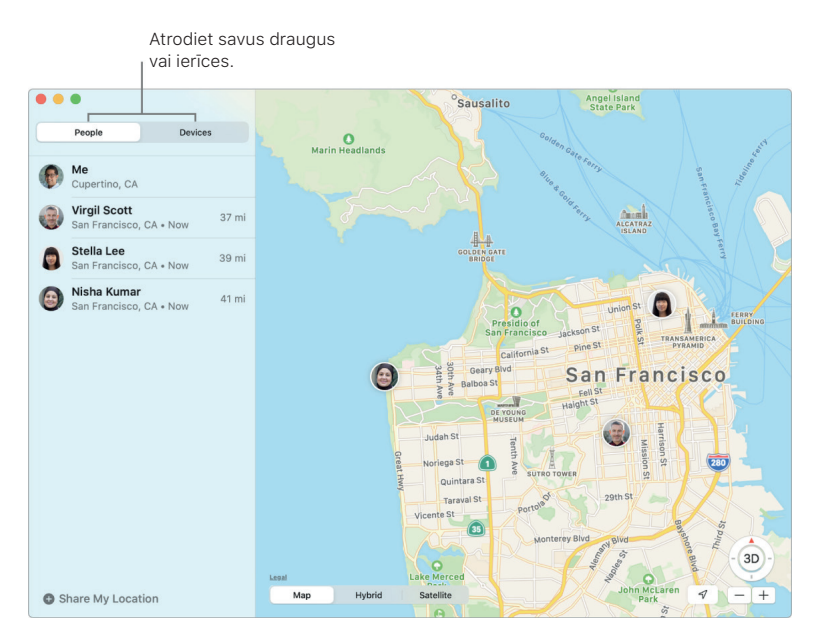

Koplietojiet atrašanās vietas ar draugiem. Sarakstā Cilvēki (*People*) noklikšķiniet uz Kopīgot manu atrašanās vietu (*Share My Location*), lai saviem draugiem un ģimenes locekļiem pavēstītu, kur atrodaties. Jūs varat kopīgot savu atrašanās vietu uz vienu stundu, dienu, vai nenoteiktu laiku, un jebkurā laikā šo koplietošanu pārtraukt. Varat arī lūgt iespēju sekot draugam, lai Jūs redzētu, kur viņš atrodas kartē, un saņemtu pakāpeniskus norādījumus ceļam uz viņa atrašanās vietu.

**Iestatiet atrašanās vietas brīdinājumus.** Pēc ierašanās noteiktā vietā vai došanās prom automātiski nosūtiet saviem draugiem paziņojumus. Iestatiet paziņojumus arī par to, kad Jūsu draugi dodas prom, un kad ierodas. Ja Jūsu draugi izveido paziņojumus par Jūsu atrašanās vietu, tad varat viņus visus skatīt vienā vietā — sarakstā Cilvēki (*People*) noklikšķiniet uz Mēs (*Me*), un tad ritiniet uz Paziņojumi par jums (*Notifications About You*).

Nodrošiniet nozaudētu ierīci. Izmantojiet funkciju Sameklē manu (*Find My*), lai atrastu un aizsargātu nozaudētu *Mac* datoru, *iPhone*, *iPad*, *iPod touch*, *Apple* viedpulksteni vai *AirPods*. Sarakstā lerīces (*Devices*) noklikšķiniet uz ierīces, lai to atrastu kartē. Noklikšķiniet uz (i), lai uz ierīces tiktu atskaņota skaņa, tādējādi palīdzot Jums to atrast, atzīmējiet šo ierīci kā nozaudētu, lai citas personas nevarētu piekļūt Jūsu personiskajai informācijai, un pat attālināti izdzēsiet ierīces saturu.

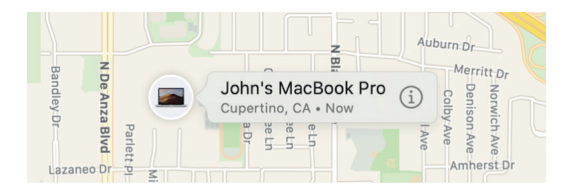

**Atrodiet ierīces, pat ja tās nav pieslēgtas tīmeklim.** Funkcija Sameklē manu (*Find My*) izmanto *Bluetooth* signālus no citām tuvumā esošām *Apple* ierīcēm, lai atrastu Jūsu ierīci, kad tā nav pieslēgta *Wi-Fi* vai mobilo sakaru tīklam. Šie signāli ir anonīmi un kodēti, un palīdz noteikt nozaudētās ierīces atrašanās vietu, nepārkāpjot privātumu.

Atrodiet sava ģimenes locekļa ierīci. Jūs varat izmantot funkciju Sameklē manu (*Find My*), lai palīdzētu atrast sava ģimenes locekļa ierīci, ja vien esat Ģimenes koplietošanas (*Family Sharing*) grupas dalībnieks, un Jūsu ģimenes loceklis ar Jums koplieto savu atrašanās vietu.

Papildinformācija. Skatiet: https://support.apple.com/lv-lv/guide/findmy-mac/welcome/mac.

# 률 Lietotne GarageBand

*GarageBand* ir lietotne mūzikas ierakstu radīšanai, ierakstīšanai un kopīgošanai. Tajā ir viss, kas nepieciešams, lai iemācītos spēlēt mūzikas instrumentu, rakstītu mūziku vai ierakstītu dziesmu — tā ir gluži kā pašiem sava mājas ierakstu studija.

**Izveidojiet jaunu projektu.** Varat sākt ar dziesmas veidni, izvēlēties tempu, atslēgu un citas opcijas, un tad noklikšķināt uz Ierakstīt un sākt atskaņošanu. Veidojiet savu dziesmu —, piemēram, izmantojot dažādus ierakstus un ciklus. Lai uzzinātu, kas tie tādi un kā tie darbojas, noklikšķiniet Ātrā palīdzība (*Quick Help*) (?) un pieturiet rādītāju virs vienumiem.

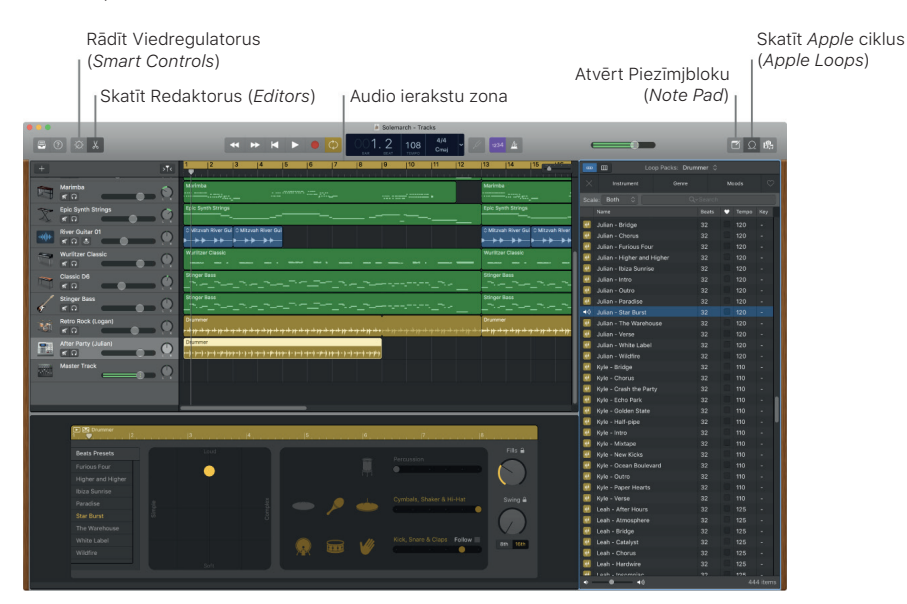

**Pievienojiet ritmu.** Ar Ritma cikliem (*Drummer Loops*) projektam iespējams ātri pievienot ritmisku fonu. Noklikšķiniet uz Ciklu pārlūka (*Loop Browser*)  $\bigcirc$ , un tad Audio ierakstu (*Tracks*) brīvajā zonā ievelciet Ritma ciklu . Ar vienkāršu vadīklu kopu Ritma ciklus var pielāgot izvēlētajai dziesmai.

**Ierakstiet savu balsi.** Izvēlieties Audio ieraksts (*Track*) > Jauns audio ieraksts (*New Track*), un tad Audio sadaļā izvēlieties mikrofonu. Noklikšķiniet uz trīsstūra līdzās Sīkāk (*Details*), lai iestatītu ieejas, izejas un monitora opcijas, un tad noklikšķiniet uz Izveidot (*Create*). Noklikšķiniet uz pogas Ierakstīt (*Record*) ●, lai sāktu ierakstu, vai Atskaņot (*Play*) ▶, lai apturētu ierakstu.

Lietotnes

|                                                                                          | Noklikšķi<br>lai ierakst                                                     | niet,<br>tītu balsi.                                                                                                    |                                          |  |  |
|------------------------------------------------------------------------------------------|------------------------------------------------------------------------------|----------------------------------------------------------------------------------------------------|------------------------------------------|--|--|
|                                                                                          | Choose a                                                                     | track type                                                                                                    |                                          |  |  |
| Software Instrument                                                                      | A                                                                            | udio                                                                                                    | Drummer                                  |  |  |
| Plug in a UBB MID keybaard<br>be play and record using wide<br>water, organ, and synths: | Record using a microphone<br>or life input or drag and<br>etrop audio files. | Connect a guitar or bass to<br>your face to play and record<br>your face to play and record<br>your face to play and record<br>your face to play and record<br>your face to play and record | Adtantically plays along with your song. |  |  |
| Input:                                                                                   |                                                                              |                                                                                                    |                                          |  |  |
| O Input 1                                                                                | \$                                                                           | I want to hear my instrument                                                                                                    | as I play and record                     |  |  |
| My instrument is connected with:                                                         | Built-in Microphone 💿                                                        | I hear sound from: Built-in Output 🔕                                                                                                    |                                          |  |  |
| ?                                                                                        |                                                                              | Create                                                                                                    |                                          |  |  |
|                                                                                          |                                                                              | <br>Ierakstīšanas laikā                                                                                                    |                                          |  |  |

klausieties savu balsi.

Skārienjutīgās joslas izmantošana. Viedregulatorus (*Smart Controls*) viegli pielāgot izvēlētajam ierakstam. Pieskarieties taustiņiem, lai ātri uzskaņotu jūsu instrumenta toni, ieslēdziet vai izslēdziet efektus vai pielāgojiet audio ieraksta skaļumu.

esc 🔅 Level Bell Drive Treble Bass Tremolo Chorus 🛲 🕻 🌸 🐠 🐼

Papildinformācija. Skatiet: https://support.apple.com/garageband.

# 🔷 Lietotne Home

Ar lietotni *Home* Jūs varat no *Mac* datora ērti un droši pārvaldīt visus savus *HomeKit* piederumus.

**Piederumu pārvaldība.** Piederumi lietotnē *Home* ir parādīti kā elementi ar ikonām. Noklikšķiniet uz piederuma elementa, lai to pārvaldītu — ieslēgtu/izslēgtu gaismas, aizslēgtu/atslēgtu durvis, apskatītu tiešraides kameras un veiktu citas darbības. Varat arī regulēt gaismas spilgtumu vai paredzēto termostata temperatūru.

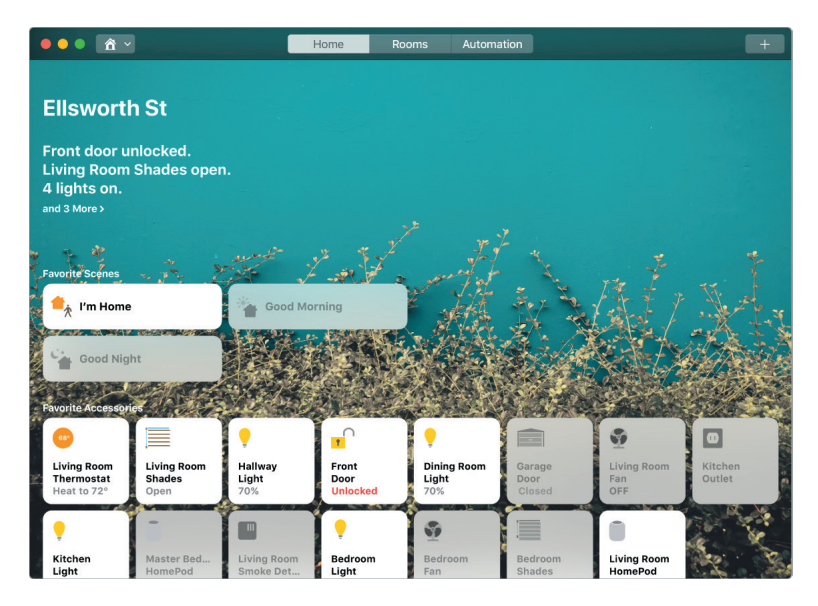

Kopīgota piekļuve. Jūs varat koplietot savu māju ar ģimenes locekļiem vai viesiem, lai viņi varētu pārvaldīt piederumus, izmantojot *Home* savās *Apple* ierīcēs.

**Izveidojiet ainu.** Izveidojiet ainu, kas pēc vienas komandas ļauj Jūsu piederumiem darboties kopā. Piemēram, izveidojiet ainu Ar labu nakti (*Good Night*), kas izslēdz visas gaismas, aizver nokrāsas un aizslēdz durvis, ja tā tiek ieslēgta līdz ar nakts iestāšanos.

Papildinformācija. Skatiet: https://support.apple.com/lv-lv/guide/home/welcome/mac.

#### Lietotne *iMovie*

*iMovie* piedāvā iespēju pārvērst mājas videoklipus brīnišķīgās filmās un Holivudas stila treileros, kurus ar dažiem ātriem klikšķiem iespējams kopīgot.

**Importējiet videoklipu.** Importējiet videoklipu no sava *iPhone*, *iPad* vai *iPod touch*, no kameras vai no multivides faila, kas atrodas Jūsu *MacBook Pro. iMovie* izveidos jaunu bibliotēku un notikumu.

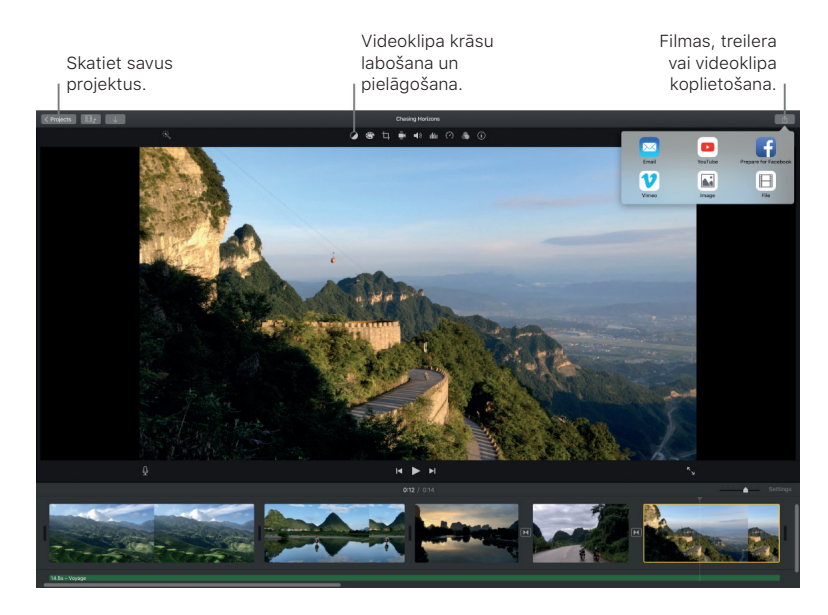

Videoklipa ieraksta veidošana ar iebūvēto kameru. Lai ierakstītu videoklipu un pievienotu to savam projektam, izmantojiet *MacBook Pro* iebūvēto *FaceTime HD* kameru. Sānjoslā atlasiet notikumu, rīkjoslā noklikšķiniet uz Importēt (*Import*), atlasiet *FaceTime HD* kameru, tad noklikšķiniet uz pogas Ierakstīt (*Record*), lai sāktu vai apturētu ierakstīšanu.

**Izveidojiet Holivudas stila treilerus.** Veidojiet asprātīgus treilerus, papildinot tos ar animētu grafiku un galvu reibinošu fona mūziku. Tikai pievienojiet fotogrāfijas un videoklipus, un pielāgojiet titrus. Lai uzsāktu darbu, noklikšķiniet uz pogas Jauns (*New*) +, uz Treileris (*Trailer*), Treileru logā izvēlieties veidni, un tad noklikšķiniet uz Izveidot (*Create*). Strukturējuma (*Outline*) cilnē pievienojiet darbojošos personu un tēlotāju sarakstu un titrus, Montāžas skalas (*Storyboard*) cilnē pievienojiet sava(-s) paša(-s) uzņemtās fotogrāfijas un videoklipus.

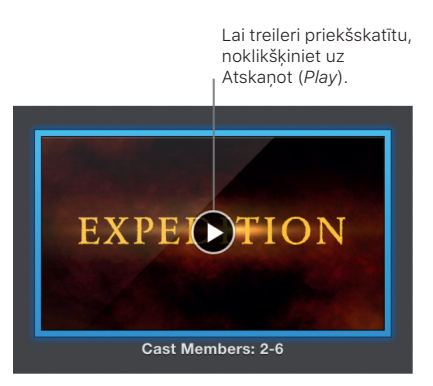

Ieteikums: ar kabatas ierīci uzņemtie videoklipi var būt svārstīgi, taču videoklipu var stabilizēt, lai atskaņošana būtu vienmērīgāka. Laika skalā izvēlieties klipu, noklikšķiniet uz pogas Stabilizēt (Stabilization) in tad uz Stabilizēt nestabilu video (Stabilize Shaky Video).

**Skārienjutīgās joslas izmantošana.** Pārlūkā pieskarieties attiecīgajam taustiņam, lai pievienotu klipu Izlasei (*Favorite*) vai noraidītu to (*Reject*), tā padarot to viegli sameklējamu vēlāk vai paslēptu skatam. Pieskaroties Skārienjutīgajā joslā, iespējams atskaņot klipu, pievienot klipu topošai filmai vai pievienot klipu kā video pārklājumu, piemēram, skaldīto ekrānu vai attēlu attēlā.

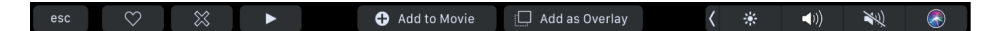

Kad izvēlēta laika skala, izmantojiet Skārienjutīgās joslas taustiņus, lai attītu, atskaņotu, patītu uz priekšu vai sadalītu klipu divās daļās tajā vietā, kur jūs noklikšķināsiet. Lai pielāgotu klipa skaļumu, pieskarieties skaļuma taustiņam Kontrolsvītrā.

esc 📢 🕨 🕨 🚍 Split 🜗 100% 🧹 🛞

Lai pielāgotu skaļumu, izmantojiet slīdni. Kad esat galā, pieskarieties 🗵.

| × |
|---|
|---|

Papildinformācija. Skatiet: https://support.apple.com/imovie.

# 📕 Keynote

Ar *Keynote* veidojiet profesionālas, mūsdienīgas prezentācijas. Sāciet ar kādu no vairāk nekā 30 iepriekš izstrādātajiem tematiem un pārvērtiet to par savējo, pievienojot tekstu, jaunus objektus un mainot krāsu shēmu.

**Organizējiet darbu vizuāli.** Izmantojiet navigāciju pa slaidiem kreisajā pusē, lai ātri pievienotu, pārkārtotu vai izdzēstu slaidus. Lai apskatītu slaidu galvenajā logā, noklikšķiniet uz slaida, velciet slaidu, lai mainītu to secību, vai izvēlieties slaidu, nospiediet un izdzēsiet, lai to izņemtu.

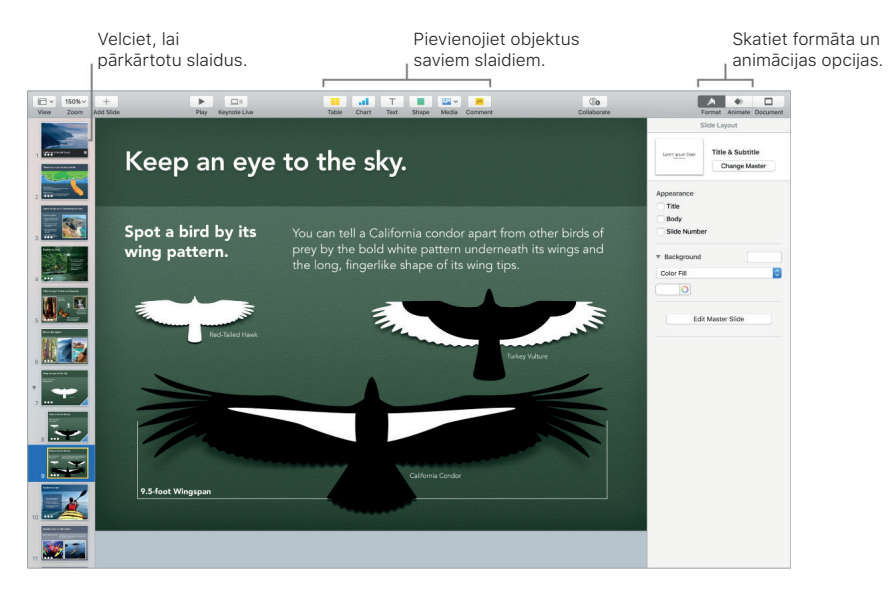

**Praktizēšanās panāk nevainojamu rezultātu.** Lai priekšskatītu savu prezentāciju, izvēlieties Atskaņot (*Play*) > Priekšskatīt slaidrādi (*Rehearse Slideshow*). Jūs ieraudzīsiet katru slaidu līdz ar savām piezīmēm un pulksteni, lai justu laika ritumu.

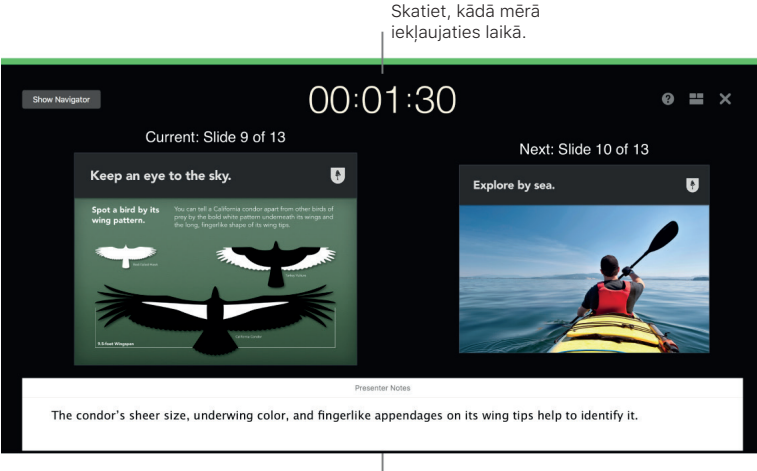

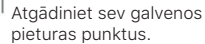

**Prezentācijas kopīgošana.** Gadījumā ja Jūsu priekšnieks vēlas jau iepriekš iepazīties ar Jūsu prezentāciju vai Jūs labprāt to kopīgotu ar citiem, izmantojot konferences zvanu, noklikšķiniet Kopīgot (*Share*) > Nosūtīt kopiju (*Send a Copy*), lai kopiju nosūtītu ar *Mail, Messages, AirDrop* vai pat sociālo plašsaziņas līdzekļu starpniecību.

**Piesaistiet publikas uzmanību.** Piesaistiet auditorijas uzmanību, animējot slaida objektu. Izvēlieties objektu, rīkjoslā noklikšķiniet uz Animēt (*Animate*), sānjoslā noklikšķiniet uz Darbība (*Action*), tad noklikšķiniet uz Pievienot efektu (*Add an Effect*).

V leteikums: prezentācijā iespējams iebūvēt kādu video. Noklikšķiniet vietā, kur vēlaties to ievietot, tad rīkjoslā noklikšķiniet uz pogas Multivide (*Media*) . Noklikšķiniet uz Filmas (*Movies*), tad sameklējiet vajadzīgo videoklipu un ievelciet to slaidā.

**Skārienjutīgās joslas izmantošana.** Lai pa slaidiem virzītos augšup vai lejup, pieskarieties bultiņas taustiņam. Pieskarieties, lai tālummainītu vai izlaistu slaidu, vai pieskarieties, lai sagrupētu vai atgrupētu slaidus. Prezentācijas režīmā Skārienjutīgajā joslā jūs redzēsiet slaidu sīktēlus.

esc 🔨 🗸 Zoom to Fit 🕂 Skip Slide 👫 📕 📕 🕻 🔆 🐠 👀

Papildinformācija. Skatiet: https://support.apple.com/keynote.

# E-pasts (Mail)

E-pasts (*Mail*) ļauj no vienas lietotnes pārvaldīt visus Jūsu e-pasta kontus. Tas darbojas ar gandrīz visiem populārākajiem e-pasta pakalpojumiem, piemēram, *iCloud, Gmail, Yahoo! Mail* un *AOL Mail*.

**Vienas pieturas e-pasts.** Vai ir apnicis pierakstīties vairākās vietnēs, lai pārbaudītu savus e-pasta kontus? Iestatiet E-pastā visus savus kontus tā, lai vienuviet varētu skatīt visus savus ziņojumus. Izvēlieties E-pasts (*Mail*) > Pievienot Kontu (*Add Account*).

U Lūdziet palīdzību Siri. Dodiet aptuveni šādu komandu: "Vai šodien no Lauras ir pienākusi kāda vēstule?"

Atrodiet attiecīgo vēstuli. Ievadiet meklēšanas laukā, lai tiktu parādīti ieteikumi ziņojumiem, kas vislabāk atbilst Jūsu vaicājumam.

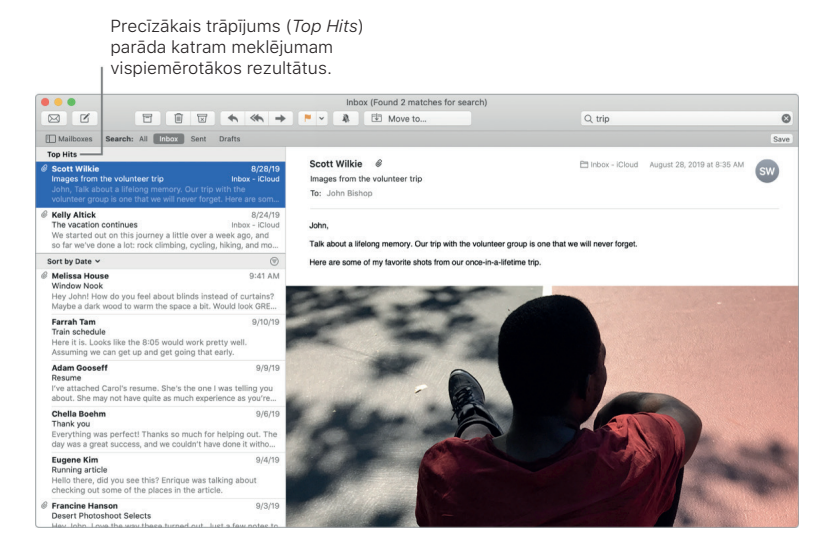

Koncentrējiet uzmanību uz svarīgāko. Skatiet tikai tos ziņojumus, kurus vēlaties redzēt savā iesūtnē. Jūs varat bloķēt ziņojumus no noteiktiem sūtītājiem, pārvietojot viņu ziņojumus tieši uz Atkritni (*Trash*), ignorēt pārāk aktīvus e-pasta pavedienus un pārtraukt abonēt adresātu sarakstus tieši E-pastā.

**Notikumu un kontaktu pievienošana tieši no E-pasta.** Kad Jums pienākusi vēstule ar jaunu e-pasta adresi vai notikumu, tad ir tikai jānoklikšķina uz Pievienot (*Add*), lai to pievienotu Kontaktiem vai Kalendāram. Noklikšķiniet uz adreses, lai atrašanās vietu apskatītu lietotnē Kartes (*Maps*).

**Personalizējiet jebkuru ziņojumu.** Pievienojiet emocijzīmes vai fotogrāfijas ar vienu klikšķi. Izvēlieties fotogrāfijas no fotogrāfiju bibliotēkas vai uzņemiet tās ar *iPhone* vai *iPad*. Varat arī pievienot skici, ko esat uzzīmējuši savā *iPhone* vai *iPad*. Lai saņemtu papildinformāciju par fotogrāfiju un skiču ievietošanu no citām ierīcēm, skatiet sadaļu Nepārtrauktības kamera un Nepārtrauktības skices un Nepārtrauktības atzīmes.

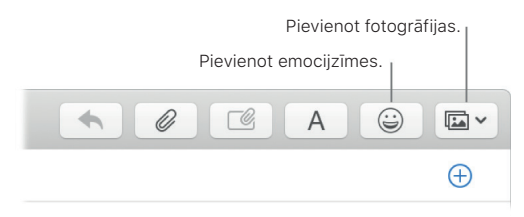

Apskatiet pilnekrāna versijā. E-pasta vēstuli izmantojot pilnekrāna režīmā, labajā pusē sadalītā skatā automātiski atvērsies logs jauniem sūtījumiem, lai rakstot varētu viegli atsaukties uz citām Jūsu pastkastītē esošajām vēstulēm.

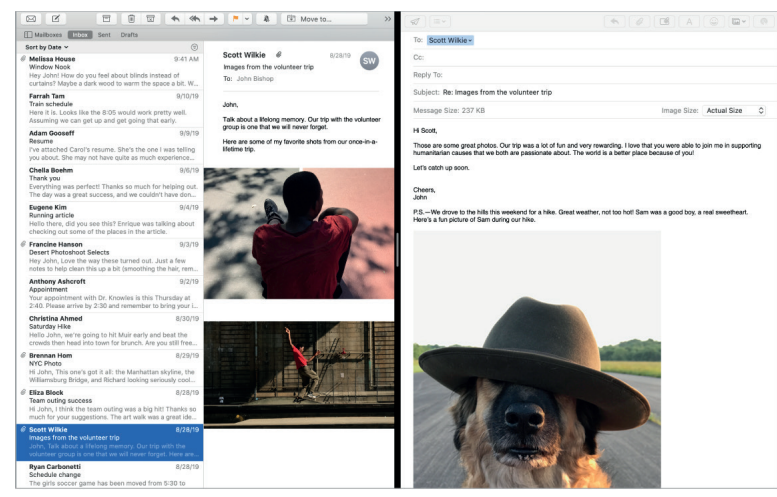

Lietotnes

Nekad nepalaidiet garām kādu e-pasta sūtījumu. Lai skatītu nelasīto ziņojumu skaitu, pārbaudiet E-pasta ikonu Dokstacijā. Tiklīdz saņemat jaunu e-pasta ziņojumu, paziņojums parādās arī ekrāna augšpusē pa labi, lai varētu ātri priekšskatīt ienākošos ziņojumus. (Nevēlaties saņemt paziņojumus? Lai tos atslēgtu, noklikšķiniet uz Sistēmas preferenču ikonas Dokstacijā, un tad uz Paziņojumi (*Notifications*)).

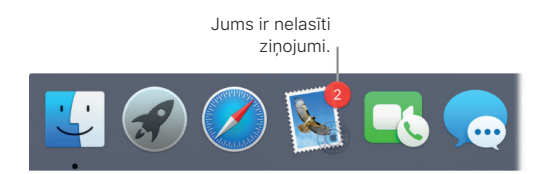

Skārienjutīgās joslas izmantošana. Izmantojiet Skārienjutīgo joslu, lai veiktu daudzus bieži sastopamus uzdevumus, piemēram, vēstuļu rakstīšanu, atbildēšanu, arhivēšanu, iezīmēšanu kā mēstuli un ziņojumu atzīmēšanu ar karodziņu.

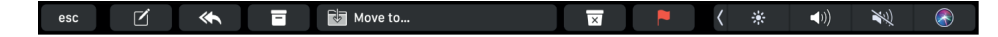

Pielāgojiet Skārienjutīgo joslu, lai pievienotu iecienītās vadīklas (izvēlieties Skatīt (*View*) > Pielāgot Skārienjutīgo joslu (*Customize Touch Bar*)). Lai iegūtu vairāk informācijas, sk. Pielāgot Skārienjutīgo joslu.

Papildinformācija. Skatiet: https://support.apple.com/lv-lv/guide/mail/welcome/mac.

# Kartes (Maps)

legūstiet norādes un skatiet atrašanās vietas, izmantojot karti vai satelīta attēlus. Vai arī izmantojiet *Flyover*, lai skatītu atlasītās pilsētas trīsdimensiju attēlā. Noklikšķiniet uz attiecīgās vietas, lai uz tās uzliktu piespraudi.

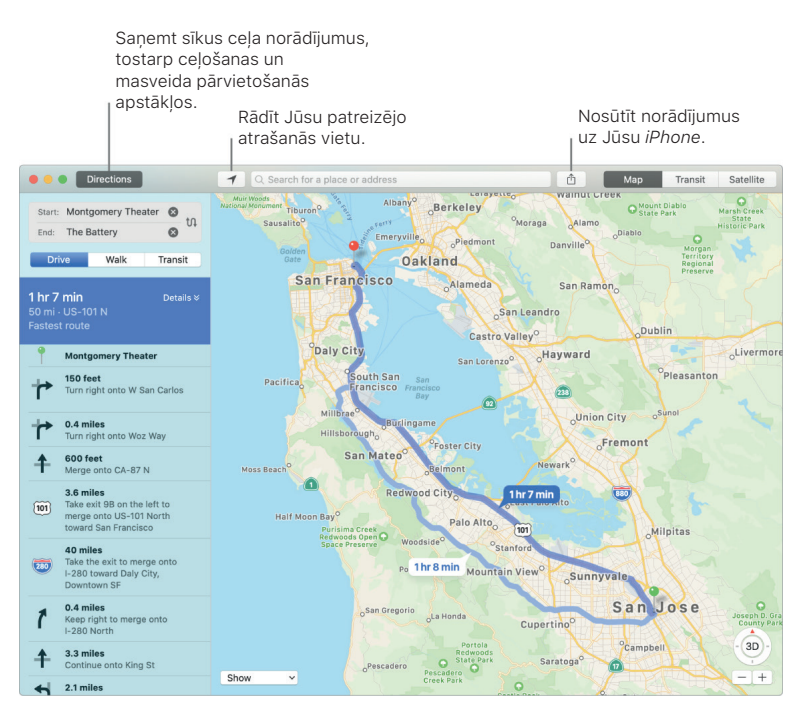

**Ļaujiet iPhone rādīt ceļu.** Noklikšķiniet uz Norādījumi (*Directions*), lai sameklētu vislabāko maršrutu uz izvēlēto galamērķi, un tad uz pogas Kopīgot (*Share*) <sup>(1)</sup>, lai savam *iPhone* nosūtītu norādījumus ar balss navigāciju pagriezienu pēc pagrieziena.

Nokļūt galamērķī ar sabiedrisko transportu. Kartes piedāvā sabiedriskā transporta informāciju izraudzītās pilsētās. Noklikšķiniet uz Sabiedriskais transports (*Transit*), tad uz galamērķi, lai saņemtu ieteicamos maršrutus un aptuveno nokļūšanas laiku.

Vairāk nekā tikai kartes. Kartes parāda tālruņa numurus, fotogrāfijas un pat atsauksmes parvietējām bieži apmeklētām vietām, tostarp viesnīcām un restorāniem.

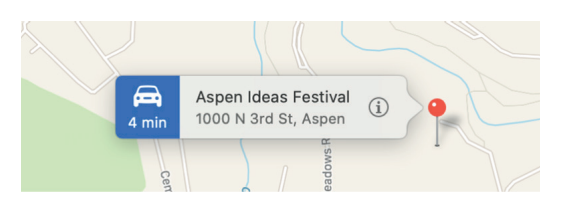

🖖 Lūdziet palīdzību Siri. Dodiet aptuveni šādu komandu: "Sameklē tuvāko kafejnīcu."

BRĪDINĀJUMS! Lai iegūtu svarīgu informāciju par nokļūšanu galamērķī un izvairīšanos no traucēkļiem, kuri varētu izraisīt bīstamas situācijas, skatiet sadaļu Svarīga drošības informācija.

Skārienjutīgās joslas izmantošana. Konkretizējiet savu šī brīža atrašanās vietu 🕇 kartē un atveriet Meklēšanas lauku, lai ievadītu galamērķi, kurp vēlaties doties.

esc 🖌 🗘 😵 📢 🕺 🤣

Pieskaroties taustiņam, iespējams sameklēt netālu esošu restorānu, kafejnīcu, veikalu, viesnīcu, banku, kinoteātri, slimnīcu vai degvielas uzpildes staciju.

esc 🖌 👖 💌 🏚 🛏 🏛 🗰 🕂 🖉

Kad esat atgriezies lokācijā, pieskarieties Norādījumiem (Directions), lai uzzinātu maršrutu.

esc 🖌 🏌 Directions (5 min) 🖉 🕓 ♡ 🛈 🖆 🄇 🔅 🜒

**V leteikums:** lai gūtu ieskatu par satiksmes plūsmu, noklikšķiniet uz izvēlni Rādīt (Show), kura uznirst kartes apakšā kreisajā pusē, tad izvēlieties Rādīt satiksmi (Show Traffic).

Papildinformācija. Skatiet: https://support.apple.com/lv-lv/guide/maps/welcome/mac.

### 👳 Ziņojumi (Messages)

Ar Ziņojumiem ir viegli būt lietas kursā. Sazinieties ar vienu vai vairākām Personām, izmantojot tekstu, audio failu vai videoklipu. Ja vēlaties kopīgot failus, arī tas ir iespējams.

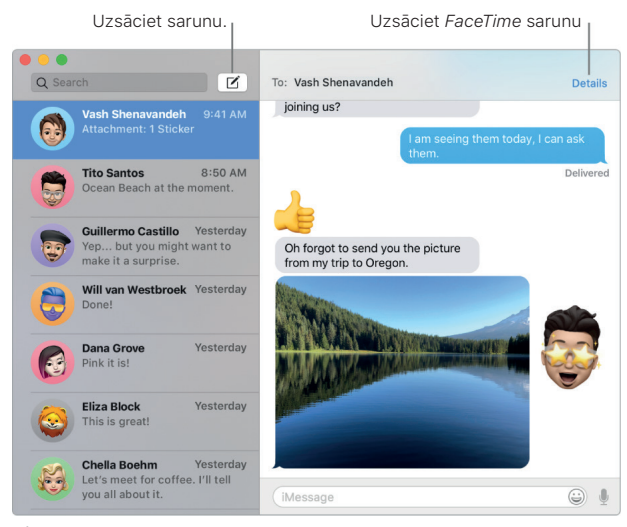

Lietotnes

**Piesakieties un nosūtiet.** Lai ikvienam, kuram ir *Mac* dators, *iPhone, iPad, iPod touch* vai *Apple* viedpulkstenis, nosūtītu neierobežota apjoma ziņojumus, tostarp tekstu, fotogrāfijas, Dzīvās fotogrāfijas (*Live Photos*), video un vēl daudz ko citu, piesakieties ar savu *Apple ID*.

**(v) leteikums:** ar *MacBook Pro* iespējams arī nosūtīt un saņemt *SMS* un *MMS* īsziņas, ja Jūsu *iPhone* (ar *iOS 8.1* vai jaunāku modeli) ir pierakstīts Ziņojumiem ar to pašu *Apple ID*. Savā *iPhone* viedtālrunī dodieties uz lestatījumi (*Settings*) > Ziņojumi (*Messages*), pieskarieties Īsziņas pārsūtīšana (*TextMessage Forwarding*), un tad sava *MacBook Pro* nosaukumam, lai ieslēgtu Īsziņas pārsūtīšanu. *MacBook Pro* ieraudzīsiet aktivēšanas kodu. Ievadiet to savā *iPhone*, tad pieskarieties Atļaut (*Allow*).

🖉 Lūdziet palīdzību Siri. Dodiet aptuveni šādu komandu: "Paziņo Mikam, ka es nokavēšu".

Nosūtiet jautrus ziņojumus. Atdzīviniet sarunas, atbildot uz ziņojumu ar lielu emocijzīmi vai *Tapback*. Lai pievienotu *Tapback*, ar spēku nospiediet un pieturiet īsziņu burbuli, un tad izvēlieties *Tapback*. Sagaidiet arī uzlīmes, *Digital Touch*, kā arī ar neredzamo tinti un roku rakstītus ziņojumus, kurus Jūsu draugi Jums nosūtījuši no savām *iOS* ierīcēm vai *Apple* viedpulksteņiem.

**Kad ar tekstu vien nepietiek.** Ja Jūsu draugs ir pieteicies arī *FaceTime*, iespējams uzsākt *FaceTime* video vai audio sarunu tieši no sarunas Ziņojumos. Ziņojumu logā tikai noklikšķiniet uz Sīkāk (*Details*), un tad uz pogas Video **I** vai pogas Audio **S**.

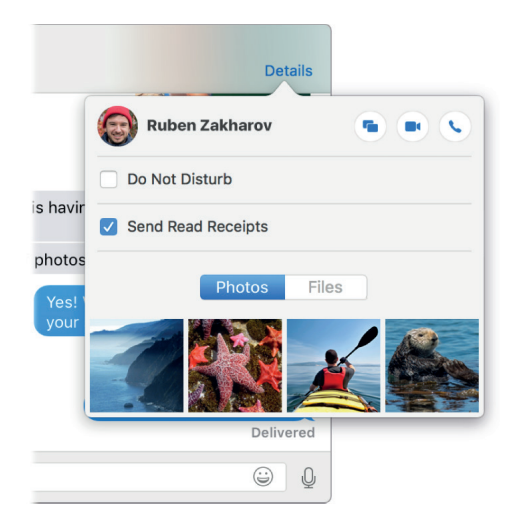

**Jūsu ekrāna kopīgošana.** Jūs varat kopīgot savu ekrānu ar kādu draugu un otrādi, vai pat atvērt mapes, izveidot dokumentus un nokopēt datnes, ievelkot tās darbvirsmā uz kopīgota ekrāna. Noklikšķiniet uz Sīkāk (*Details*), un tad uz pogas Kopīgot ekrānu (*Screen Share*)

Skārienjutīgās joslas izmantošana. Pieskarieties ☑, lai izveidotu jaunu ziņojumu. Pieskarieties drukāšanas ieteikumiem, lai pievienotu vārdus, un pieskarieties ☺. lai skatītu emocijzīmes, kuras iespējams pievienot jūsu ziņojumam. Noklikšķiniet īsziņu pavedienā, lai Skārienjutīgajā joslā skatītu *Tapbacks*, un pieskarieties, lai tos pievienotu.

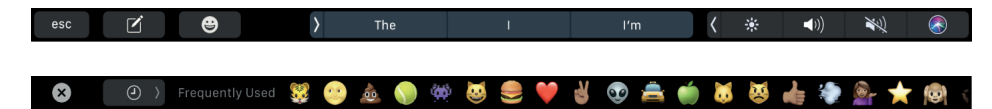

Papildinformācija. Skatiet: https://support.apple.com/lv-lv/guide/messages/welcome/mac.

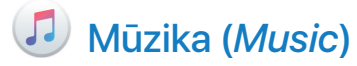

Lietotne *Apple Music* atvieglo Jūsu *iTunes Store* pirkumu, dziesmu un albumu, un *Apple Music* kataloga (kas piedāvā noklausīties miljoniem dziesmu pēc pieprasījuma) kārtošanu un klausīšanu savā personīgajā bibliotēkā. Noklikšķiniet, lai skatītu nākamos atskaņotos ierakstus, iepriekšējos atskaņotos ierakstus, un tās dziesmas, kas tiek atskaņota, tekstu. Pērciet mūzikas ierakstus tiešsaistes veikalā *iTunes Store*.

Tas atrodas jūsu bibliotēkā. Jūs varat ērti skatīt un atskaņot savus *iTunes Store* pirkumus, vienumus, kurus pievienojāt no *Apple Music* kataloga, un mūzikas ierakstus savā personīgajā bibliotēkā. Filtrējiet savu saturu pēc kategorijām Nesen pievienotie (*Recently Added*), Izpildītāji (*Artists*), Albumi (*Albums*) vai Dziesmas (*Songs*).

Pārlūkojiet labāko no Apple Music. Noklikšķiniet uz Pārlūkot (Browse), lai skatītu jaunus mūzikas ierakstus un ekskluzīvus Apple Music izdevumus — par mēneša maksu pieejams mūzikas straumēšanas pakalpojums. Straumējiet un lejupielādējiet vairāk nekā 50 miljonus dziesmu, kurās netiek atskaņotas reklāmas, un izvēlieties no lielas atskaņošanas saraksta izlases, lai katram brīdim sameklētu ideālu mūzikas izlasi.

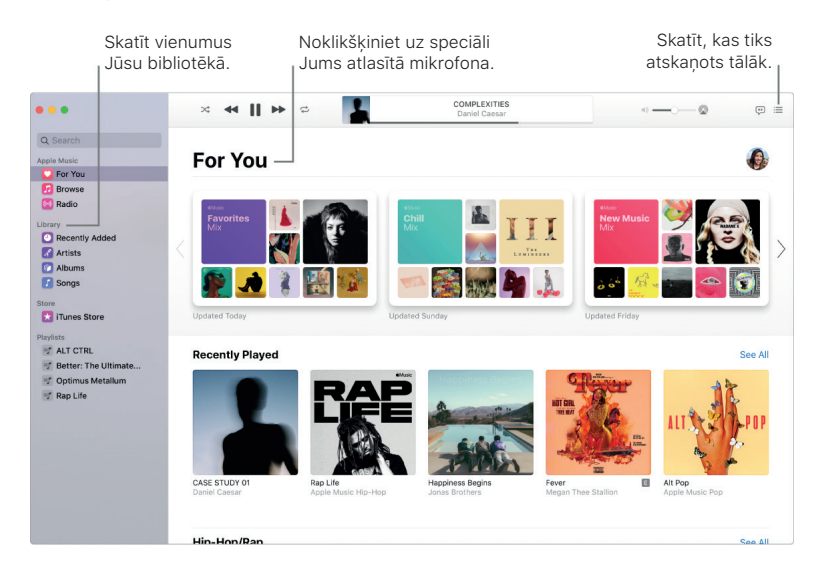

**Dziedāšana.** Noklikšķiniet uz 💬, lai parādītu paneli ar pašreizējās dziesmas tekstu (ja pieejams).

**Ieslēdziet radio.** Lai tiešsaistē skanētu *Beats 1* vai noklausītos kādu raidījumu no *Beats 1* klāsta, noklikšķiniet uz *Radio.* Iepazīstiet mūzikas raidstaciju daudzveidību, kas izveidotas gandrīz katram mūzikas žanram.

🔮 Lūdziet palīdzību Siri. Dodiet aptuveni šādu komandu: "Atskaņo Beats 1".

**Sinhronizējiet bez apgrūtinājuma.** Sinhronizējiet savu mūzikas saturu tieši lietotnē *Apple Music*. Pievienojot ierīci, tā ir redzama Meklētāja (*Finder*) sānjoslā. Savu izvēlēto saturu tikai velciet uz savu ierīci. Jūs varat arī Meklētājā (*Finder*) dublēt un atjaunot savu ierīci.

**Pērciet to tiešsaistes veikalā** *iTunes Store* Ja vēlaties iegūt savā īpašumā mūzikas ierakstus, sānjoslā noklikšķiniet uz *iTunes Store*. (Ja tiešsaistes veikals sānjoslā nav redzams, tad izvēlieties Mūzika (*Music*) > Preferences, noklikšķiniet uz Vispārīgi (*General*), un tad uz Rādīt *iTunes Store* (*Show iTunes Store*.)

Ieteikums: ja ekrāna telpa ir paplašināta, tad pārslēdziet uz MiniPlayer, lai atvērtu nelielu peldošo logu, kuru iespējams vilkt jebkurā virzienā, un Jūs varētu klausīties un pārvaldīt savus mūzikas ierakstus, kamēr savā Mac datorā darāt kaut ko citu. Lai atvērtu MiniPlayer, izvēlieties Logs (Window) > Pārslēgt uz MiniPlayer (Switch to MiniPlayer), noklikšķiniet uz mai nospiediet Shift-Command-M.

**Skārienjutīgās joslas izmantošana.** Atskaņojot dziesmu vai citu saturu, Skārienjutīgajā joslā jūs redzēsiet taustiņus attīt, iepauzēt (un atskaņot) un patīt uz priekšu.

esc 🔸 🕨 🕨 01:22

Papildinformācija. Skatiet: https://support.apple.com/lv-lv/guide/music/welcome/mac.

### S Jaunākās ziņas (News)

Lietotne *Apple News* ir vienots adresāts uzticamām jaunākajām ziņām un informācijai, kuru redaktori ir izvēlējušies speciāli Jums. Rakstus var saglabāt turpmākai lasīšanai — pat bezsaistē vai citās ierīcēs.

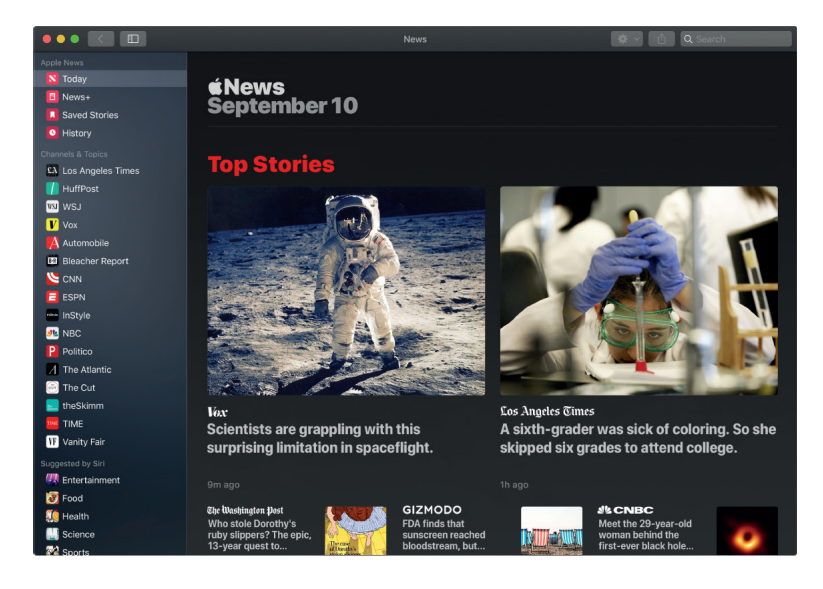

*Piezīme. Apple News*+ ļauj Jums lasīt simtiem žurnālu, populāru laikrakstu un elitārus elektroniskos izdevējus par viena mēneša cenu. *Apple News* un *Apple News*+ ir pieejami ASV, Kanādā, Lielbritānijā un Austrālijā.

**Pielāgojiet tīmekļa plūsmu.** Sekojiet saviem iecienītajiem kanāliem un tēmām, lai redzētu tos plūsmā Šodien (*Today*) un sānjoslā. Meklēšanas laukā ievadiet ziņu aģentūru vai tēmu, un tad noklikšķiniet uz  $\heartsuit$ , lai tai sekotu.

**Pārvietošanās, izmantojot sānjoslu.** Lai ātri izvēlētos kanālu vai tēmu, izmantojiet sānjoslu. Lai pielāgotu sānjoslas satura secību, noklikšķiniet uz Rediģēt (*Edit*), un tad izmantojiet turi, lai vilktu un ieliktu kanālus vēlamajā secībā.

Ieteikums: ja lasāt rakstu un vēlaties to saglabāt turpmākai lasīšanai, izvēlieties Fails (File) > Saglabāt rakstu (Save Story). Lai skatītu šo rakstu vēlāk, sānjoslas apakšdaļā noklikšķiniet uz Saglabātie raksti (Saved Stories). Kad esat pierakstījies(-usies) ar to pašu Apple ID, tad varat publikācijām piekļūt no jebkuras ierīces.

Papildinformācija. Skatiet: https://support.apple.com/lv-lv/guide/news/welcome/mac.

### Piezīmes (Notes)

Piezīmes (*Notes*) ir vairāk nekā tikai teksti. Pierakstiet īsas domas vai pievienojiet kontrolsarakstus, attēlus, tīmekļa saites, un vēl daudz ko citu. Kopīgotās mapes ļauj Jums visu piezīmju mapi koplietot ar grupu, un piedalīties var ikviena persona. Jaunas, efektīvas meklēšanas optimizācijas palīdz ātrāk atrast vajadzīgās piezīmes. 🔮 Lūdziet palīdzību Siri. Dodiet aptuveni šādu komandu: "Izveido jaunu piezīmi".

Skatiet savas piezīmes jaunā veidā. Galerijas skats (*Gallery view*) sniedz iespēju skatīt piezīmes kā vizuālus sīktēlus, kas ļauj vieglāk nekā jebkad agrāk ātri pārvietoties uz to piezīmi, kuru meklējat.

**Kopīgojiet mapes.** Tagad Jūs varat kopīgot veselas mapes, tostarp visas iekšpusē esošās piezīmes un apakšmapes. Kopīgojiet veselu mapi ar saviem ģimenes locekļiem vai darbabiedriem, piešķirot ikvienam(-ai) no viņiem(-ām) piekļuves tiesības, lai viņi(-as) veidot vai rediģēt piezīmes, pievienot pielikumus, un pat veidot apakšmapes. Noklikšķiniet uz pogas Pievienot personas (*Add People*) **(2)** un izvēlieties saites nosūtīšanas metodi.

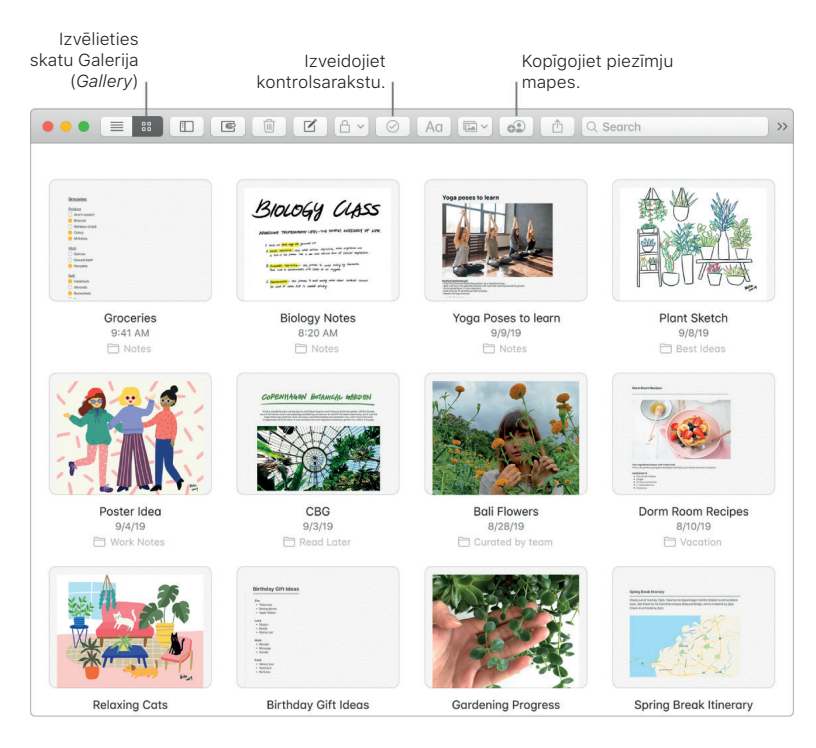

V leteikums: leteikums: ja esat pieteicies(pieteikusies) *iCloud*, Jūsu piezīmes tiek atjauninātas visās Jūsu ierīcēs, lai savā *MacBook Pro* varētu izveidot veicamo darbu sarakstu, un pēc tam, jau atrodoties ceļā, pārbaudīt vienumus *iPhone*.

Pārbaudiet savu sarakstu. Noklikšķiniet uz pogas Kontrolsaraksts (*Checklist*) ⊘, lai interaktīvu kontrolsarakstu pievienotu piezīmei, kas atzīmētos vienumus automātiski nosūta uz saraksta apakšdaļu. Izvēlieties Formatēt (*Format*) > Vēl (*More*) > Noņemt atzīmi no visiem (*Uncheck All*), lai noņemtu atzīmi no visiem vienumiem, kas atrodas Jūsu sarakstā, un sāciet no sākuma — uzlabojiet sava iknedēļas iepirkumu saraksta atkārtotu izmantošanu.

**Fotogrāfiju, video materiālu un vēl daudz kā cita pievienošana.** Velciet fotogrāfiju, video materiālu, *PDF* vai citu dokumentu no darbvirsmas. Izvēlieties Logs (*Window*) > Foto pārlūks (*Photo Browser*), lai piezīmei pievienotu vienumus no fotogrāfiju bibliotēkas.

**Tabulas pievienošana.** Lai ziņai pievienotu tabulu, noklikšķiniet uz pogas Tabula (*Table*) Tabulu iespējams pat nokopēt no citas vietnes vai lietotnes un ielīmēt savā ziņā.

**Piezīmes aizsargāšana.** Piezīmi iespējams aizsargāt ar paroli, lai pārliecinātos, ka to var skatīt tikai tās personas, kurām parole zināma. Lai piezīmi aizslēgtu ar paroli, izvēlieties Piezīmes (*Notes*) > Preferences un noklikšķiniet uz lestatīt paroli (*Set Password*). Pēc tam izvēlieties piezīmi, kuru vēlaties aizslēgt, un tad Datne (*File*) > Aizslēgt šo piezīmi (*Lock This Note*).

Skārienjutīgās joslas izmantošana. Pieskarieties ☑, lai izveidotu jaunu piezīmi. Pieskarieties ②, lai piezīmei pievienotu kontrolsaraksta vienumu.

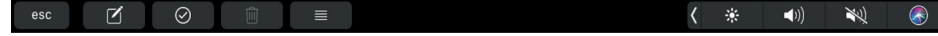

Lietotnes

Pieskarieties drukāšanas ieteikumiem, lai pievienotu tekstu.

esc 🗹 🥝 Aa > > not going just 🗸 🔆 🐠 💘 🚱

Pieskarieties >, lai parādītos teksta Formatēšanas taustiņi un pielīdzinātu tekstu pa kreisi vai pa labi, un izmantotu treknrakstu, slīprakstu vai pasvītrojumu.

esc 🗹 🥝 Aa > 🖅 🖃 B I U 😁 🖛 🕻 🔆 🐗) 💘 🚷

Pieskarieties AO, lai piezīmē izmantotu rindkopas stilus, piemēram, sanumurētus sarakstus, sarakstus ar aizzīmēm vai virsrakstus.

🗴 Title Heading Subheading Body Monospaced • Aa — Aa 1. ( 🔅 🐠 🛞

Papildinformācija. Skatiet: https://support.apple.com/lv-lv/guide/notes/welcome/mac.

# 📕 Numbers

Izmantojiet *Numbers*, lai savā *MacBook Pro* izveidotu pievilcīgas un iespaidīgas izklājlapas. Vairāk nekā 30 *Apple* dizaineru radītas veidnes būs labs handikaps, lai izveidotu budžetu, rēķinu, komandas dalībnieku sarakstu un vēl daudz ko citu. Ar *Numbers* iespējams arī atvērt un eksportēt *Microsoft Excel* izklājlapas.

Sāciet ar veidni, un tad pievienojiet to, kas nepieciešams. Veidnē atlasiet parauga tekstu un tad ievadiet jaunu tekstu. Lai pievienotu attēlus, grafiku datni ievelciet no *Mac* datora viettura attēlā.

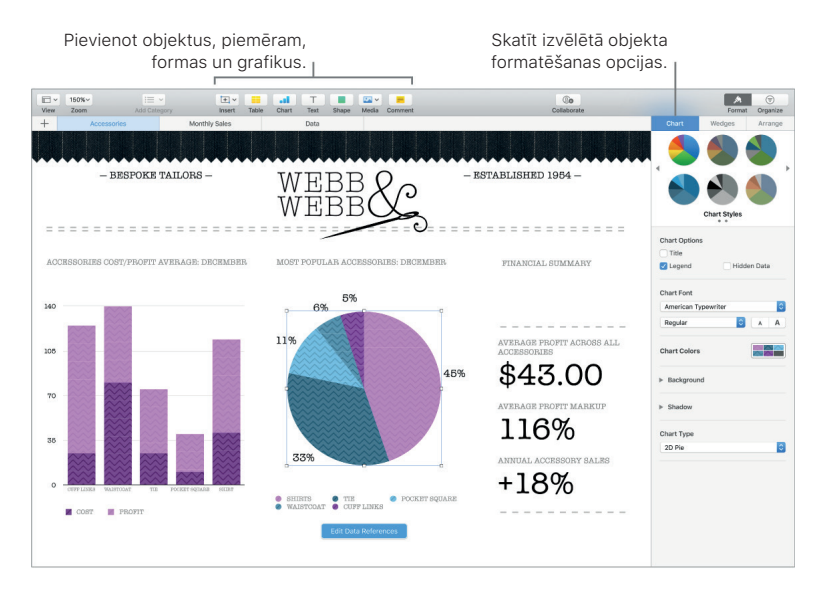

**Organizējiet darblapas.** Dažādu informācijas skatu parādīšanai izmantojiet vairākas lapas vai cilnes. Piemēram, izmantojiet vienu lapu budžetam, otru tabulai un trešo piezīmēm. Lai pievienotu jaunu darblapu, noklikšķiniet uz +. Lai darblapas pārkārtotu, velciet cilni pa kreisi vai pa labi.

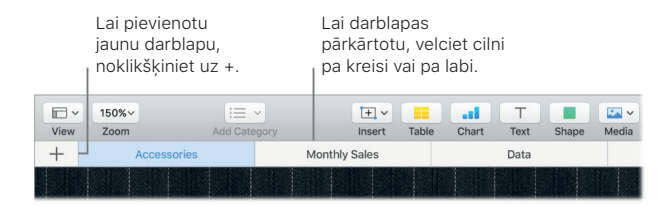

**Formulas nav nekas sarežģīts.** Saņemiet iekļautu palīdzību ar vairāk nekā 250 iespaidīgām funkcijām, šūnā tikai ievadiet vienādības zīmi (=), un sānjoslā ieraudzīsiet visu funkciju sarakstu un to aprakstu. Lai saņemtu tūlītējus ieteikumus, sāciet ievadīt formulu.

Ieteikums: lai ātri veiktu aprēķinus ar vairākām vērtībām, rindā izvēlieties šūnas ar attiecīgo vērtību. Loga apakšā Jūs redzēsiet izvēlēto vērtību summu, vidējo, maksimālo un minimālo vērtību, un skaitu. Lai skatītu pat vēl vairāk opciju, noklikšķiniet uz pogas lestatījumi (Settings) \$.

**Skārienjutīgās joslas izmantošana.** Lai parādītos zemāk redzamās emocijzīmes, pieskarieties Formāts (*Format*), Automātiskā aizpildīšana (*Autofill*) vai Formula. Pieskarieties teksta stila un formāta taustiņiem, un ieraudzīsiet vairāk opciju, lai izvēlētos krāsu, izlīdzināšanu, ieskaušanu un teksta pielīdzināšanu lappuses augšmalai un apakšmalai.

esc Format Autofill Formula A B I U 🚈 🗸 🔆 📢 💘 🚷

Pieskarieties taustiņam Formāts, un parādīsies šie teksta formatēšanas taustiņi:

🗙 Auto 123 \$ % T 🖽 🛛 🗸 🖓 👯 🚷

Pieskarieties taustiņam Autofill, un parādīsies šādas automātiskās aizpildīšanas opcijas:

Done Autofill to: 🔨 Top 🗸 Bottom 🤇 Start 🖒 End 🌾 🐠 🛞

Pieskarieties taustiņam Formula, lai parādītos ātrie formulu taustiņi

😮 Insert Formula Sum Average Minimum Maximum Count 🕻 🔆 📣 🛞

Papildinformācija. Skatiet: https://support.apple.com/numbers.

# 📝 Pages

Izmantojiet *Pages*, lai savā *MacBook Pro* izveidotu pārsteidzošus, multimediāli bagātus dokumentus. Tieši no rīkjoslas atveriet un rediģējiet *Microsoft Word* datnes un viegli kopīgojiet saites uz Jūsu padarīto E-pastā vai Ziņojumos.

Radiet izskatīgus dokumentus! *Pages* cita starpā iekļauts daudz dažādu skaistu reklāmas lapu, informatīvo biļetenu, referātu un CV veidņu, kas atvieglo darba uzsākšanu.

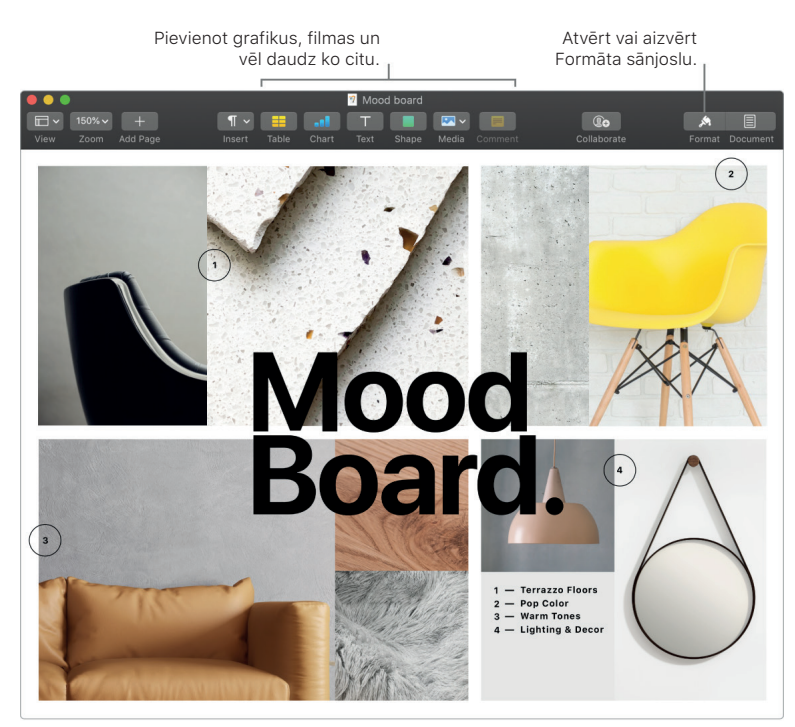

Lietotnes

Visi formatēšanas rīki vienuviet. Rīkjoslā noklikšķiniet uz pogas Formāts (*Format*) A, lai atvērtu Formāta kontrolieri (*Format inspector*). Dokumentā izvēlieties vienumu, un parādīsies tā formatēšanas opcijas.

Grafikas ieskaušana tekstā. Pievienojot attēlu teksta dokumentam, teksts automātiski ieskauj attēlu. Iespējams precizēt, kā teksts iekļaujas Formāta sānjoslā.

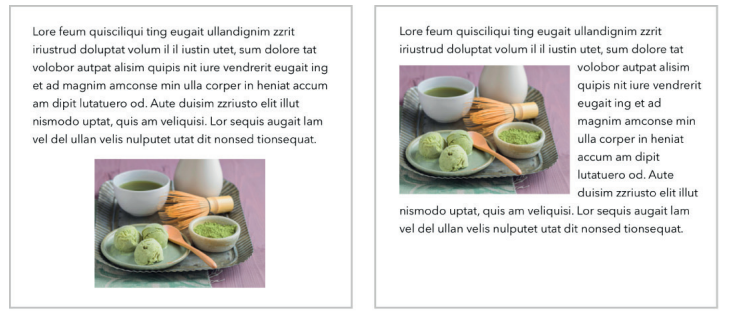

lelieciet grafiku teksta blokā

...un teksts automātiski ieskauj grafiku.

Sāciet darbu *Mac* datorā, pabeidziet to *iPad* ierīcē. Pierakstoties ar vienu un to pašu *Apple ID*, dokumenti tiek nemitīgi atjaunināti visās Jūsu ierīcēs. Tā Jūs varat sākt komponēt mūziku vienā ierīcē, un citā ierīcē atrast vietu, kur pārtraucāt to darīt.

Ieteikums: ieslēdziet Izmaiņu reģistrēšanu (Change tracking), lai skatītu izmaiņas, kuras dokumentā veicāt Jūs un citas personas. Katras personas labojumi un komentāri parādās citā krāsā tā, lai varētu redzēt, kurš ko mainījis. Lai redzētu Izmaiņu reģistrēšanas rīkjoslu, izvēlieties Rediģēt (*Edit*) > Ieslēgt izmaiņu reģistrēšanu (*Turn on Tracking*).

Skārienjutīgās joslas izmantošana. Pieskarieties, lai pielīdzinātu tekstu pa kreisi vai pa labi, un lai pievienotu drukāšanas ieteikumus. Pieskarieties >, lai skatītu vairāk Formatēšanas opciju.

#### esc Body ) "i" in is ( 🔆 📢) 💘 🚷

Pieskarieties, lai izvēlētos teksta krāsu, stila opcijas (treknraksta, slīpraksta un tā tālāk), rindstarpu un sarakstu ar aizzīmēm formātus. Pieskarieties (), lai atgrieztos pie drukāšanas ieteikumiem.

esc Body A B  $I \ \cup \ \equiv \ i \equiv \ \langle \blacksquare \ \langle \ * \ \blacklozenge \rangle \rangle 
ightarrow 
ightarrow 
ightarrow 
ightarrow 
ightarrow 
ightarrow 
ightarrow 
ightarrow 
ightarrow 
ightarrow 
ightarrow 
ightarrow 
ightarrow 
ightarrow 
ightarrow 
ightarrow 
ightarrow 
ightarrow 
ightarrow 
ightarrow 
ightarrow 
ightarrow 
ightarrow 
ightarrow 
ightarrow 
ightarrow 
ightarrow 
ightarrow 
ightarrow 
ightarrow 
ightarrow 
ightarrow 
ightarrow 
ightarrow 
ightarrow 
ightarrow 
ightarrow 
ightarrow 
ightarrow 
ightarrow 
ightarrow 
ightarrow 
ightarrow 
ightarrow 
ightarrow 
ightarrow 
ightarrow 
ightarrow 
ightarrow 
ightarrow 
ightarrow 
ightarrow 
ightarrow 
ightarrow 
ightarrow 
ightarrow 
ightarrow 
ightarrow 
ightarrow 
ightarrow 
ightarrow 
ightarrow 
ightarrow 
ightarrow 
ightarrow 
ightarrow 
ightarrow 
ightarrow 
ightarrow 
ightarrow 
ightarrow 
ightarrow 
ightarrow 
ightarrow 
ightarrow 
ightarrow 
ightarrow 
ightarrow 
ightarrow 
ightarrow 
ightarrow 
ightarrow 
ightarrow 
ightarrow 
ightarrow 
ightarrow 
ightarrow 
ightarrow 
ightarrow 
ightarrow 
ightarrow 
ightarrow 
ightarrow 
ightarrow 
ightarrow 
ightarrow 
ightarrow 
ightarrow 
ightarrow 
ightarrow 
ightarrow 
ightarrow 
ightarrow 
ightarrow 
ightarrow 
ightarrow 
ightarrow 
ightarrow 
ightarrow 
ightarrow 
ightarrow 
ightarrow 
ightarrow 
ightarrow 
ightarrow 
ightarrow 
ightarrow 
ightarrow 
ightarrow 
ightarrow 
ightarrow 
ightarrow 
ightarrow 
ightarrow 
ightarrow 
ightarrow 
ightarrow 
ightarrow 
ightarrow 
ightarrow 
ightarrow 
ightarrow 
ightarrow 
ightarrow 
ightarrow 
ightarrow 
ightarrow 
ightarrow 
ightarrow 
ightarrow 
ightarrow 
ightarrow 
ightarrow 
ightarrow 
ightarrow 
ightarrow 
ightarrow 
ightarrow 
ightarrow 
ightarrow 
ightarrow 
ightarrow 
ightarrow 
ightarrow 
ightarrow 
ightarrow 
ightarrow 
ightarrow 
ightarrow 
ightarrow 
ightarrow 
ightarrow 
ightarrow 
ightarrow 
ightarrow 
ightarrow 
ightarrow 
ightarrow 
ightarrow 
ightarrow 
ightarrow 
ightarrow 
ightarrow 
ightarrow 
ightarrow 
ightarrow 
ightarrow 
ightarrow 
ightarrow 
ightarrow 
ightarrow 
i$ 

Pieskarieties taustiņam Stili (*Styles*), lai skatītu rindkopas formatēšanas opcijas, piemēram, Nosaukums (*Title*), Apakšvirsraksts (*Subtitle*) un Virsraksts (*Heading*). Kad esat galā, pieskarieties  $\bigotimes$ .

🗙 Title Subtitle Heading Heading 2 Heading 3 🕻 🔅 🐠 🔌 🐼

Papildinformācija. Skatiet: https://support.apple.com/pages.

### 😻 Fotogrāfijas (Photos)

Izmantojiet Fotogrāfijas (*Photos*) un *iCloud Photos*, lai sakārtotu, rediģētu un kopīgotu savas fotogrāfijas, un video materiālus, un nemitīgi atjauninātu visu Fotogrāfiju bibliotēku visās savās ierīcēs. Fotogrāfijas var viegli sakārtot albumos, atrast tieši to uzņēmumu, kuru meklējat, un izveidot skaistas slaidrādes un foto dāvanas.

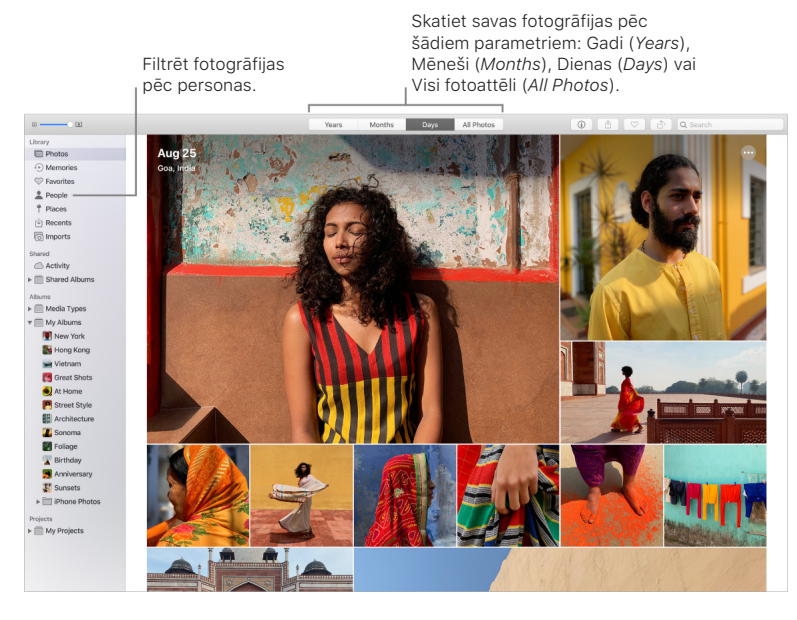

**Cilne Visas jaunās fotogrāfijas (***All-new Photos***).** Skatiet savas jaunās fotogrāfijas un atmiņas pēc dienas, mēneša vai gada. Tagad ir vienkāršāk kā jebkad agrāk no jauna izdzīvot īpašu mirkli, atrodot fotogrāfijas no šīs dienas, vai noklikšķinot uz Visas fotogrāfijas (*All Photos*), lai ātri pārskatītu visu savu kolekciju.

No jauna izdzīvojiet nozīmīgus mirkļus. Jaunās Dzīvās fotogrāfijas (*Live Photos*) un video materiāli, kuru demonstrēšana sākas līdz ar to ritināšanu, atdzīvina atmiņas. Pārslēdzoties starp skatiem, animācijas un pārejas saglabā Jūsu vietu laika skalā, tāpēc Jūs varat pārslēgties starp visiem skatiem, piemēram, Dienas (*Days*) un Visas fotogrāfijas (*All Photos*), nezaudējot savu vietu.

**Cilvēki un vietas.** Funkcija Fotogrāfijas (*Photos*) prot tulkot Jūsu fotogrāfijas — tā spēj identificēt fotogrāfijā redzamās personas un notikumus, lai izceltu nozīmīgas epizodes, piemēram, dzimšanas dienas, jubilejas un ceļojumus. Padariet cilvēku par iecienītāko, noklikšķinot uz pogas lecienīts (*Favorite*)  $\heartsuit$ , kas parādās uz šī cilvēka fotogrāfijas, un viņš vai viņa vienmēr parādīsies albuma augšpusē. Izmantojiet albumu Vietas (*Places*), lai pie visiem attēliem interaktīvā kartē redzētu datus par lokāciju. Lai parādītos vairāk attiecīgajā vietā uzņemto attēlu, pievelciet karti tuvāk.

**Veteikums:** ikvienai fotogrāfijai iespējams pievienot informāciju par tajā iemūžināto lokāciju. Skatoties fotogrāfiju, noklikšķiniet uz pogas Informācija (*Information*) (1), uz Pievienot lokāciju (*Assign a Location*), un tad sāciet ievadīt. Izvēlieties lokāciju no saraksta vai ievadiet to, un nospiediet Atgriezties (*Return*).

Atrodiet īsto kadru. Meklējiet savas fotogrāfijas pēc tā, kas tajās redzams, datuma, kad tā uzņemta, cilvēkiem, kurus esat tajā iezīmējis, kā arī pēc uzņēmuma izdarīšanas vietas, ja vien tā ir norādīta. Funkcija Fotogrāfijas (*Photos*) identificē objektus, ainas un personas, tāpēc Jums nav jāizmanto atslēgvārdi, lai atzīmētu katru fotogrāfiju.

U Lūdziet palīdzību Siri. Dodiet aptuveni šādu komandu: "Rādi fotogrāfijas, kur redzama Sallija."

Labākie fotouzņēmumi. Funkcija Fotogrāfijas (*Photos*) ar sapratni izstāda labākos fotouzņēmumus Jūsu bibliotēkā, noņemot kopijas un nevajadzīgos failus.

*Memory* filmas. Tagad Jūs varat skatīt *Memory* filmas savā *Mac* datorā un rediģēt ilgumu, izteiksmi un nosaukumu. Redakcijas tiek sinhronizētas ar citām Jūsu ierīcēm, izmantojot *iCloud Photos*. Iegaumējiet nosaukumus, pievienojiet papildu fontus un izvairieties no seju pārklāšanās.

**Atdzīviniet attēlu.** Ar Dzīvās fotogrāfijas (*Live Photos*) palīdzību pielietojiet jauno Cilpas (*Loop*) efektu, izveidojot nepārtrauktu cilpas efektu, vai ar Lēkāt (*Bounce*) parādiet animāciju parastajā veidā vai atgriezeniski no beigām līdz sākumam. Savukārt ar Ilgās ekspozīcijas (*Long Exposure*) palīdzību ir iespējams sapludināt Dzīvo fotogrāfiju kustību.

**Skārienjutīgās joslas izmantošana.** Skārienjutīgā joslā tiek parādīts visu jūsu bibliotēkā esošo fotoattēlu un videoklipu skruberis, kuru varat izmantot, lai paātrinātu tikai pareizā fotoattēla meklēšanu. Varat pieskarties, lai atzīmētu atlasīto fotoattēlu kā izlasi  $\heartsuit$ , pagriezt to  $\square$  vai pievienot to jaunam vai esošam albumam.

esc 🛇 🗮 🗗 🔣 🖏 🖓 🖓 🖓 🖓 🖓 🖓 🖓 🖓

Rediģējot fotogrāfiju, pieskarieties taustiņiem, lai apgrieztu, izmantotu filtrus, pielāgotu gaismu, krāsu un citus iestatījumus, vai arī no jauna pieskartos izvēlētajam. Izmantojiet papildu iespējas, piemēram, uzlabot K, salīdzināt 💷 un citas, atkarībā no jūsu izvēles iepriekšējā skārienjutīgā joslā. Kad esat apmierināts ar izmaiņām, izvēlieties opciju *Gatavs*.

Done 🔅 > 🖄 💷 🌞 Light 🔷 Color 🕕 B&W 🤇 🔅 🐠 💘 🐼

Papildinformācija. Skatiet: https://support.apple.com/lv-lv/guide/photos/welcome/mac.

## Podcasts

Lietojiet *Apple Podcasts*, lai pārlūkotu, abonētu un klausītos savā *Mac* datorā iecienītās aplādes.

**Sāciet, izmantojot** *Listen Now.* Visas nepabeigtās aplādes tiks saglabātas cilnē *Listen Now*, pat ja esat sācis(sākusi) tās klausīties no citas ierīces. Jūs arī redzēsiet jaunas epizodes abonētajām aplādēm, kā arī individuālus ieteikumus Jūs interesējošām aplādēm.

👤 Lūdziet palīdzību Siri. Dodiet aptuveni šādu komandu: "Turpini atskaņot pēdējo aplādi".

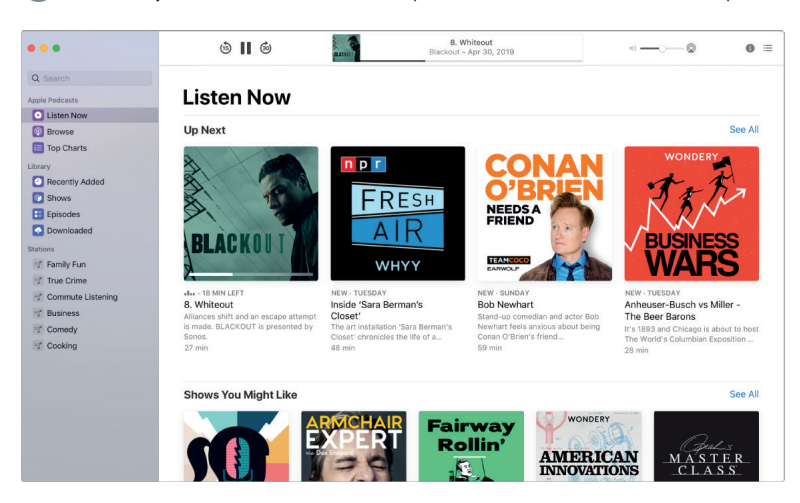

Saglabāt epizodes bibliotēkā. Lai bibliotēkā saglabātu atsevišķu epizodi, noklikšķiniet uz +. Lai Jūs būtu informēts(-a) par visa aplādes materiāla jaunajām epizodēm, noklikšķiniet uz Abonēt (*Subscribe*). Lai lejupielādētu aplādes materiālu, ko klausīties bezsaistē, noklikšķiniet uz 4.

Atklājiet jaunas aplādes. Atrodiet atlasītās jauno aplādes materiālu plūsmas cilnē Pārlūkot (*Browse*), vai skatiet, kādas ir biežāk sastopamās ekspozīcijas Populārāko aplādes materiālu sarakstos (*Top Charts*). Ja atrodat ekspozīciju, kas Jums patīk, abonējiet aplādes materiālu vai pievienojiet epizodi savā bibliotēkā, lai to izmantotu vēlāk.

Meklēt pēc saimnieka vai viesa. Meklējot konkrētu tēmu vai personu, Jūs varat redzēt rezultātus ekspozīcijām, kurām tās ir saimnieki, viesi, un pat ekspozīcijām, kurās tās ir tikai pieminētas vai apspriestas.

💎 leteikums: lai mūzikas ierakstus vai radio atskaņotu ar skalruni, izmantojot AirPlay, izvēļņu joslā noklikšķiniet uz AirPLay ikonas 🖾 un izvēlieties pieejamu skaļruni.

Papildinformācija. Skatiet: https://support.apple.com/lv-lv/quide/podcasts/welcome/mac.

### Atgādinājumi (Reminders)

Atgādinājumi ļauj Jums vieglāk nekā jebkad agrāk sekot visam savam uzdevumu sarakstam. Izveidojiet un organizējiet pārtikas preču saraksta, darba projektu, vai vēl kaut kā, kam Jūs vēlētos sekot, atgādinājumus. Varat arī izvēlēties, kad un kur saņemt atgādinājumus.

Sekojiet, izmantojot viedos sarakstus. Viedie saraksti Jūsu gaidāmos atgādinājumus automātiski sakārto četrās kategorijās. Atlasiet Šodien (Today), lai skatītu visus savus šodienas atgādinājumus, kā arī visus nokavētos atgādinājumus. Atlasiet leplānots (Scheduled), lai skatītu savus atgādinājumus ar datumiem un laiku hronoloģiskā secībā. Atlasiet Atzīmēts ar karodzinu (Flagged), lai skatītu atgādinājumus, kurus esat atzīmējis(-usi) kā svarīgus. Atlasiet Visi (All), lai skatītu visus atgādinājumus vienā vietā.

Strādājiet ātri, izmantojot rediģēšanas pogas. Ievadot tekstu, rediģēšanas pogas parādās zem atgādinājuma. Pievienojiet datumus, laiku un atrašanās vietas, lai atgādinājums Jums tiktu sniegts kad un kur to vēlaties. Noklikškiniet uz karodzina ikonas 🦳 lai atgādinājumu atzīmētu kā svarīgu.

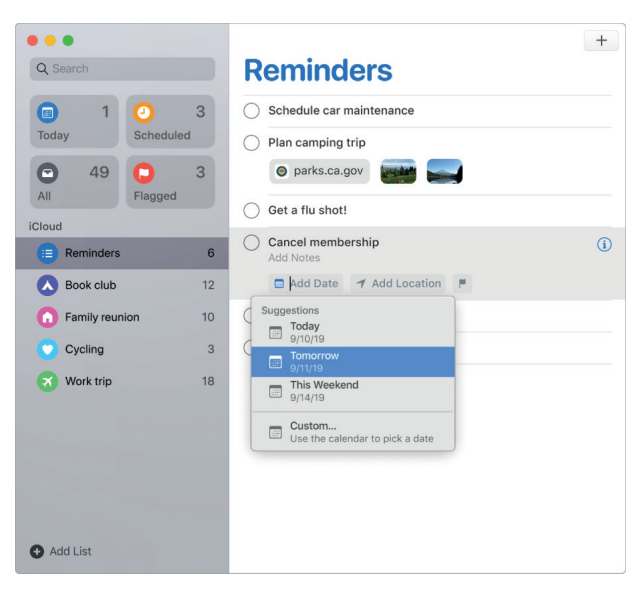

Pievienoiiet pielikumus. Padariet savus atgādinājumus noderīgākus, pievienojot fotogrāfijas. dokumentu skenētās kopijas vai saites. Lai pievienotu pielikumu, noklikškiniet uz pogas Rediģēt informāciju (Edit Details) (1), un tad izvēlieties Pievienot attēlu (Add image) vai Pievienot tīmekļa adresi (Add URL). Vai arī, velciet pielikumus no citām lietotnēm, piemēram, notikumu no Kalendāra.

Organizējiet, izmantojot apakšuzdevumus un grupas. Lai atgādinājumu pārveidotu apakšuzdevumā, jānospiež Komandtaustiņš-] (Command-]), vai arī tas jāvelk uz cita atgādinājuma augšdaļu. Augstākstāvošais atgādinājums tiek iezīmēts treknrakstā, bet apakšuzdevums tiek ar atstarpi novietots zem tā. Jūs varat savus apakšuzdevumus sakļaut vai izvērst, lai savu skatu uzturētu nepārblīvētu ar detaļām.

Lai atgādinājumus sagrupētu kopā, izvēlieties Datne (File) > Jauna grupa (New Group). Pieškiriet šai grupai nosaukumu pēc izvēles. Pievienojiet vēl citus sarakstus, velkot tos grupā, vai noņemiet tos, velkot ārā.

Lietotnes

Pielāgojiet saraksta izskatu. Veiciet dubultklikšķi uz tā saraksta ikonas, kuru vēlaties pielāgot. Informācijas izvēlnē noklikšķiniet uz ikonas, tad satveriet savas iecienītās krāsas un simbolus.

**Atgādinājumu veidošanai izmantojiet Siri.** Vienkārši ierakstiet atgādinājumu, un Siri izprot sīkākus teikumus un sniedz attiecīgus ieteikumus, kad jums atgādināt. Vai arī, Jūs varat vaicāt Siri ieplānot Jums atgādinājumu. Piemēram, sakiet: "Atgādini man, ka plkst. astoņos jāpiezvana mammai."

Saņemiet atgādinājumus, nosūtot un saņemot īsziņas. Noklikšķiniet uz taustiņa Rediģēt informāciju (*Edit Details*) (i), atlasiet Nosūtot ziņojumu kādai personai (*When Messaging a Person*), un ievadiet kādas personas vārdu. Nākamajā reizē, kad ar šo personu tērzēsit Ziņojumos, Jums tiks atgādināts, ka tagad varētu būt piemērots laiks sarunai.

Papildinformācija. Skatiet: https://support.apple.com/lv-lv/guide/reminders/welcome/mac.

# 🖉 Safari

Safari ir ātrākā un efektīvākā pārlūkprogramma, ar kuras palīdzību Mac datorā sērfot tīmeklī. Atjauninātā sākuma lapā ir iekļauti Izlase (*Favorites*), bieži un nesen apmeklētās tīmekļa vietnes, *Siri* ieteikumi saistītām tīmekļa vietnēm Jūsu pārlūkošanas vēsturē, grāmatzīmes, Lasīšanas saraksts, *iCloud* cilnes un saites, kas Jums nosūtītas Ziņojumos.

**Uzsāciet meklēšanu.** Lai redzētu visbiežāk apmeklētās vietnes, noklikšķiniet uz Viedās meklēšanas (*Smart Search*) lauku loga augšpusē. Vai sāciet ievadīt vārdu vai tīmekļa vietnes adresi, un *Safari* parādīs atbilstošās tīmekļa vietnes, kā arī *Safari* ieteikumus.

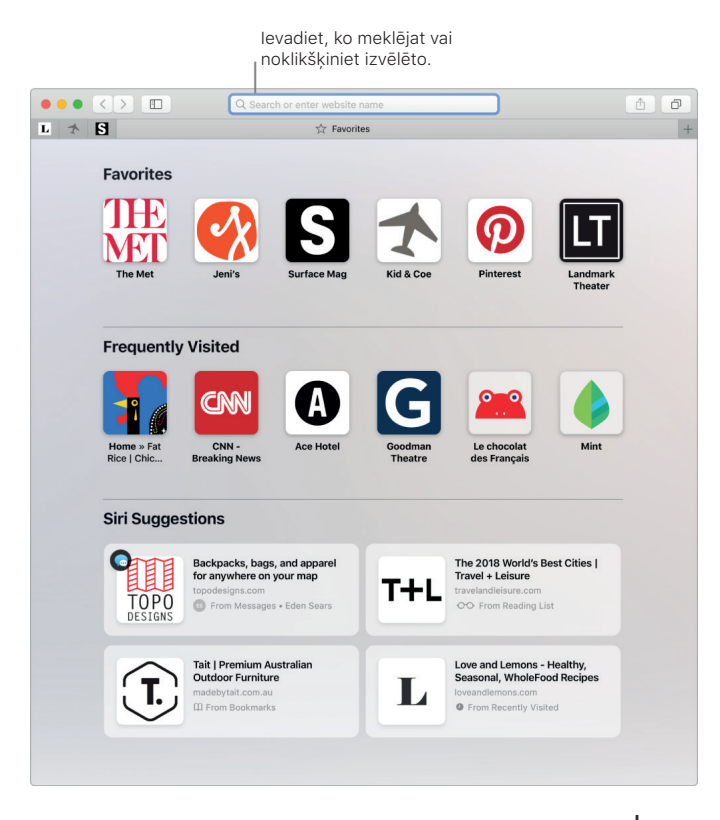

Skatiet vairākas vietnes vienā logā. Noklikšķiniet uz + ciļņu joslas labajā galā, lai atvērtu jaunu cilni, tad ievadiet adresi. Lai parocīgi uzglabātu tīmekļa vietni, ievelciet tās cilni pa kreisi, lai to "piespraustu", un tā paliek saglabāta ciļņu joslā.

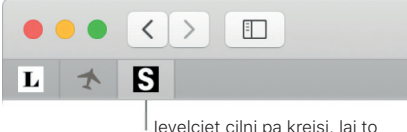

"piespraustu" cilnu joslā.

**Redziet, kas ir atvērts katrā Jūsu ierīcē.** Iespējams skatīt, kuras interneta vietnes ir atvērtas tajās ierīcēs, kurās esat pieteicies(-pieteikusies) ar vienu un to pašu *iCloud* kontu. Loga augšpusē vienkārši noklikšķiniet uz pogas Rādīt visas cilnes (*Show All Tabs*) , un ja nepieciešams, ritiniet lejup.

Pārlūkojiet tīmekli droši un privāti. Pārlūkprogramma *Safari* brīdina Jūs, kad apmeklējat vietni, kas nav droša vai mēģina Jūs apmānīt, piedāvājot koplietot personiskos datus. Pārlūkprogramma *Safari* arī automātiski aizsargā Jūs pret izsekošanu vairākās vietnēs, identificējot un noņemot datus, kurus izsekotāji atstāj aiz sevis. Pirms atļaut sociālajam tīklam apskatīt, ko darāt trešo pušu vietnēs, *Safari* lūdz Jūsu piekrišanu. Piemēram, noklikšķinot uz pogas *Facebook*, lai kopīgotu rakstu portālā *Facebook, Safari* jautā, vai vēlaties ļaut *Facebook* redzēt Jūsu darbības šajā vietnē. Un *Safari* aizsargā Jūs pret izsekošanu tīmeklī, padarot *Mac* datoru īpaši grūti identificējamu.

Pierakstoties tīmeklī jaunā kontā, *Safari* automātiski izveido un aizpilda jaunu, stipru paroli. Ja izvēlaties opciju Lietot stipru paroli (*Use Strong Password*), parole tiek saglabāta Jūsu *iCloud Keychain*, un tiek automātiski aizpildīta visās ierīcēs, kurās piesakāties ar vienu un to pašu *Apple ID* kontu. Varat lūgt, lai *Siri* parāda saglabātās paroles, kuras var redzēt pēc *Mac* autentifikācijas paroles ievadīšanas, vai arī doties uz *Safari* > Preferences, un tad noklikšķināt uz Paroles (*Passwords*). Atkārtoti izmantotās paroles ir atzīmētas paroļu sarakstā, tāpēc tās var viegli aizstāt ar stiprām parolēm.

🔮 Lūdziet palīdzību Siri. Dodiet aptuveni šādu komandu: "Parādi manu paroli."

*Piezīme. Siri* pakalpojumi var nebūt pieejami visās valodās vai visās zonās, un dažādās zonās pieejamās funkcijas var atšķirties cita no citas.

**Iestatiet savu iecienītāko vietņu preferences.** Ja bieži pielāgojat iestatījumus noteiktām vietnēm, varat izmantot *Safari* preferences, lai saglabātu šos iestatījumus. Varat tikai izvēlētām vietnēm ieslēgt satura bloķētāju, iespējot Lasītāja (*Reader*) režīmu, piekrist paziņojumu saņemšanai, iestatīt konkrētas lappuses tālummaiņu un paveikt vēl daudz vairāk. Apmeklējot vietni, izvēlieties *Safari* > Šīs vietnes iestatījumi (*Settings for This Website*), vai arī veiciet sekundāro klikšķi (t.i., ar peles labo pogu) uz *URL* laukā Viedā meklēšana (*Smart Search*).

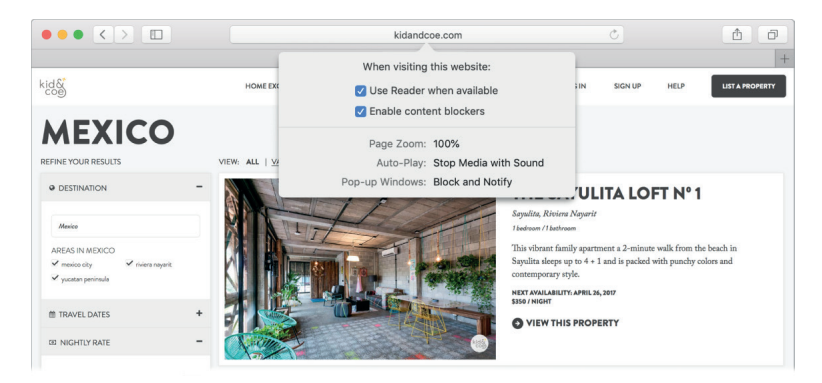

Ieteikums: tīmekļa vietnē noklikšķiniet uz vārda, lai skatītu tā definīciju vai Wikipedia rakstu, ja tas ir pieejams. Lai saņemtu papildinformāciju, noklikšķiniet uz teksta citās lietotnēs, piemēram, Messages vai Mail. Atveriet Attēls attēlā (*Picture in Picture*). Demonstrējot video, cilnē noklikšķiniet uz pogas *Audio* ◄)), turiet to, un apakšizvēlnē izvēlieties levadīt Attēlu attēlā (*Enter Picture in Picture*). Jūsu video materiāls parādīsies peldošā logā, kuru var vilkt, un kam var mainīt izmērus, tādējādi Jūs varat skatīties video, vienlaikus savā *Mac* datorā darot citas lietas. Varat šajā apakšizvēlnē arī iestatīt automātiskās atskaņošanas opcijas. Lai video materiālam izslēgtu skaņu, noklikšķiniet uz ◀)).

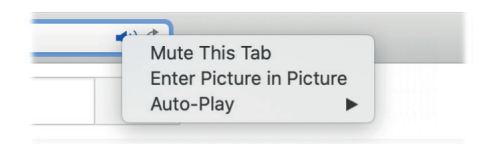

Skārienjutīgās joslas izmantošana. Nospiediet kreiso vai labo bulttaustiņu skārienjutīgā joslā, lai dotos atpakaļ vai uz priekšu. Nospiediet 🕀, lai atvērtu jaunu cilni.

esc < 🔿 Q. 📖 式 🔤 式 🐨 🤇 🔅

Lai pārvietotos pa atvērtajām cilnēm, Skārienjutīgajā joslā pieskarieties ciļņu ritjoslai.

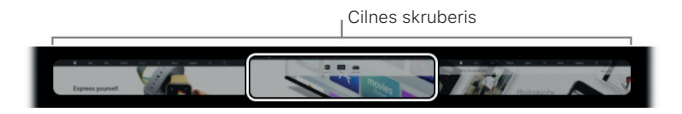

Pieskarieties Meklēšanas laukam Q Skārienjutīgajā joslā, tad pieskarieties izvēlētajai cilnei, lai to atvērtu. Kad esat galā, pieskarieties  $\bigotimes$ , lai atgrieztos Skārienjutīgajā joslā, no kurienes sākāt šo darbību.

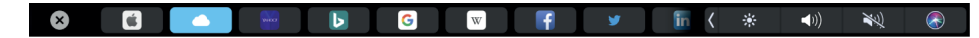

Pielāgojiet Skārienjutīgo joslu, pievienojot iecienītās vadīklas (izvēlieties Skatīt (*View*) > Pielāgot Skārienjutīgo joslu (*Customize Touch Bar*)).

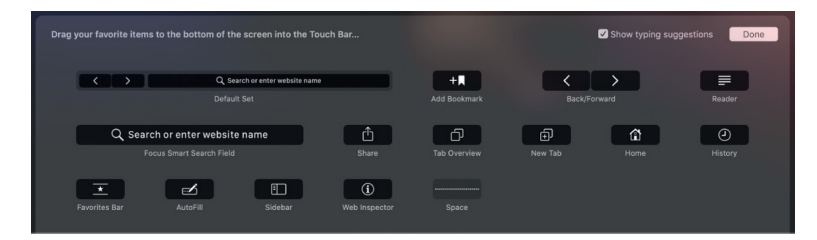

Lai iegūtu vairāk informācijas, sk. Pielāgot Skārienjutīgo joslu.

Papildinformācija. Skatiet: https://support.apple.com/lv-lv/guide/safari/welcome/mac.

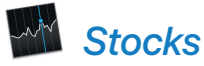

Lietotne *Stocks* ir labākais līdzeklis, ar kura palīdzību *Mac* datorā sekot tirgum. Skatiet cenas pielāgotajā kontrolsarakstā, noklikšķiniet uz akcijas, lai skatītu plašāku informāciju un interaktīvo diagrammu, un par tirgu stimulējošiem faktoriem izlasiet rakstos, kas publicēti lietotnē *Apple News*.

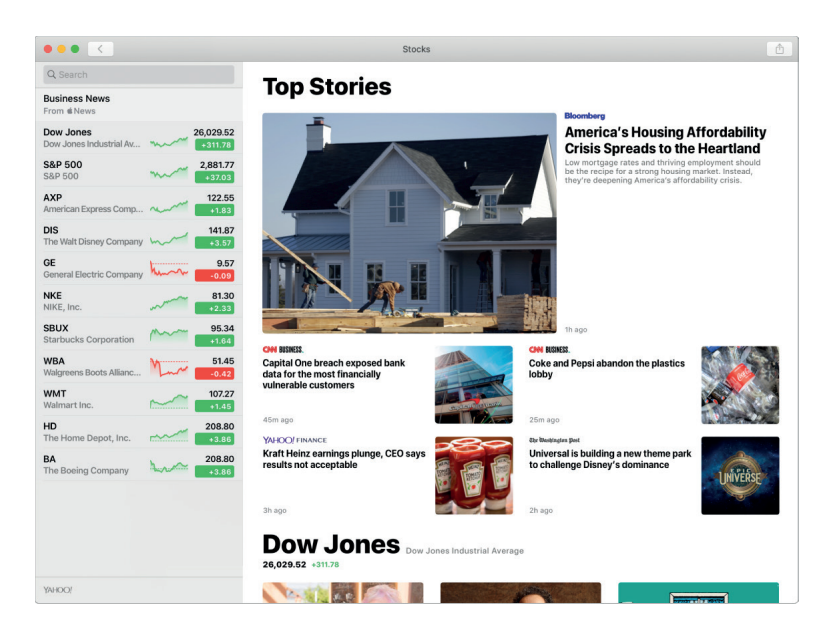

*Piezīme. Apple News* raksti un Galvenās ziņas (*Top Stories*) ir pieejamas ASV, Kanādā, Lielbritānijā un Austrālijā. Informācijas materiālus citās valstīs un reģionos nodrošina tīmekļa pakalpojumu sniedzējs *Yahoo*.

Pielāgojiet savu kontrolsarakstu. Noklikšķiniet uz rediģēšanas pogas saraksta apakšdaļā, lai pielāgotu akcijas, indeksus, valūtas un citus elementus. Apskatot kontrolsarakstu, noklikšķiniet uz zaļās vai sarkanās pogas zem katras cenas, lai skatītu cenu izmaiņas, procentu izmaiņas un tirgus kapitalizāciju. Kontrolsarakstā ir iekļautas arī ar krāsu kodētas sīkdiagrammas, kas seko veiktspējai visas dienas garumā.

Lasiet rakstus par uzņēmumiem, kuriem sekojat. Kontrolsarakstā noklikšķiniet uz akcijas, lai skatītu interaktīvo diagrammu un papildinformāciju, un izlasiet jaunākās ziņas par šo uzņēmumu.

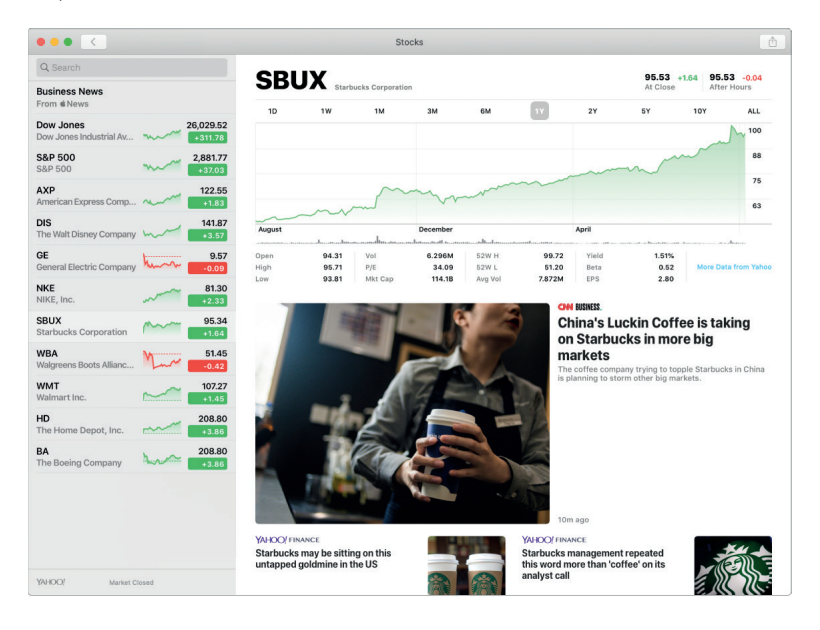

**legūstiet dziļāku priekšstatu.** Vai vēlaties redzēt, kas tirgos notika pagājušajā nedēļā, pagājušajā mēnesī vai pagājušajā gadā? Noklikšķiniet uz pogām virs diagrammas, lai pārslēgtu laikposmus un skatītu cenas Jums tīkamākajā skatā.

Jūsu kontrolsaraksts visās Jūsu ierīcēs. Kad esat pierakstījies(-usies) ar to pašu Apple ID, nodrošiniet, lai Jūsu kontrolsaraksts būtu saskaņots visās Jūsu ierīcēs.
**V leteikums:** kontrolsarakstā noklikšķiniet uz sadaļas Galvenās ziņas (*Top Stories*), lai skatītu savlaicīgu uzņēmējdarbības rakstu apkopojumu, ko atlasījuši *Apple News* redaktori.

Papildinformācija. Skatiet: https://support.apple.com/lv-lv/guide/stocks/welcome/mac.

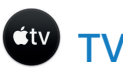

Lietotnē *Apple TV* skatieties savas filmas un TV pārraides. Iegādājieties vai iznomājiet filmas un TV pārraides, abonējiet ziņu kanālus, un jebkurā savā ierīcē atrodiet vietu, kur esat pārtraucis(pārtraukusi) skatīties.

Sāciet, izmantojot ekrānu *Watch Now*. Ekrānā *Watch Now* pārlūkojiet atlasītās ieteikumu plūsmas, kas balstītas uz Jūsu abonētajiem kanāliem un filmām vai TV pārraidēm, kuras esat skatījies(skatījusies).

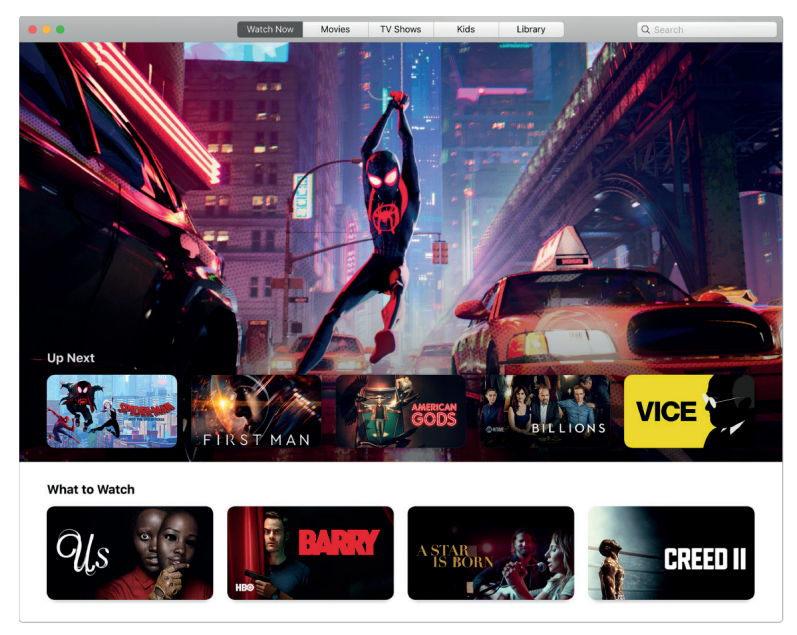

 $https://tv.apple.com/us/movie/spider-man-into-the-spider-verse/umc.cmc.4a2ypxddplsdsahwxrc5fkz4x \, .$ 

**Turpiniet skatīties sadaļā Līdz nākamajam (Up Next).** Sadaļā Līdz nākamajam (Up Next) Jums būs atrodamas filmas vai TV pārraides, kuras skatāties, kā arī filmas un TV pārraides, kuras esat pievienojuši savā rindā. Lai sadaļā Līdz nākamajam (Up Next) pievienotu jaunu filmu vai TV pārraidi, noklikšķiniet uz pogas Pievienot Līdz nākamajam (Add to Up Next).

Atklājiet vairāk cilnēs *Movies*, *TV Shows* un *Kids*. Ja meklējat kaut ko īpašu, izvēlņu joslā noklikšķiniet uz cilnēm *Movies*, *TV Shows* vai *Kids*, un tad pārlūkojiet pēc žanra.

**Pērciet, nomājiet vai abonējiet.** Kad atrodat filmu vai TV pārraidi, kuru vēlaties skatīties, Jūs varat izvēlēties to pirkt vai nomāt. Jūsu abonētie kanāli ir pieejami visās ierīcēs, un ar Ģimenes koplietošana (*Family Sharing*) starpniecību tos var izmantot līdz pat sešiem Jūsu ģimenes locekļiem.

**Izvēlieties kaut ko no savas bibliotēkas.** Noklikšķiniet uz Bibliotēka (*Library*), lai skatītu visas filmas un TV pārraides, kuras esat iegādājies(-usies) vai lejupielādējis(-usi), sakārtotas pēc žanra. Lai sāktu skatīties, vienkārši noklikšķiniet uz filmas vai TV pārraides.

Papildinformācija. Skatiet: https://support.apple.com/lv-lv/guide/tvapp-mac/welcome/mac.

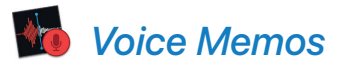

Lietotne *Voice Memos* ļauj vieglāk nekā jebkad agrāk pamanīt personiskus atgādinājumus, kursu lekcijas, un pat intervijas vai dziesmu idejas. Izmantojot *iCloud*, Jūs varat piekļūt balss piezīmēm, ko ierakstāt ar savu *iPhone* tieši *MacBook Pro*.

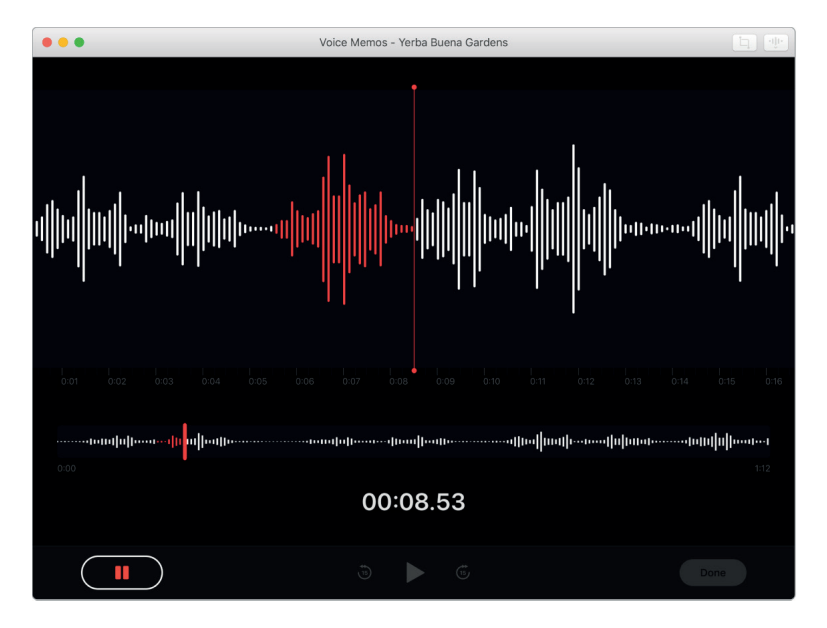

**Ierakstīšana no MacBook Pro.** Lai ierakstītu balsi, noklikšķiniet uz sarkanās pogas. Lai ierakstīšanu pārtrauktu, noklikšķiniet uz Gatavs (*Done*). Piešķiriet saviem ierakstiem nosaukumus, ievadot tos nosaukumu laukā, lai ieraksti būtu sakārtoti. Atskaņojiet ierakstu, noklikšķinot uz atskaņošanas pogas.

**Balss piezīmes visās Jūsu ierīcēs.** Kad esat pierakstījies(-usies) ar to pašu *Apple ID*, Jūsu balss piezīmes ir pieejamas visās Jūsu ierīcēs. Ierakstiem, kas veikti ar *iPhone* vai *iPad*, varat piekļūt tieši no sava *Mac* datora.

Papildinformācija. Skatiet: https://support.apple.com/lv-lv/guide/voice-memos/welcome/mac.

# Atrodiet atbildes

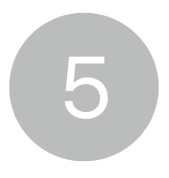

## macOS lietotāja instrukcija

macOS lietotāja instrukcijā ir atrodams daudz lielāks informācijas apjoms par to, kā lietot MacBook Pro.

Palīdzības saņemšana. Noklikšķiniet uz Meklētājs (Finder) ikonas 🛂 Dokstacijā, un tad izvēļņu joslā noklikšķiniet uz Palīdzība izvēlnes (*Help menu*), un izvēlieties *macOS* palīdzību, lai atvērtu *macOS* lietotāja rokasgrāmatu. Vai arī, meklēšanas laukā ierakstiet jautājumu vai terminu, un tad rezultātu sarakstā izvēlieties tēmu.

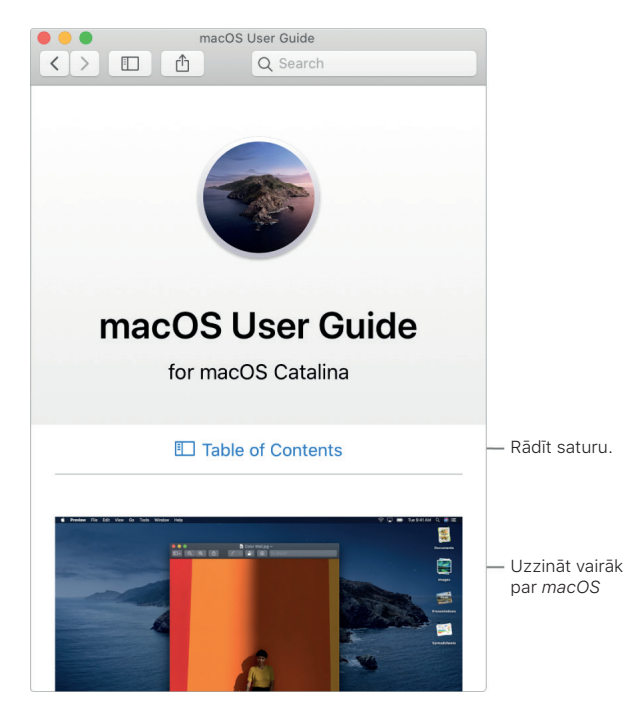

**Izpētiet tematus.** *macOS* lietotāja instrukcijā kādu tematu iespējams sameklēt, veicot pārlūkošanu, vai meklējot. Lai pārlūkotu, noklikšķiniet uz "Saturs" (*Table of Contents*), lai skatītu tematu sarakstu, tad noklikšķiniet uz tematu, lai to izlasītu. Vai arī, meklēšanas laukā ierakstiet to, ko vēlaties sameklēt, lai nonāktu tieši pie atbildes.

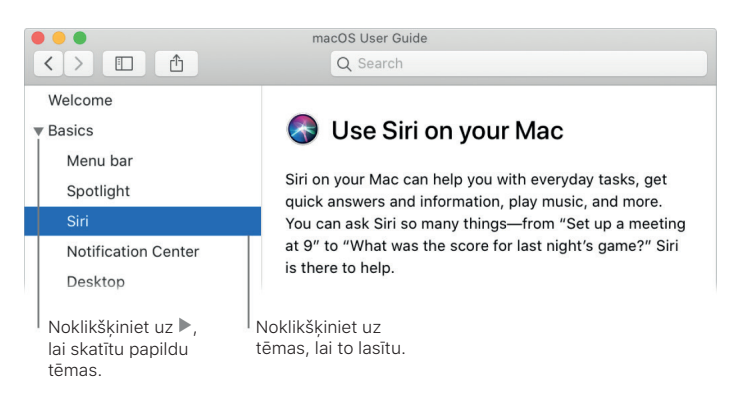

**Uzziniet jaunumus.** Lai vairāk uzzinātu par *macOS* jaunākajām funkcijām, noklikšķiniet uz Palīdzības izvēlnes (*Help menu*), un tad izvēlieties "Kas jauns *macOS*" (*What's new in macOS*).

(*p*) leteikums: ja nespējat atcerēties izvēlnes vienuma lokāciju lietotnē, meklējiet to Palīdzībā (*Help*). Novietojiet rādītāju virs iegūtā rezultāta, un bultiņa norādīs uz komandu.

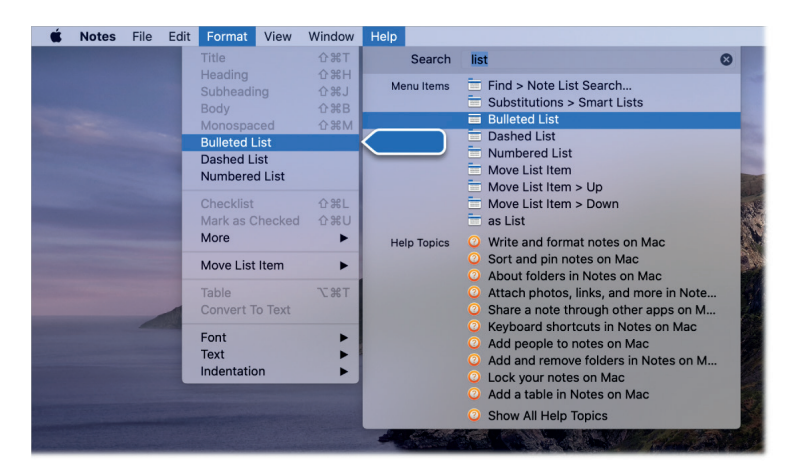

# Izplatītākie jautājumi

Kā lai saņemu atbalstu savam *MacBook Pro*? Dodieties uz: https://support.apple.com/mac/ macbook-air.

**Kur lai meklē sava datora sērijas numuru?** Izvēlieties *Apple* izvēlne (*Apple menu*) **\$** > Par šo *Mac* datoru (*About This Mac*). Sērijas numurs atrodas pašā saraksta galā. Datora sērijas numurs atrodams arī uz *MacBook Pro* apakšējā paneļa.

U Lūdziet palīdzību Siri. Dodiet aptuveni šādu komandu: "Kāds ir mana datora sērijas numurs?"

**Kā var uzzināt sava** *MacBook Pro* **modeli?** Skatiet *Apple* atbalsta rakstu: https://support. apple.com/lv-lv/HT201862.

**Kā lai atrod sava MacBook Pro dokumentāciju?** Lai atrastu Pamatjautājumu ceļvedi, izvēlieties Apple izvēlne (Apple menu) **Š** > Par šo Mac datoru (About This Mac), noklikšķiniet uz cilnes Atbalsts (Support), un tad uz Lietotāja instrukcija (User Manual). No cilnes Atbalsts (Support) varat arī noklikšķināt uz "macOS Palīdzība" (macOS Help), lai atvērtu operētājsistēmas lietotāja instrukciju. Vecākiem Mac modeļiem skatiet: https://support.apple.com/manuals.

Kā lai saņem palīdzību par kādu lietotni? Izmantojot lietotni, izvēļņu joslā ekrāna augšpusē noklikšķiniet uz Palīdzības izvēlnes (*Help menu*).

Kur lai atrod MacBook Pro drošības informāciju? Skatiet sadaļu Svarīga drošības informācija.

Kā lai sameklē tehniskās specifikācijas? Dodieties uz: https://www.apple.com/macbook-air/ specs/ vai izvēlieties *Apple* izvēlne (*Apple menu*) **\$** > Par šo *Mac* datoru (*About This Mac*) un noklikšķiniet uz augšpusē esošām pogām.

**U Lūdziet palīdzību Siri.** Lūdziet palīdzību Siri, lai saņemtu informāciju par Jūsu *Mac* datoru. Dodiet aptuveni šādu komandu:

- "Cik ātrs ir mans Mac dators?"
- "Cik liela ir mana Mac datora atmiņa?"
- "Cik daudz brīvas vietas atlicis manā Mac datorā?"
- "Cik daudz brīvas vietas atlicis iCloud krātuvē?"

Kā pārbaudīt, vai diskā nav problēmu? Izmantojiet rīku *Disk Utility*. Tīmekļa vietnē: https:// support.apple.com/lv-lv/guide/disk-utility/dskutl1040/mac *Disk Utility* lietotāja instrukcijā skatiet sadaļu Diska labošana *Mac* datorā, izmantojot rīku *Disk Utility* (*Repair a disk using Disk Utility on Mac*).

# Tastatūras īsceļi

Lai ar *MacBook Pro* veiktu darbības, kurām parasti izmantojat skārienpaliktni, peli vai citu ierīci, var piespiest vairāku taustiņu kombinācijas. Te būs visbiežāk izmantoto tastatūras īsceļu kombinācijas.

| Īsceļš                                                             | Apraksts                                                                                                    |
|--------------------------------------------------------------------|----------------------------------------------------------------------------------------------------|
| Komandtaustiņš-X<br>(Command-X)                                    | Izgriezt izvēlēto vienumu un nokopēt to Starpliktuvē (Clipboard).                                                                                            |
| Komandtaustiņš-C<br>(Command-C)                                    | Nokopēt izvēlēto vienumu Starpliktuvē.                                                                                                    |
| Komandtaustiņš-V<br>(Command-V)                                    | lelīmēt Starpliktuves saturu aktuālajā dokumentā vai lietotnē.                                                                                               |
| Komandtaustiņš-Z<br>(Command-Z)                                    | Atsaukt iepriekšējo komandu. Vēlreiz nospiediet Komandtaustiņš-Z,<br>lai atceltu atsaukšanu.                                                                 |
| Komandtaustiņš-A<br>(Command-A)                                    | Izvēlēties visus vienumus.                                                                                                    |
| Komandtaustiņš-F<br>(Command-F)                                    | Atvērt logu Meklēt (Find) vai dokumentā meklēt vienumus.                                                                                                    |
| Komandtaustiņš-G<br>(Command-G)                                    | Meklēt nākamo meklētā vienuma gadījumu. Lai sameklētu iepriekšējo<br>gadījumu, nospiediet: Komandtaustiņš-Pārslēgšanas taustiņš<br>(Shift)-G.                |
| Komandtaustiņš-H<br>(Command-H)                                    | Paslēpt priekšējās lietotnes logus. nospiediet: Komandtaustiņš-<br>Opcija (Option)-H, lai redzētu priekšējo lietotni, bet paslēptu visas<br>citas lietotnes. |
| Komandtaustiņš-M<br>(Command-M)                                    | Dokstacijā samazināt priekšējo logu. Lai samazinātu visus priekšējās<br>lietotnes logus, nospiediet: Komandtaustiņš-Opcija-M.                                |
| Komandtaustiņš-N<br>(Command-N)                                    | Atvērt jaunu dokumentu vai logu.                                                                                                    |
| Komandtaustiņš-O<br>(Command-O)                                    | Atvērt izvēlēto vienumu vai atvērt dialogu, lai izvēlētos atveramo<br>datni.                                                                                 |
| Komandtaustiņš-P<br>(Command-P)                                    | Drukāt aktuālo dokumentu.                                                                                                    |
| Komandtaustiņš-S<br>(Command-S)                                    | Saglabāt aktuālo dokumentu.                                                                                                    |
| Komandtaustiņš-W<br>(Command-W)                                    | Aizvērt priekšējo logu. Lai aizvērtu visus lietotnes logus, nospiediet:<br>Komandtaustiņš-Opcija-W.                                                          |
| Komandtaustiņš-Q<br>(Command-Q)                                    | Pamest lietotni.                                                                                                    |
| Komandtaustiņš-Opcija-<br>Atsoļa taustiņš (Command-<br>Option-Esc) | Izvēlēties lietotni, kuru pamest.                                                                                                    |

| Komandtaustiņš-<br>Tabulēšanas taustiņš<br>(Command-Tab) | Pāriet uz nākamo visnesenāk izmantoto lietotni no atvērtajām<br>lietotnēm.                                               |
|----------------------------------------------------------|----------------------------------------------------------------------------------------------------|
| Komandtaustiņš-                                          | <ul> <li>Atveriet lietotni Screenshot, un tad:</li> <li>nospiediet Komandtaustiņš-Pārslēgšanas taustiņš-3, lai</li></ul> |
| Pārslēgšanas taustiņš-5                                  | izdarītu visa ekrāna ekrānuzņēmumu; <li>nospiediet Komandtaustiņš-Pārslēgšanas taustiņš-4, lai</li>                      |
| (Command-Shift-5)                                        | ekrānā izdarītu ekrānuzņēmumu no izvēlēta apgabala.                                                                      |

Ja esat pārgājis(-usi) uz *Mac* datoru no personālā datora *PC*, ieskatieties https://support. apple.com/lv-lv/HT204216, kur atradīsiet *Mac* Tastatūras īsceļu sarakstu un *Mac* un *Windows* tastatūru atšķirības. Lai iepazītu pilnīgāku Tastatūras īsceļu sarakstu, skatiet *Apple* atbalsta rakstu: https://support.apple.com/lv-lv/HT201236

Lai iegūtu papildinformāciju par taustiņu Esc, skatiet Apple atbalsta rakstu Kā izmantot taustiņu Escape jūsu MacBook Pro ar skārienjutīgo joslu.

# Ekrānuzņēmums (Screenshot)

Izpētiet utilītas Ekrānuzņēmums (*Screenshot*) izvēlni, lai atrastu visas nepieciešamās vadīklas, kas nepieciešamas, lai veiktu ekrānuzņēmumus un ekrāna ierakstus. Jūs varat ierakstīt savu balsi arī ekrāna ieraksta laikā. Optimizētā darbplūsma ļauj uzņemt ekrāna fotogrāfijas un videoklipus, un pēc tam tos ērti koplietot, rediģēt vai saglabāt.

**Piekļuve ekrānuzņēmuma vadīklām.** nospiediet Komandtaustiņš-Pārslēgšanas taustiņš-5. Varat tvert visu ekrānu, atlasīto logu vai loga daļu. Varat ierakstīt arī visu ekrānu vai atlasīto ekrāna daļu.

Izmantojiet ikonas ekrāna lejasdaļā, lai uzņemtu ekrāna iztvērumu [...], ierakstītu ekrānu **Lo** un veiktu citas darbības. Noklikšķiniet uz Opcijas (*Options*), lai modificētu saglabāšanas lokāciju, iestatītu taimeri pirms tveršanas, iestatītu mikrofona un audio opcijas vai parādītu rādītāju. Lai veiktu ekrānuzņēmumu, noklikšķiniet uz Tvert (*Capture*).

Pēc ekrānuzņēmuma veikšanas vai video ierakstīšanas ekrāna stūrī parādās sīktēls. Velciet sīktēlu dokumentā vai mapē, pavelciet pa labi, lai to ātri saglabātu, vai noklikšķiniet, lai to rediģētu vai koplietotu.

*Piezīme*. Utilītu Ekrānuzņēmums (*Screenshot*) var atvērt arī no mapes Citi (*Other*), kas atrodas Palaišanas panelī (*Launchpad*) vai Meklētājā (*Finder*) Lietotnes/Utilītas (*Apps/Utilities*).

**Ekrānuzņēmuma atzīmēšana.** Noklikšķiniet uz ekrānuzņēmuma sīktēla, lai izmantotu līdzekļa Atzīme (*Markup*) rīkus un pievienotu komentārus. Varat arī noklikšķināt uz Koplietot 🖞, lai savu atzīmēto ekrānu nosūtītu kolēģiem vai draugiem — tieši no ekrānuzņēmuma.

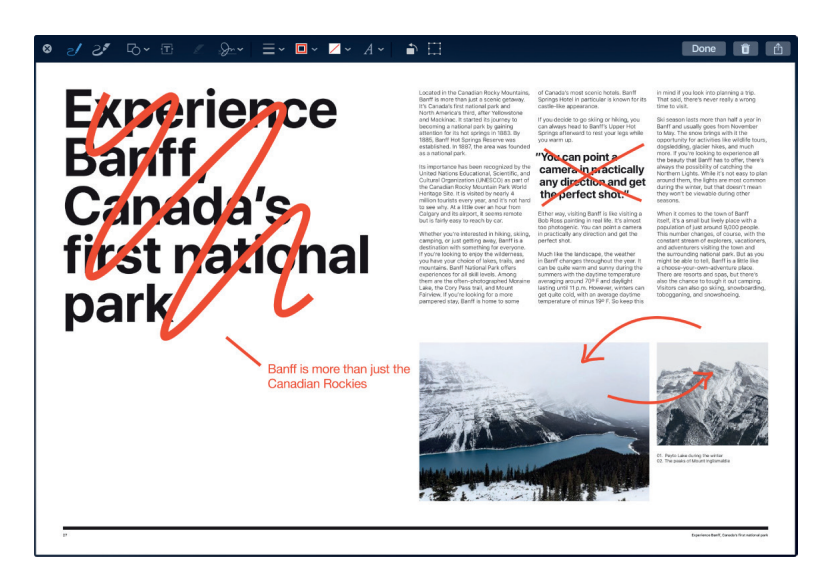

**Papildinformācija.** Skatiet *macOS* lietotāja instrukcijā: https://support.apple.com/lv-lv/guide/ mac-help/mh26782/mac.

### Pieejamība

Jūsu *Mac* datorā, *iOS* ierīcēs un *iPadOS* ierīcēs ir iekļauti spēcīgi instrumenti, lai *Apple* ražojumu tehniskos parametrus padarītu pieejamus un viegli izmantojamus visiem tādiem līdzekļiem kā Balss pārraide (*VoiceOver*), Balss vadība (*Voice Control*), Slēdža vadīkla (*Switch Control*) un Teksta norāde (*Hover Text*). Līdzeklis Balss vadība (*Voice Control*) ļauj *Mac* datoru pilnībā pārvaldīt ar balsi. Ar tādiem līdzekļiem kā Teksta norāde (*Hover Text*) un Displeja tālummaiņa (*Zoom Display*) uz ekrāna var mijiedarboties ar dažāda izmēra vienumiem. Turpiniet lasīt, lai uzzinātu par jaunajiem Pieejamības līdzekļiem. Lai saņemtu plašāku informāciju par Pieejamības atbalstu *Apple* ražojumos, dodieties uz: https://www.apple.com/ accessibility/.

Pieejamības prioritātes. Prioritātes tagad ir organizētas ap redzes, dzirdes un kustību tēmām, ļaujot vieglāk atrast to, ko meklējat.

Paveiciet to visu, izmantojot Balss vadību (*Voice Control*). Tagad Jūs varat pārvaldīt savu *Mac* datoru tikai ar balsi, ja vēlaties.

*Piezīme*. Visa audio apstrāde Balss vadībai (*Voice Control*) notiek ierīcē, tādējādi Jūsu personīgie dati tiek glabāti konfidenciāli.

**Precīza diktēšana.** Ja Jūs nevarat rakstīt ar roku, saziņai svarīga ir precīza diktēšana. Balss vadība (*Voice Control*) izmanto jaunākos sasniegumus mašīnmācīšanās jomā attiecībā uz runas pārveidošanu tekstā.

Jūs varat pievienot pielāgotus vārdus, lai palīdzētu Balss vadībai (*Voice Control*) atpazīt vārdus, kurus bieži lietojat. Izvēlieties Sistēmas preferences > Pieejamība (*Accessibility*), atlasiet Balss vadība (*Voice Control*), tad noklikšķiniet uz Vārdnīca (*Vocabulary*), un pievienojiet vārdus pēc savas izvēles. Lai pielāgotu komandas Balss vadība (*Voice Control*) preferenču lapā, noklikšķiniet uz Komandas (*Commands*), un tad atlasiet noklusējuma komandas, lai tās paturētu, vai pievienojiet jaunas.

Piezīme. Uzlabojumi diktēšanas precizitātes jomā attiecas tikai uz ASV angļu val.

Bagātināta teksta rediģēšana. Bagātināta teksta rediģēšanas komandas līdzeklī Balss vadība (*Voice Control*) ļauj ātri veikt labojumus un pāriet pie nākamās idejas izklāsta. Vienu frāzi varat aizstāt ar citu frāzi — ātri novietojiet kursoru, lai veiktu rediģēšanu, un precīzi izvēlieties tekstu. Mēģiniet sacīt: "Aizstāt "Džons drīz ieradīsies" ar "Džons nupat ieradās." Kad Jūs labojat vārdus, tad vārdu un emocijzīmju ieteikumi palīdz ātri izvēlēties to, kas nepieciešams. Visaptveroša navigācija. Virzieties, izmantojot balss komandas, lai atvērtu lietotnes un ar tām mijiedarbotos. Lai uz vienuma noklikšķinātu, pasakiet tikai tā pieejamības marķējuma nosaukumu. Varat arī sacīt "rādīt numurus", lai redzētu parādāmies numuru marķējumus līdzās visiem klikšķināmiem vienumiem, un tad pasakiet numuru, uz kura jāuzklikšķina. Ja Jums nepieciešams skart ekrāna daļu bez pārvaldības, tad varat sacīt: "parādi režģi", lai uz ekrānu uzliktu režģi, klikšķinātu, veiktu tālummaiņu, vilktu un darītu vēl daudz ko citu.

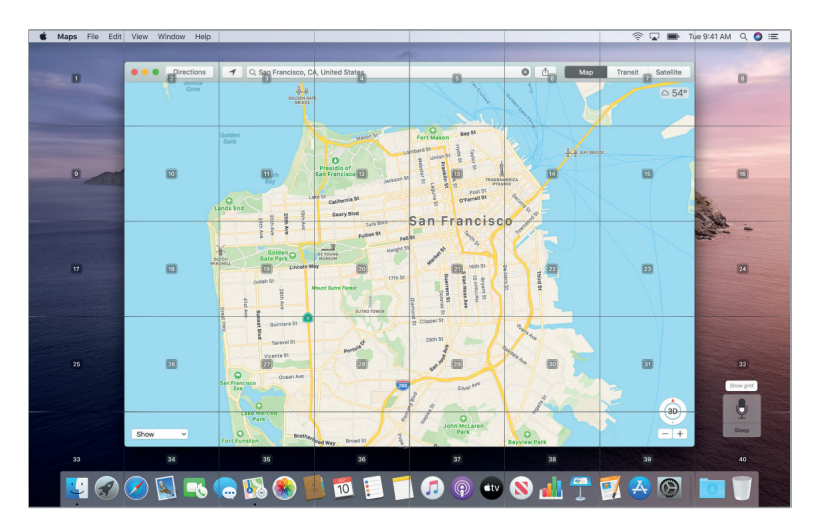

**Teksta norāde un tālummaiņa.** Izmantojiet Teksta norādi (*Hover Text*), lai ekrāna vienumiem zem kursora parādītu augstas izšķirtspējas tekstu. Nospiediet Komanda (*Command*), vienlaikus turot virs teksta rādītāju, un ekrānā parādās logs ar palielinātu tekstu.

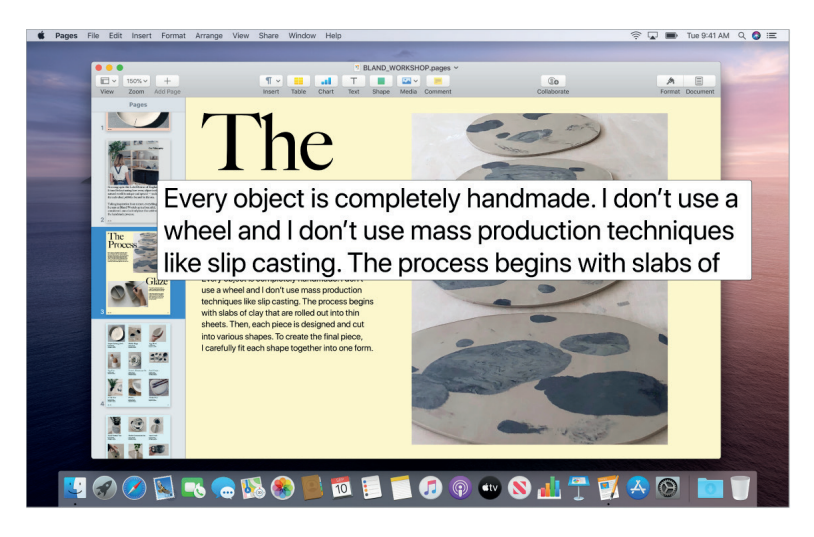

Displeja tālummaiņa (*Zoom Display*) ļauj vienu monitoru uzturēt cieši pietuvinātu, kamēr otram monitoram saglabāt tā standarta izšķirtspēju. Skatiet vienu un to pašu ekrānu tuvumā un no attāluma vienlaicīgi.

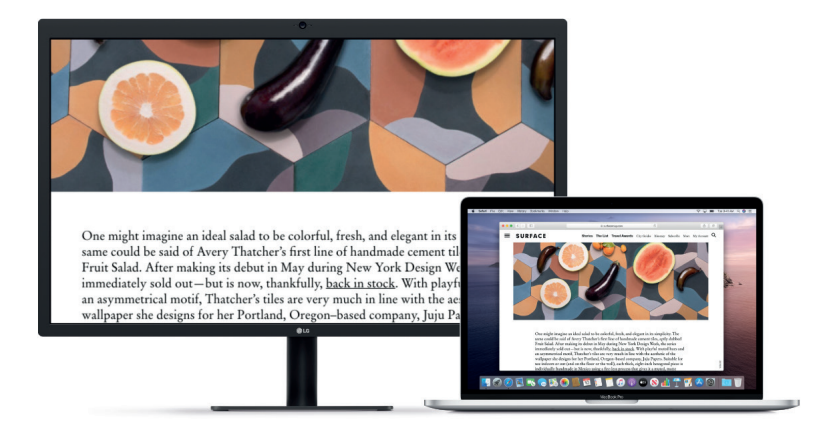

Jauni Balss pārraides (VoiceOver) uzlabojumi. Ja Jūs dodat priekšroku dabiskai Siri balsij, tad varat izvēlēties lietot Siri for VoiceOver vai Runa (Speech). Vienkāršota tastatūras navigācija prasa mazāk skatīties unikālās mērķa grupās — tas vēl vairāk atvieglo virzīšanos, izmantojot Balss pārraidi (VoiceOver). Varat arī glabāt pielāgotas punkcijas atzīmes iCloud krātuvē, un izvēlēties no Starptautisko Braila rakstu tabulām. Un, ja esat programmētājs, tad Balss pārraide (VoiceOver) tagad balsī nolasa rindu numurus, pārtraukuma punktus un brīdinājumu kļūdas Xcode teksta redaktorā.

**Krāsu uzlabojumi.** Ja Jums ir krāsu redzes defekts, tad varat tagad koriģēt sava *Mac* displeja krāsas, izmantojot jaunās krāsu filtru opcijas. Krāsu ātrai atšķiršanai šo preferenci var viegli ieslēgt vai izslēgt, izmantojot paneli Pieejamības opcijas (*Accessibility Options*), kuram var piekļūt, trīsreiz nospiežot *Touch ID*.

Papildinformācija. Dodieties uz: https://www.apple.com/accessibility/mac/.

#### Papildu resursi, pakalpojumi un atbalsts

Papildinformāciju par *MacBook Pro* meklējiet Sistēmas atskaitē (*System Report*), *Apple* diagnostikā un tīmekļa resursos..

Sistēmas atskaite (System Report). Lai saņemtu informāciju par savu MacBook Pro, izmantojiet Sistēmas atskaiti. Tajā ieraudzīsiet, kāda aparatūra un programmatūra instalēta, datora sērijas numuru un operētājsistēmas versiju, to, cik liela atmiņa instalēta un vēl daudz ko citu. Lai atvērtu Sistēmas atskaiti, izvēlieties Apple izvēlne (Apple menu) 🔹 > Par šo Mac datoru (About This Mac), tad noklikšķiniet uz Sistēmas atskaite (System Report).

**Apple diagnostika (***Apple Diagnostics***).** *Apple* diagnostiku iespējams izmantot, lai palīdzētu noteikt, vai kāda datora komponente, piemēram, atmiņa vai procesors saskārusies ar problēmu. *Apple* diagnostika palīdz identificēt potenciālu aparatūras problēmu avotu un piedāvā pirmos pasākumus, lai to mēģinātu atrisināt. *Apple* diagnostika arī palīdz sazināties ar *Apple* atbalstu (*Apple Support*), ja nepieciešama lielāka palīdzība.

Pirms izmantot *Apple* diagnostiku, atvienojiet visas ārējās ierīces, piemēram, cieto disku vai ārējo displeju. Pārliecinieties, ka *MacBook Pro* ir pieslēgts tīmeklim.

Lai uzsāktu *Apple* diagnostiku, restartējiet *MacBook Pro* un, tiklīdz diagnostika sāk darbu, turiet piespiestu taustiņu D. Izvēlieties savas atrašanās vietas valodu, ja saņemat šādu padomu. nospiediet taustiņu Atgriezties (*Return*) vai noklikšķiniet uz pogas ar bultiņu pa labi. Pēc dažām minūtēm *Apple* pamata diagnostika ir pabeigta. Ja tiek atrasta kāda problēma, tās apraksts ar papildu norādījumiem parādās *Apple* diagnostikā. Pirms izejiet no *Apple* diagnostikas, pierakstiet visus atsauces kodus. Tīmekļa resursi. Lai tiešsaistē saņemtu informāciju par pakalpojumiem un atbalstu, dodieties uz: https://support.apple.com/. Vairāk par *Apple* ražojumiem lasiet tiešsaistes instrukcijās, pārbaudiet arī programmatūru atjauninājumus. Sazinieties ar citiem *Apple* lietotājiem un saņemiet *Apple* pakalpojumus, atbalstu un profesionālus padomus. Plašāku informāciju par *MacBook Pro* skatiet: https://support.apple.com/mac/macbook-air.

*AppleCare* atbalsts. Ja jums nepieciešama palīdzība, *AppleCare* pārstāvji var to sniegt, instalējot un atverot lietotnes kā arī veicot traucējummeklēšanu. Piezvaniet uz tuvākā atbalsta centru (pirmajās 90 dienās bez maksas). Pirms zvanīšanas noskaidrojiet sava *MacBook Pro* iegādes datumu un sērijas numuru.

Pilns atbalsta tālruņu numuru saraksts ir atrodams tīmekļa adresē: https://support.apple.com/ lv-lv/HT201232. Tālruņa numuri var mainīties, un var tikt pielietoti vietējie reģionālie un valsts tālruņa sakaru izcenojumi.

Bezmaksas atbalsts pa tālruni ilgst 90 dienas un sākas iegādes dienā.

# Drošība, lietošana un atbalsts

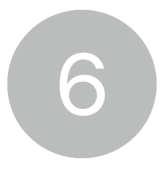

### Svarīga drošības informācija

**BRĪDINĀJUMS!** Šo drošības norādījumu neievērošanas rezultātā var izcelties ugunsgrēks, elektriskais šoks vai citi savainojumi, šādi var arī sabojāt *MacBook Pro* vai citu īpašumu. Pirms izmantosiet *MacBook Pro*, izlasiet visu drošības informāciju.

**Iebūvētā baterija.** Nemēģiniet saviem spēkiem nomainīt vai izņemt bateriju, jūs varat to sabojāt, tā izraisot pārkaršanu un savainojumus. *MacBook Pro* iebūvētā baterija jānomaina *Apple* vai autorizētam pakalpojumu sniedzējam, un tā jānodod otrreizējai pārstrādei vai jāutilizē atsevišķi no sadzīves atkritumiem. Baterijas jāutilizē atbilstoši vietējo dabas aizsardzības likumdošanas aktu prasībām. Nepakļaujiet *MacBook Pro* saskarei ar īpaši stipriem siltuma avotiem, piemēram, radiatoriem vai kamīnu, kur temperatūra var pārsniegt 100 °C.

Informāciju par baterijas apkopšanu (servisu) un otrreizējo pārstrādi meklējiet: https://www.apple.com/batteries/service-and-recycling/.

Lietošana. Esiet saudzīgs(-a) pret savu *MacBook Pro*. Tas ir izgatavots no metāla, stikla un plastikāta un satur jutīgas elektroniskas komponentes. Novietojiet *MacBook Pro* uz stabilas darba virsmas, kas nodrošina adekvātu gaisa cirkulāciju zem un ap datoru. Ja *MacBook Pro* dedzina, caurdur vai sasit, vai arī, nonākot saskarē ar šķidrumiem, eļļu vai spirtotiem šķidrumiem, tas tiek bojāts. Nelietojiet bojātu *MacBook Pro*, piemēram, ja tam iesprēgājis ekrāns, jo tā var gūt nopietnus ievainojumus.

Saskare ar šķidrumiem. Nepieļaujiet *MacBook Pro* nonākšanu saskarē ar šķidrumiem, piemēram, dzērieniem, eļļu, losjoniem, izlietni, vannu, dušas kabīni, un tā tālāk. Sargiet savu *MacBook Pro* no mitruma, slapjuma vai mitru laikapstākļu ietekmes, tostarp no lietus, sniega un miglas.

Uzlādēšana. Uzlādējiet savu *MacBook Pro* tikai ar komplektā iekļauto 61W vai 87W USB-C strāvas adapteri un USB-C uzlādes kabeli vai ar citu ražotāju strāvas adapteri un kabeli, kas ir saderīgi ar USB-C un atbilst piemērojamiem starptautiskiem un reģionāliem noteikumiem un drošības standartiem, ieskaitot EC 60950-1. Citi strāvas pārveidotāji var nebūt atbilstoši spēkā esošiem drošības standartiem, un datora uzlāde ar šādiem strāvas pārveidotājiem var būt saistīta ar nāvējošu traumu vai nopietnu ievainojumu risku.

Bojātu strāvas adapteru vai kabeļu lietošana vai uzlādēšana mitrumā, var izraisīt ugunsgrēku, elektriskās strāvas triecienu, savainojumus vai *MacBook Pro* vai cita īpašuma bojājumus. Kad *MacBook Pro* uzlādēšanai izmantojat komplektā iekļauto 61 W vai 87 W USB-C barošanas adapteri un USB-C uzlādes kabeli, pārliecinieties, vai USB-C uzlādes kabelis ir pilnībā ievietots strāvas adapterī, pirms pievienojat strāvas adapteri strāvas kontaktligzdai.

**Ilgstoša siltuma iedarbība.** Jūsu *MacBook Pro* un tā 61W vai 87W USB-C strāvas adapteris normālas lietošanas laikā var sakarst. *MacBook Pro* un tā 61W vai 87W USB-C strāvas adapteris atbilst piemērojamajiem virsmas temperatūras standartiem un ierobežojumiem, kas noteikti Starptautiskajā informācijas tehnoloģiju aprīkojuma drošības standartā (IEC 60950-1).Tomēr, pat šajās robežās ilgstoša saskarsme ar karstām virsmām uz ilgāku laiku var radīt diskomfortu vai ievainojumus.

Lai samazinātu pārkaršanas vai ar karstumu saistītu ievainojumu iespējamību, vienmēr nodrošiniet atbilstošu ventilāciju ap *MacBook Pro* vai 61W vai 87W USB-C strāvas adapteri un rīkojieties uzmanīgi. Rīkojieties saprātīgi, lai izvairītos no situācijas, kad jūsu āda ilgstoši saskaras ar ierīci vai tās strāvas pārveidotāju, kad dators ieslēgts vai pieslēgts strāvas avotam. Piemēram, neguliet blakus ierīcei vai strāvas pārveidotājam, kad tie pieslēgti strāvas avotam. Nenovietojiet ierīci vai strāvas pārveidotāju zem segas, spilvena vai sava ķermeņa, kad ierīce vai pārveidotājs ir pievienots strāvas avotam. Nekādā gadījumā neko nebāziet ventilācijas atverēs, jo šāda rīcība var būt bīstama un izraisīt datora pārkaršanu. Darbinot *MacBook Pro*, nekādā gadījumā neko nelieciet uz tastatūras. Ja *MacBook Pro* atrodas jums klēpī un manāmi sakarst, izņemiet to no klēpja un novietojiet uz stabilas, labi ventilētas darba virsmas. Esiet īpaši uzmanīgs(-a), ja ciešat no saslimšanas, kura ietekmē jūsu spēju pamanīt karstuma pieskaršanos miesai.

61 W vai 87 W USB-C strāvas adapteris. Lai droši izmantotu 61W vai 87W USB-C strāvas adapteri un samazinātu ar karstumu saistītu ievainojumu vai bojājumu iespējamību, rīkojieties šādi:

- Pievienojiet 61W vai 87W USB-C strāvas adapteri tieši strāvas kontaktligzdai.
- Ja izmantojat strāvas adaptera pagarinātāju, novietojiet strāvas adapteri uz rakstāmgalda, galda vai uz grīdas labi vēdināmā vietā.

Nelietojiet *MacBook Pro* vai tā strāvas adapteri mitrās vietās, piemēram, pie izlietnes, vannas vai dušas kabīnē, un nepievienojiet vai neatvienojiet strāvas adapteri ar mitrām rokām. Atvienojiet strāvas adapteri un atvienojiet visus kabeļus, ja pastāv kāds no šiem nosacījumiem:

- USB-C kabelis vai strāvas vads ir nolietojies vai sabojāts.
- 61W vai 87W USB-C strāvas adaptera kontaktdakša, kontaktdakšas vai adaptera korpuss ir sabojāti.
- Jūsu MacBook Pro vai 61W vai 87W USB-C strāvas adapteris ticis nomests.
- Jūsu MacBook Pro vai 61W vai 87W USB-C strāvas adapteris ir pakļauts lietus, šķidruma vai pārmērīga mitruma iedarbībai.
- Jums ir aizdomas, ka MacBook Pro vai 61W vai 87W USB-C strāvas adapterim nepieciešama apkope vai remonts.
- Vēlaties notīrīt MacBook Pro vai 61W vai 87W USB-C strāvas adapteri (izmantojiet tikai ieteikto procedūru, kas aprakstīta sadaļā Svarīga apstrādes informācija).

Ja atliekas nonāk elektrības pieslēgvietā, uzmanīgi tās noņemiet ar sausu vates tamponu.

61 W USB-C strāvas adaptera specifikācijas:

- Frekvence: no 50 līdz 60 Hz, vienfāzes
- Līnijas spriegums: no 100 līdz 240 V
- (USB-PD) Izejas spriegums: 20,3 V/3A vai 15 V/3A vai 9 V/3A vai 5,2 V/3A

87W USB-C strāvas adaptera specifikācijas:

- Frekvence: no 50 līdz 60 Hz, vienfāzes
- Līnijas spriegums: no 100 līdz 240 V
- Izejas spriegums: 20.2V/4.3A (USB-PD) vai 9V/3A (USB-PD) vai 5.2V/2.4A]

Esiet īpaši uzmanīgs(-a), ja ciešat no saslimšanas, kura ietekmē jūsu spēju pamanīt karstuma pieskaršanos miesai.

Dzirdes zudums. Klausoties augsta skaņas līmeņa troksnī, var sabojāt dzirdi. Fona trokšņi, kā arī ilgstoša atrašanās augsta skaņas līmeņa apstākļos var radīt iespaidu, ka skaņas ir klusākas nekā patiesībā. Izmantojiet tikai ar Jūsu *MacBook Pro* savietojamus ieaušus vai austiņas. Pirms jebko ievietot ausī, ieslēdziet audio un pārbaudiet skaļuma līmeni. Skatiet: https://www.apple. com/sound/.

BRĪDINĀJUMS! Lai novērstu iespējamus dzirdes bojājumus, ilgstoši neklausieties augsta līmeņa skaņā. **Remonts.** *MacBook Pro* nesatur detaļas, kuru remontu drīkstētu veikt pats lietotājs. Neatveriet vai nedemontējiet *MacBook Pro*, un nemēģiniet remontēt datoru vai nomainīt tā sastāvdaļas. *MacBook Pro* izjaukšanas rezultātā var tikt bojāts pats dators, vai arī Jūs varat gūt ievainojumus. Ja jūsu MacBook Pro nepieciešams kāds pakalpojums, tas ir bojāts, kļūdaini funkcionē vai arī nonācis saskarē ar šķidrumu, sazinieties ar *Apple* vai *Apple* pilnvaroto remonta centru, piemēram, *Apple* Autorizēto pakalpojumu sniedzēju. Mēģinot atvērt savu *MacBook Pro*, jūs riskējat sabojāt datoru, un jūsu *MacBook Pro* ierobežotā garantija neattiecas uz šādiem bojājumiem.

Navigācija. Karšu, ceļa norādījumu un uz lokāciju balstītu lietotņu pieejamību nosaka datu pakalpojumi. Datu pakalpojumi var mainīties un var nebūt pieejami visur, tā rezultātā kartes, ceļa norādījumi un uz lokāciju balstīta informācija var izrādīties nepieejama, neprecīza vai nepilnīga. Salīdziniet savā *MacBook Pro* pieejamo informāciju ar to, kura sastopama uz vietas, un nesakritības gadījumā paļaujieties uz izvietotajām zīmēm. Neizmantojiet šos pakalpojumus, veicot nodarbes, kurām nepieciešama simtprocentīga uzmanība. Vienmēr pakļaujieties izvietotajām zīmēm un tās apkaimes likumdošanas aktiem, kur izmantojat *MacBook Pro*, un nekad nezaudējiet veselo saprātu.

Radiofrekvenču iedarbība. Lai pieslēgtos bezvadu tīkliem, *MacBook Pro* izmanto radio signālus. Informāciju par radio signālu frekvenču (RF) enerģiju un pasākumiem, kādi veicami, lai mazinātu ietekmi, skatiet: https://www.apple.com/legal/rfexposure/.

**letekme uz medicīnas ierīcēm.** *MacBook Pro* satur sastāvdaļas un radio ierīces, kuras izstaro elektromagnētiskos viļņus, kuri var iejaukties kardiostimulatoru, defibrilatoru vai citu medicīnas ierīču darbībā. Uzturiet drošu attālumu starp savu medicīnas ierīci un *MacBook Pro*. Lai noskaidrotu konkrētu informāciju par savu medicīnas ierīci, sazinieties ar ārstējošo ārstu un medicīnas ierīces ražotāju. Ja Jums rodas aizdomas, ka *MacBook Pro* iejaucas Jūsu kardiostimulatora vai kādas citas medicīnas ierīces darbībā, pārstājiet izmantot *MacBook Pro*.

**Saslimšanas.** Ja sirgstat no saslimšanas un *MacBook Pro* lietošana jūsuprāt varētu nelabvēlīgi ietekmēt tās gaitu (piemēram, izraisot krampjus, samaņas zudumu, acu piepūli vai galvassāpes), sazinieties ar savu ārstējošo ārstu, pirms sāksiet lietot *MacBook Pro*.

Atkārtotas kustības. Veicot atkārtotas kustības, piemēram, drukājot vai spēlējot spēles MacBook Pro, Jūsu delnas, rokas, delnas locītavas, pleci, kakls vai citas ķermeņa daļas var sākt just diskomfortu. Tiklīdz sajūtat diskomfortu, pārstājiet lietot MacBook Pro un sazinieties ar ārstējošo ārstu.

Aizrīšanās risks. Daži *MacBook Pro* piederumi maziem bērniem var sagādāt aizrīšanās risku. Uzglabājiet šādus piederumus tur, kur mazi bērni nevar tiem piekļūt.

Darbības ar paaugstinātu atbildības līmeni. Jūsu *MacBook Pro* nav paredzēts izmantošanai tādos apstākļos, kad datora kļūme varētu izraisīt nāvi, miesas bojājumus vai nopietnus vides postījumus.

**Sprādzienbīstama vide.** *MacBook Pro* lietošana jebkur, kur valda potenciāli sprādzienbīstama situācija, piemēram, zonās, kur gaiss satur daudz viegli uzliesmojošu ķīmisko vielu, tvaiku vai daļiņu (piemēram, kristālus, putekļus vai metāla putekļus), var būt bīstama. *MacBook Pro* pakļaušana videi, kurā ir augsta rūpniecisko ķīmisko vielu koncentrācija, tostarp iztvaicētas sašķidrinātās gāzes, (piemēram, hēlijs), var sabojāt vai pasliktināt *MacBook Pro* funkcionalitāti. Ievērojiet visas zīmes un norādījumus.

### Svarīga lietošanas informācija

Lietošanas vide. MacBook Pro var ietekmēt tā lietošana, pārkāpjot šādas robežas:

- darba temperatūra: no 10 līdz 35 °C;
- uzglabāšanas temperatūra: no -25 līdz 45° C;
- relatīvais gaisa mitrums: no 0 % līdz 90 % (bez kondensāta veidošanās);
- darbības augstums: pārbaudīts līdz pat 10 000 pēdu (no 0 līdz 3048 metru) augstumā virs jūras līmeņa.

*MacBook Pro* pārnēsāšana. Ja pārnēsājat *MacBook Pro* somā vai portfelī, pārliecinieties, vai tajā nav vaļīgu lietu (piemēram, papīra saspraužu vai monētu), kas pa ventilācijas atverēm varētu nejauši iekļūt datorā vai iestrēgt *USB-C* portos.

*USB-C* uzlādes kabeļa (2 m) lietošana. Daži lietošanas veidi var veicināt kabeļu nolietošanos vai pārraušanu. Sadaļā Kas iekļauts komplektā attēlotais *USB-C* uzlādes kabelis, tāpat kā ikviens metāla vads vai kabelis, var kļūt vājš vai trausls, ja atkārtoti tiek locīts vienā un tajā pašā vietā. Centieties kabeļus nevis saliekt leņķī, bet veidot vieglus izliekumus. Regulāri pārbaudiet, vai kabelim un savienotājiem nav savijumu, pārrāvumu, mezglu, vai citu defektu. Ja konstatējat kādu no iepriekšminētajiem defektiem, pārtrauciet lietot *USB-C* uzlādes kabeli.

**Savienotāju un portu izmantošana.** Nekādā gadījumā ar varu nestumiet savienotāju *USB-C* portos. Pievienojot ierīci, pārliecinieties, vai portā nav netīrumu, ka savienotājs atbilst portam un ka esat novietojis savienotāju pareizi attiecībā pret portu.

*MacBook Pro* uzglabāšana. Ja grasāties uz ilgāku laiku noglabāt *MacBook Pro*, novietojiet to vēsās telpās (ideālā temperatūra: 22 °C) un izlādējiet bateriju līdz 50 procentiem. Ja dators jāuzglabā ilgāk par pieciem mēnešiem, uzturiet baterijas jaudu, aptuveni reizi sešos mēnešos uzlādējot bateriju līdz 50 procentiem.

*MacBook Pro* tīrīšana. Tīrot *MacBook Pro* un tā sastāvdaļu ārpusi, vispirms izslēdziet *MacBook Pro* un atvienojiet USB-C uzlādes kabeli un 61W vai 87W USB-C strāvas adapteri. Tad samitriniet tīru, mīkstu lupatiņu, kas nemet pūku, un ar to noslaukiet *MacBook Pro* no ārpuses. Nepieļaujiet mitruma iekļūšanu nevienā atverē. Nesmidziniet šķidrumu tieši uz datora. Neizmantojiet aerosolus, šķīdinātājus, abrazīvus vai tīrīšanas līdzekļus, kas satur ūdeņraža peroksīdu, kas varētu sabojāt virsmu.

*MacBook Pro* ekrāna tīrīšana. Lai notīrītu *MacBook Pro* ekrānu, vispirms izslēdziet *MacBook Pro* un atvienojiet USB-C uzlādes kabeli un 61W vai 87W USB-C strāvas adapteri. Tad tīrā ūdenī samitriniet tīru, mīkstu lupatiņu, kas nemet pūku, un ar to noslaukiet ekrānu. Nesmidziniet šķidrumu tieši uz ekrāna.

#### Izpratne par ergonomiku

Izmantojot tastatūru un peli, Jūsu pleciem jābūt atslābinātiem. Jūsu augšdelmiem un apakšdelmiem jāatrodas leņķī, kas mazliet pārsniedz taisnu leņķi, savukārt delnām un apakšdelmiem jāatrodas gandrīz taisnā līnijā.

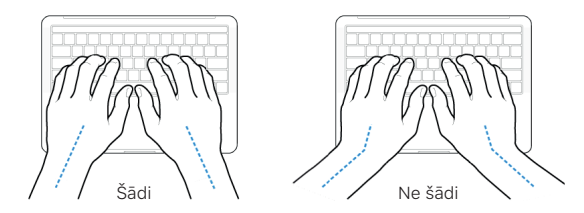

levadot tekstu vai lietojot skārienpaliktni, izmantojiet vieglus pieskārienus un gādājiet, lai delnas un pirksti nebūtu saspringti. Centieties novirzīt īkšķus zem plaukstām.

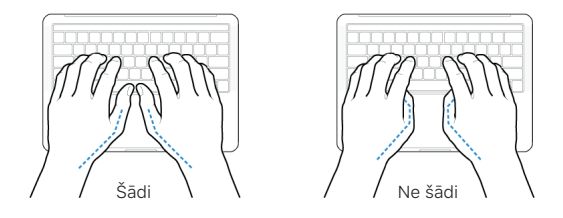

Lai izvairītos no noguruma, bieži mainiet delnu pozīciju. Dažiem datora lietotājiem pēc intensīva nepārtraukta darba rokās, delnās vai delnu locītavās varētu rasties diskomforts. Ja delnās, delnu locītavās vai rokās sāk parādīties hroniskas sāpes, lūdziet kvalificēta mediķa palīdzību. Ārējā pele. Ja izmantojat ārējo peli, novietojiet peli tādā paša augstumā kā tastatūru tā, lai tā būtu ērti sasniedzama.

**Krēsls.** Vislabākais ir pielāgojams krēsls, kas sniedz stingru un ērtu atbalstu. Pielāgojiet krēsla augstumu tā, lai augšstilbi atrodas horizontāli un pēdas viscaur balstās pret grīdu. Krēsla atzveltnei jābalsta muguras lejas daļa (jostasvietas rajons). Sekojiet ražotāja norādījumiem, kā pielāgot atzveltni, lai tā pareizi derētu Jūsu ķermenim.

**Iebūvētais displejs.** Pielāgojiet displeja leņķi tā, lai pēc iespējas mazinātu spilgtumu un atspīdumus no logiem, un apgaismojuma virs galvas. Sajūtot pretestību, nespiediet displeju ar spēku. Displejs nav paredzēts atvēršanai vairāk nekā 135 grādu leņķī.

Pārnēsājot datoru no vienas darba vietas uz citu, vai ja Jūsu darba vietā mainās apgaismojums, ekrāna spilgtumu iespējams pielāgot.

Lai iegūtu vairāk informācijas par ergonomiku, skatiet *Apple* atbalsta rakstu: https://support. apple.com/lv-lv/HT205655.

#### Normatīvā informācija

Normatīvā informācija, sertifikāti un specifiskās *MacBook Pro* atbilstības zīmes atrodamas uz ierīces. Izvēlieties *Apple* izvēlne (*Apple menu*) **š** > Par šo *Mac* datoru (*About This Mac*) > Atbalsts (*Support*) > Obligātā sertifikācija (*Regulatory Certification*).

#### Atbilstība FKK nosacījumiem

Šī ierīce atbilst ASV Federālās Komunikāciju komisijas (FKK) nosacījumu 15. sadaļai. Tās darbināšana pakļaujas šādiem diviem nosacījumiem: (1) šī ierīce nedrīkst izraisīt kaitīgus traucējumus; un (2) šai ierīcei ir jābūt izturīgai pret saņemtajiem traucējumiem, ieskaitot traucējumus, kas var izraisīt nevēlamu darbību.

*Piezīme*. Šī iekārta ir pakļauta pārbaudēm, kurās konstatēts, ka tā atbilst B klases digitālās ierīces ierobežojumiem, atbilstoši FKK noteikumu 15. sadaļai. Šie ierobežojumi noteikti tā, lai nodrošinātu pietiekamu aizsardzību pret kaitīgiem traucējumiem, uzstādot ierīces apdzīvotos reģionos.

Šī iekārta ģenerē, izmanto, un var izstarot radio frekvences enerģiju un, ja tā netiek uzstādīta un lietota saskaņā ar norādījumiem, var izraisīt kaitīgus radiosakaru traucējumus. Tomēr nav garantijas, ka traucējumi netiks izraisīti kādā konkrētā sistēmā.

Ja šī aparatūra rada nevēlamus traucējumus radio vai televīzijas uztveršanai, kurus var konstatēt, izslēdzot un ieslēdzot aparatūru, lietotājam ieteicams novērst traucējumus ar vienu vai vairākiem šādiem pasākumiem:

- pārorientēt vai pārvietot uztverošo antenu;
- · palielināt attālumu starp iekārtām un uztvērēju;
- pievienot ierīci kontaktligzdai citā ķēdē, kurā nav pieslēgts uztvērējs;
- lūgt palīdzību dīlerim vai pieredzējušam radio/televīzijas tehniķim.

*Apple* neatļautas izmaiņas vai modifikācijas šajā ierīcē var izjaukt elektromagnētisko savietojamību (*EMC*) un atbilstību lietošanai bezvadu tīklā, liedzot Jums tiesības lietot ierīci.

Šīs ierīces *EMC* atbilstība ir pierādīta saskaņā ar noteikumiem, ieskaitot atbilstošu perifēro ierīču un ekranētu kabeļu izmantošanu starp sistēmas sastāvdaļām. Svarīgi izmantot saderīgas perifērās ierīces un ekranētos kabeļus starp sistēmas sastāvdaļām, lai samazinātu iespēju izraisīt traucējumus radioaparātos, televizoros un citās elektroniskajās ierīcēs. Atbildīgā puse (sazinieties tikai saistībā ar FKK problemātiku): Apple Inc. One Apple Park Way, MS 911 -AHW Cupertino, CA 95014 ASV www.apple.com/contact

### Atbilstība ISED Canada nosacījumiem

Šī ierīce atbilst *ISED* (*Innovation, Science and Economic Development*) *Canada* izsniegtās *RSS* licences standartam(-iem). Tās darbināšana pakļaujas šādiem diviem nosacījumiem: (1) šī ierīce nedrīkst izraisīt kaitīgus traucējumus; un (2) šai ierīcei ir jāpieņem jebkādi traucējumi, ieskaitot traucējumus, kas var izraisīt tās nevēlamu darbību.

Lietošana 5150–5250 MHz diapazonā paredzēta tikai telpās, lai samazinātu iespējamu kaitīgu ietekmi uz mobilajām satelītsakaru sistēmām, kuras darbojas tajā pašā kanālā.

### ES atbilstības deklarācija

Ar šo *Apple Inc.* apliecina, ka šī bezvadu ierīce atbilst Direktīvas 2014/53/ES būtiskajām prasībām.

ES atbilstības deklarācijas kopija ir pieejama Atbilstības deklarācijā.

Apple pārstāvis ES ir Apple Distribution International, Hollyhill Industrial Estate, Korkā, Īrijā.

# CE

#### Izmantošanas ierobežojumi

Šīs ierīces izmantošana ir atļauta tikai iekštelpās, pielietojot no 5150 līdz 5350 MHz frekvenču diapazonā. Šis ierobežojums ir spēkā: Austrijā, Beļģijā, Bulgārijā, Šveicē, Kiprā, Čehijā, Vācijā, Dānijā, Igaunijā, Grieķijā, Spānijā, Somijā, Francijā, Horvātijā, Ungārijā, Īrijā, Islandē, Itālijā, Lihtenšteinā, Lietuvā, Luksemburgā, Latvijā, Maltā, Nīderlandē, Norvēģijā, Polijā, Portugālē, Rumānijā, Serbijā, Slovēnijā, Slovākijā, Turcijā un Apvienotā Karalistē.

# Japānas VCCI (Voluntary Control Council for Interference) B klases pārskats

#### VCCIクラスB基準

この装置は、クラスB機器です。この装置は、住宅環境で使用することを目的としていますが、 この装置がラジオやテレビジョン受信機に近接して使用されると、受信障害を引き起こすこ とがあります。取扱説明書に従って正しい取り扱いをして下さい。VCCI-B

本製品は、EMC準拠の周辺機器およびシステムコンポーネント間にシールドケーブル (イーサーネットネットワークケーブルを含む)が使用されている状況で、EMCへの準拠が実 証されています。ラジオ、テレビ、およびその他の電子機器への干渉が発生する可能性を低 減するため、EMC準拠の周辺機器およびシステムコンポーネント間にシールドケーブルを使 用することが重要です。

重要:Appleの許諾を得ることなく本製品に変更または改変を加えると、電磁両立性(EMC)および無線に準拠しなくなり、製品を操作するための許諾が取り消されるおそれがあります。

# ENERGY STAR® atbilstības deklarācija

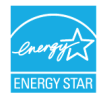

Kā ENERGY STAR partnerim, Apple mērķis ir nodrošināt, ka šī ražojuma standarta konfigurācija atbilst ENERGY STAR energoefektivitātes paaugstināšanas vadlīnijām ENERGY STAR programma ir partnerība ar elektronisko ierīču ražotājiem nolūkā veicināt energoefektīvas produkcijas ražošanu. Samazinot enerģijas patēriņu, mēs ietaupām naudu un palīdzam saglabāt vērtīgos resursus.

*MacBook Pro* komplektā ietilpst iespējota barošanas pārvaldība, un datoram ir iestatīta miega režīma ieslēgšana pēc 10 minūšu ilga aktivitāšu trūkuma. Lai pamodinātu datoru, noklikšķiniet skārienpaliktni vai nospiediet jebkuru tastatūras taustiņu. Lai mainītu šo iestatījumu, noklikšķiniet uz Sistēmas preferenču (*System Preference*) ikonas Dokstacijā, un tad uz Enerģijas taupīšana (*Energy Saver*).

Lai iegūtu vairāk informācijas par ENERGY STAR, dodieties uz: https://www.energystar.gov/.

## Apple un apkārtējā vide

Apple uzņēmumā mēs apzināmies savu atbildību par mūsu darbības un produkcijas ietekmes uz vidi samazināšanu.

Vairāk informācijas meklējiet: https://www.apple.com/environment/.

# Informācija par utilizēšanu un otrreizējo pārstrādi

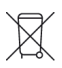

Šis simbols norāda, ka šis ražojums un/vai baterija nedrīkst nonākt sadzīves atkritumos. Kad nolemsiet utilizēt šo ierīci un/vai tās bateriju, rīkojieties atbilstoši vietējiem vides aizsardzības likumiem un vadlīnijām.

Informāciju par *Apple* otrreizējās pārstrādes programmu, otrreizējās pārstrādes savākšanas punktiem, aizliegtajām vielām un citām vides aizsardzības iniciatīvām meklējiet: https://www.apple.com/environment/.

#### Eiropas Savienība — informācija par utilizāciju

Šis simbols nozīmē, ka atbilstoši vietējai likumdošanai šo ierīci un/vai tās bateriju jāutilizē atsevišķi no sadzīves atkritumiem. Kad šī ierīce vairs nav derīga lietošanai, nogādājiet to vietējās pašvaldības norādītā savākšanas punktā. Atkritumu šķirošana un lietošanai nederīgās ierīces un/vai tās baterijas otrreizējā pārstrāde palīdzēs taupīt dabas resursus un nodrošinās otrreizējo pārstrādi tā, lai pasargātu cilvēku un vides veselību.

#### Informācija par baterijas utilizēšanu

Šajā *MacBook Pro* esošo bateriju drīkst apkopt, nomainīt vai otrreiz pārstrādāt *Apple* vai tā pilnvarots pakalpojumu sniedzējs, un tā ir otrreiz jāpārstrādā vai jāutilizē atsevišķi no mājsaimniecības atkritumiem atbilstoši jūsu pašvaldības vides aizsardzības aktiem un vadlīnijām. Informāciju par baterijas apkopšanu (servisu) un otrreizējo pārstrādi meklējiet: https://www.apple.com/batteries/service-and-recycling/.

#### Programmatūras licences līgums

*MacBook Pro* lietošana paredz piekrišanu *Apple* un trešo pušu programmatūras licences nosacījumiem, kuri atrodami: https://www.apple.com/legal/sla/. Drošība, lietošana un atbalsts Apple Inc.

© 2019 Apple Inc. Visas tiesības paturētas.

*Apple* "tastatūras" logotipa (*Option-Shift-K*) izmantošana komerciāliem mērķiem bez iepriekšējas rakstiskas *Apple* atļaujas nozīmē preču zīmes tiesību pārkāpumu un negodīgu konkurenci, kā arī federālā un nacionālās likumdošanas pārkāpumu.

Apple, Apple logotips, AirDrop, AirPlay, AirPort, AirPort Time Capsule, AirPrint, Apple Music, Apple Pay, Apple TV, Apple Watch, Exposé, FaceTime, Finder, Flyover, GarageBand, Handoff, iBooks, iMessage, iMovie, iPad, iPhone, iPod, iPod touch, iTunes, iTunes U, Keynote, Launchpad, Lightning, Mac, MacBook Pro, macOS, Mission Control, Naktsmaiņa, Numbers, Pages, Safari, Siri, Spaces, Spotlight un Time Machine, Touch ID ir Apple Inc. preču zīmes, kuras ir reģistrētas ASV un citās valstīs.

Apple Books, iPadOS, Live Photos un Touch Bar ir Apple Inc. preču zīmes.

AppleCare, Apple Store, App Store, iCloud, iCloud Drive, iTunes Radio un iTunes veikals (iTunes Store) ir Apple Inc. pakalpojuma zīmes, kuras ir reģistrētas ASV un citās valstīs.

Apple One Apple Park Way Cupertino, CA 95014 ASV www.apple.com

IOS ir Cisco preču zīme vai ASV un citās valstīs reģistrēta preču zīme un ir izmantojama ar licenci.

*Bluetooth®* vārdiskā preču zīme un logotipi ir reģistrētas preču zīmes un pieder *Bluetooth SIG, Inc.* Jebkāda minēto zīmju izmantošana no *Apple Inc.* puses notiek saņemtās licences ietvaros.

ENERGY STAR un ENERGY STAR preču zīme ir reģistrētas tirdzniecības zīmes, un to īpašnieks ir ASV Dabas aizsardzības aģentūra (U.S. Environmental Protection Agency).

Šeit minētie citu uzņēmumu un ražojumu nosaukumi var būt attiecīgo uzņēmumu preču zīmes.

Ir pieliktas visas pūles, lai nodrošinātu, ka šajā instrukcijā iekļautā informācija ir precīza. Apple neuzņemas atbildību par drukas vai pārrakstīšanās kļūdām.

Dažas lietotnes nav pieejamas visās zonās. Lietotnes pieejamība var tikt mainīta.

EN028-00181/2019-10